# 高知県電子入札共同利用システム 一入札参加者 操作編一

<sup>令和7年3月</sup> 高知県 第1.5版

| $\blacksquare$ | 次 |
|----------------|---|
| Ħ              | 次 |

| 1 | ・はじめに                            | 1  |
|---|----------------------------------|----|
|   | 1.1 マニュアルの見方と概要                  | 1  |
|   | 1.2 高知県電子入札の種類                   | 2  |
|   |                                  |    |
| 2 | ·基本操作(共通操作)                      | 3  |
|   | <b>2.1</b> 案件の検索を行う              | 3  |
| 2 |                                  | C  |
| 3 |                                  |    |
|   | 3.1 手続きの流れ                       | 6  |
|   | 3.2 競争入札参加資格確認申請書を提出する           | 7  |
|   | <b>3.3</b> 競争入札参加資格確認申請書受付票を確認する |    |
|   | 3.4 入札書を提出する                     | 13 |
|   |                                  |    |
| 4 | · 指名競争入札                         |    |
|   | 4.1 手続きの流れ                       |    |
|   | 4.2 指名通知書の確認                     | 19 |
|   | 4.3 閲覧用指名通知書の確認                  |    |
|   | 4.4 入札書を提出する                     | 23 |
|   |                                  |    |
| 5 | · 通知書確認(共通操作)                    |    |
|   | 5.1 入札書受付票を確認する                  |    |
|   | 5.2 入札締切通知書を確認する                 |    |
|   | 5.2 児の通知書た研ジオス                   | 24 |

| 3.3 小田 遮刈目 と 唯恥 タ つ | . 54 |
|---------------------|------|
| 5.4 落札者決定通知書を確認する   | . 37 |
| 5.5 再入札通知書を確認する     | .40  |
| 5.6 取止め通知書を確認する     | .43  |
|                     |      |

| 6 | ・その他の操作(共通操作)       | 46 |
|---|---------------------|----|
|   | 6.1 入札書取下申請書を提出する   | 46 |
|   | 6.2 辞退届を提出する        | 51 |
|   | 6.3 辞退届受付票を確認する     | 54 |
|   | 6.4 発注者の作業状況を確認する   | 57 |
|   | 6.5 アナウンスを確認する      | 59 |
|   | 6.6 県様式の工事費内訳書を取得する | 62 |

| 7 | ・お問い合わせ       | 64 |
|---|---------------|----|
|   | 7.1 お問い合わせ一覧  | 64 |
|   | 7.2 お問い合わせの前に | 65 |

# 高知県電子入札共同利用システム 一入札参加者 操作編一

### 改訂履歴

| 改訂年月    | 版数      | 改訂内容                                                                        |
|---------|---------|-----------------------------------------------------------------------------|
| 平成30年3月 | 第1版     | 初版                                                                          |
| 令和2年7月  | 第 1.1 版 | 7.1 お問い合わせ一覧<br>問い合わせ先メールアドレスを更新                                            |
| 令和2年9月  | 第 1.2 版 | 操作マニュアル「準備編」の更新に伴い、<br>参照ページ番号を更新。                                          |
| 令和4年5月  | 第1.3版   | Internet Explorer11 サポート終了に伴い、関連記載箇所を改訂。                                    |
| 令和5年3月  | 第1.4版   | 入札書提出時の工事費内訳書チェック機能の追加に伴い、<br>入札書提出時の操作手順を更新し、<br>「6.6 県様式の工事費内訳書を取得する」を追加。 |
| 令和7年3月  | 第 1.5 版 | 電子入札システムの共同利用化に伴い、関連記載箇所を改訂。                                                |

# 1. はじめに

### 1.1 マニュアルの見方と概要

この操作マニュアルは、高知県電子入札の実際の入札方式に沿って説明しております。

- ・案件検索の操作を『基本操作(共通操作)』としています。
- ・入札書提出までの処理については『一般競争入札』『指名競争入札』それぞれ、記載しております。
- ・入札書提出以降の操作に関しては、各入札方式で共通のため、『共通操作』として記載しております。

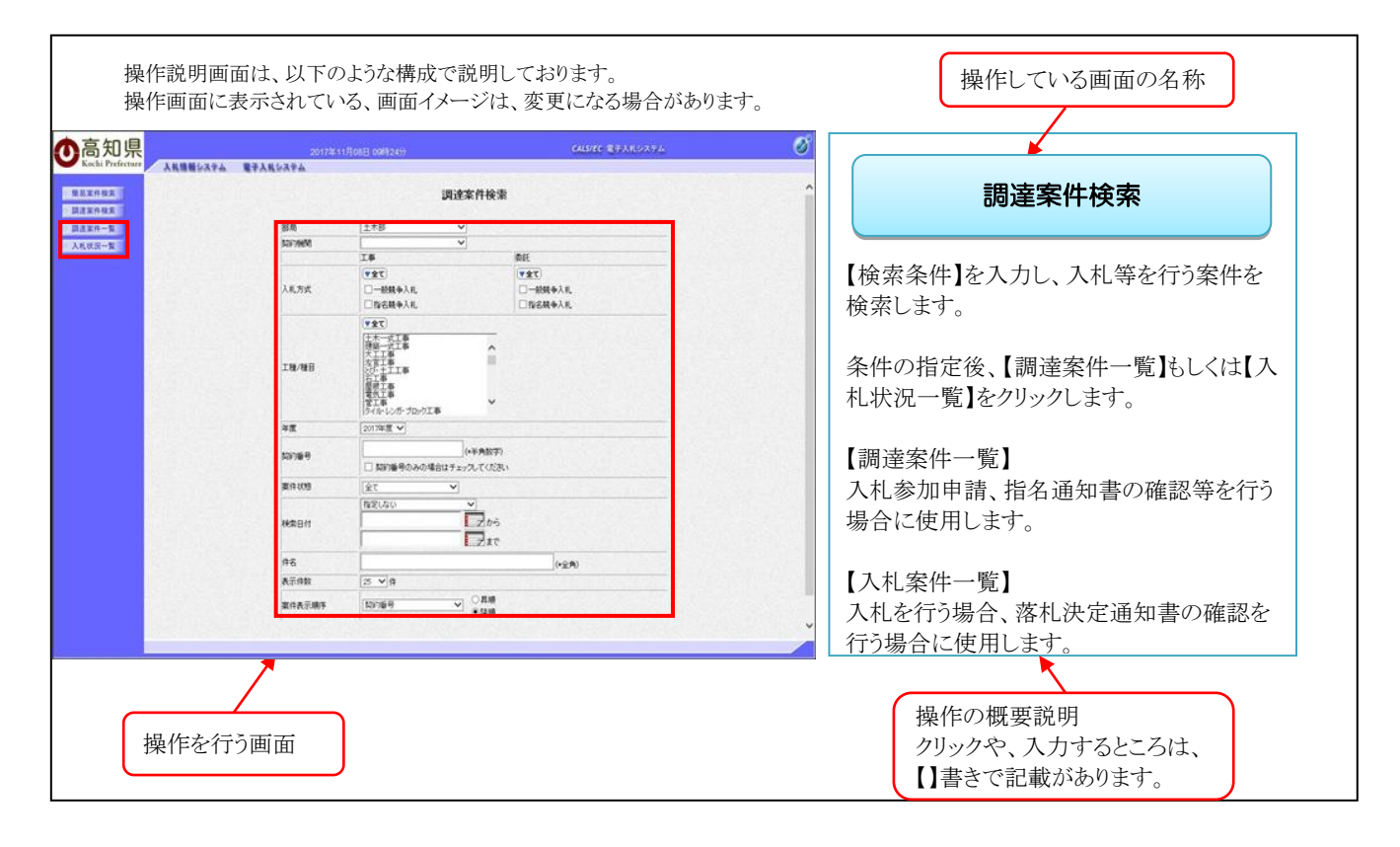

高知県電子入札では、『電子入札システム』『入札情報システム』を使用します。 操作するのが、『電子入札システム』なら、青で画面の名称を記載しております。

調達案件検索

操作するのが、『入札情報システム』なら、緑で画面の名称を記載しております。

業者ログイン画面

その他のページの場合には、紫で記載しております。

高知県電子入札共同利用 システム メインページ

### 1.2 高知県電子入札の種類

### 一般競争入札

- 電子入札で行う一般競争入札は、主に開札後に入札参加資格を審査する「事後審査型」です。
   「競争入札参加資格確認申請書」の提出後、「競争入札参加資格確認申請書受付票」が発行されますが、
   当該通知は入札参加資格の有無を通知するものではありませんので、ご注意ください。
   (開札後、落札候補者の入札参加資格を審査します。)
- 開札後、入札金額等確認のため、開札結果を一旦保留にし「保留通知書」が通知されます。
- 落札者決定後、全入札参加者に「落札者決定通知書」が通知されます。
- 入札の結果については、入札情報システムでも閲覧できます。 (「高知県電子入札共同利用システム -入札参加者閲覧編-」-参照)

## 指名競争入札

- 指名通知書の通知があった場合、当該案件に入札参加することができます。
   但し、指名通知書発行時点で、高知県の「電子入札システム」にICカードの利用者登録を
   行っていない場合、指名通知書を受け取ることができず、電子入札に参加することができ
   ませんので、ご注意ください。
- 落札者決定後、全入札参加者に「落札者決定通知書」が通知されます。
- 入札の結果については、入札情報システムでも閲覧できます。 (「高知県電子入札共同利用システム -入札参加者閲覧編-」-参照)

# 2. 基本操作(共通操作)

### 2.1 案件の検索を行う

◆ログイン方法→操作マニュアル「準備編」19ページ参照

| ●高知県<br>Auguatata | 2017年1<br>電子入気システム | R088 0092400                                                                                                    | CALVEC STATIONTA              | Ø |                                          |
|-------------------|--------------------|----------------------------------------------------------------------------------------------------|-------------------------------|---|------------------------------------------|
| 25X45X            |                    | 调速案件検索                                                                                                    |                               | ^ | 調達案件検索                                   |
| 回点家作一覧<br>入礼状说一覧  | 85.00<br>BCarlyneM | [土木邸 V]<br>[ V]<br>[ 】 】                                                                                                    | ME                            |   |                                          |
|                   | 入机方式               | (▼金て)         ()           □一税競争入札         ()           □約名競争入札         ()                                                                                                    | ¥≰て)<br>□-₩₩₽\#.<br>□188₩₽\#. |   | 【検系朱件】を八刀し、八札寺を115条件を検系<br>します。          |
|                   | 工程/租田              | ****           ****           ****           ****           ****           ****           ****           ****           ****           ****           ****           ****           ****           ****           ****           ****           **** |                               |   | 条件の指定後、【調達案件一覧】もしくは【入札<br>状況一覧】をクリックします。 |
| Service -         | 年度                 | 2017年1月 🗸                                                                                                    | Provide the second second     |   |                                          |
|                   | 5317 <b>6</b> 8    | (+半角数字)<br>一 契約勝号のみの場合はチェックしてください                                                                                                    |                               |   | 【調達案件一覧】                                 |
|                   | 第14-009            | (全) (1)                                                                                                    | Contraction of the second     |   | 入札参加申請、指名通知書の確認等を行う                      |
|                   | 税需目付               | ■<br>1000000000000000000000000000000000000                                                                                                    |                               |   | 場合に使用します。                                |
|                   | #8                 |                                                                                                    | (+ <u>全</u> 角)                |   | 【入村 安仕— 監】                               |
|                   | 表示排放               | 25 V #                                                                                                    |                               |   |                                          |
| L                 | 菜件表示编手             | (20/389 ✓ C#18<br>€1218                                                                                                    |                               | ~ | 入札を行う場合、落札決定通知書の確認を行う<br>場合に使用します。       |

#### 検索条件

#### 部局

部局を選択して検索することができます。

#### 契約機関

契約機関を選択して検索することができます。

### 入札方式

工事又は委託の「一般競争入札」か「指名競争入札」かを選択し、検索することができます。「全て」ボタンで両方を選択することもできます。

#### 工種/種目

工種、または種目を選択して検索することができます。複数選択する場合は、Ctrl キーを押しながら追加選択してください。 「全て」ボタンで全種を選択することもできます。

#### 年度

年度を指定して検索することができます。

#### 契約番号

契約番号から、対象案件を検索することができます。 (契約番号は、入札情報システムで表示される番号を使用します。)

#### 案件状態

案件状態を選択して検索することができます。 「申請可能」、「申請書提出済」、「入札書提出可能」、「入札書提出済」等

#### 検索日付

セレクトボックスで選択した内容について、日付を指定して検索することができます。

### 件名

路線名や箇所名など、工事名称から検索することができます。 (部分的に入力しても、検索することができます。)

#### 表示件数

ー画面に表示する件数を指定することができます。 (表示件数以上に検索結果がある場合、ページの切り替えが必要ですので注意してください。)

### 案件表示順序

表示される案件の並び順を選択することができます。

|                                          | 20172118008 0<br>272418008 0 | andacon causare B7.XR/x7.4.                                                                                             | 簡易調達案件検索                              |
|------------------------------------------|------------------------------|----------------------------------------------------------------------------------------------------|---------------------------------------|
| <b>股基案件接</b> 关                           |                              | 簡易調達案件検索                                                                                                    |                                       |
| 調達取件検索                                   | ag.                          | 2017年度 🗸                                                                                                    |                                       |
| 人札仗安一覧                                   | 影明                           | 土木部 🗸                                                                                                    | 【検索条件】を入力し、入札等を行う案件を検                 |
|                                          | ADV7960                      | v                                                                                                    | ±1.5.5                                |
|                                          |                              | <ul> <li>○ 秋令人見参加波秘密記印目録書</li> <li>③ 入札書、児知書/供加書/</li> <li>○ 入札書、児知書/ 特別語</li> <li>● 秋秋時紙果には 提出予定の価格要件が含まれます</li> </ul> | 家します。                                 |
|                                          | 10001                        | 再找出 〇 装争入礼者加粱枯竭的申請者                                                                                                    | 冬代の指定後「調達安代」覧はしくけて入                   |
|                                          | eewhite.                     | ○受付罪/通知者が未参照<br>●参加中の話者案件<br>○批応:基本書件                                                                                   | ************************************* |
|                                          |                              | □ 結果登録海の案件を表示しない場合はチェックしてびたい                                                                                            |                                       |
|                                          |                              |                                                                                                    | 【調達安性一階】                              |
| 1.1.1.1.1.1.1.1.1.1.1.1.1.1.1.1.1.1.1.1. | 5191 <del>6</del> 9          | □ 案件番号のみの場合はチェックして(ださい                                                                                                  | 【明注末日 見】                              |
|                                          | 表示件数                         | (S V)件                                                                                                    | 入札参加申請、指名通知書の確認等を行う                   |
|                                          | 案件表示顺序                       | (10/38月) (10/38月) (10/38月)                                                                                              | 場合に使用します。                             |
|                                          |                              |                                                                                                    |                                       |
|                                          |                              |                                                                                                    | 【入札状況一覧】                              |
|                                          |                              |                                                                                                    |                                       |
|                                          |                              |                                                                                                    | 八和を117場合、洛札伏正通知書の確認等                  |
|                                          |                              |                                                                                                    | を行う場合に使用します。                          |

Г

### 検索条件

### 年度

年度を指定して検索することができます。

### 部局

部局を選択して検索することができます。

### 契約機関

契約機関を選択して検索することができます。

#### 検索方法

競争参加資格確認申請書、入札書/見積書/辞退届、競争入札参加資格確認申請書、受付票/通知書が未参照、参加中の調達案件、指名通知書未参照 を選択して検索することができます。

### 契約番号

契約番号から、対象案件を検索することができます。 (契約番号は、入札情報システムで表示される番号を使用します。)

### 表示件数

ー画面に表示する件数を指定することができます。 (表示件数以上に検索結果がある場合、ページの切り替えが必要ですので注意してください。)

### 案件表示順序

表示される案件の並び順を選択することができます。

| and the second second second second second second second second second second second second second second second | -            |            |                            |     |        |      |       |                    |                      |
|----------------------------------------------------------------------------------------------------|--------------|------------|----------------------------|-----|--------|------|-------|--------------------|----------------------|
| <b>尼亚件住实</b><br>建亚件程度                                                                                            |              |            | 调達案件一覧                     |     |        |      |       |                    | 調達条件一覧               |
| LRH-X                                                                                                    |              |            | 0000040001                 |     |        |      |       | 表示案件 1-4<br>全案件約 4 |                      |
| CR32-W                                                                                                    | 東南石<br>氏石    | # <b>}</b> | ABC企業<br>商助大郎              |     |        |      |       |                    |                      |
|                                                                                                    | <b>莱祥表</b> : |            |                            |     |        |      |       | -                  | 『調達宏供給索』画面も】くけ『簡易調   |
|                                                                                                    |              |            |                            |     |        | -    | 845 2 | 817.1108 11.36     |                      |
|                                                                                                    |              |            | 242055                     |     |        |      |       | -                  | 忤検索』画面で、【検索条件】を人力し   |
|                                                                                                    |              |            | Nite73922                  | 831 | A REAL |      |       | SH                 | 【調達安健一覧】た力11ックオスレ 指定 |
|                                                                                                    | 1            | 1000040021 | COMPROLI-LOOP OXAOPRIE     | 1.8 | *#3.8  |      |       | -                  | 【                    |
|                                                                                                    | 2            | 0000040020 | 0098001-00008-000x88218    | IS  | -6100  |      |       |                    | た条件に該当する案件が表示されます    |
|                                                                                                    | -            | 000040000  | OC#98001-0002年 OAO×8年時前工業  |     |        |      |       |                    |                      |
|                                                                                                    |              |            | DOMENT - 2001 B. OXOVIENTE | mic |        |      | -     |                    |                      |
|                                                                                                    | 4            | 0000040018 | 2017/11/06 11:17 更新        | IB  | -6110  | (豊市) | 黄花    |                    |                      |
|                                                                                                    |              |            |                            |     |        |      |       | 表示案件 1-4           |                      |
|                                                                                                    |              |            |                            |     |        |      |       | 全面符款 4             |                      |
|                                                                                                    |              |            |                            |     |        |      |       | 010                |                      |

【調達案件一覧】では、主に以下の内容を行います。

一般競争入札:「競争入札参加資格確認申請書」の提出、「競争入札参加資格確認申請書受付票」の確認 指名競争入札:「指名通知書」の確認

| 0県<br>refecture | 74                    | 情報システ              | 2017年11日08日118300<br>쇼 <b>월구入Ң<b>53</b>주ム</b>         |        |     | (ci          | usiec R#                | X86939 | 74                       |                       | 0                          |
|-----------------|-----------------------|--------------------|-------------------------------------------------------|--------|-----|--------------|-------------------------|--------|--------------------------|-----------------------|----------------------------|
|                 |                       |                    | 0000040001                                            | 入札状况一覧 | ł   |              |                         |        |                          |                       | 表示要件 1-4                   |
| ж<br>б          | 18/61<br>16<br>19 8 1 | 6004 ( <u>1973</u> | ABC企業<br>美知大郎<br>前時<br>● (其時<br>● (其時                 |        |     |              |                         |        |                          | 860 <b>9</b> 16 13 16 | 010<br>8048                |
|                 |                       | 2003               | ns                                                    |        |     | ARAIR        | Д.Ц./<br>М.Х.Ц./<br>В.М | 92X    | AUC<br>RUNB<br>RT<br>OUR | 988.<br>3308<br>-1    | <b>8.5</b> 8.5             |
| 1               | 1                     | 000040021          | 008588001-10009 0x4099218<br>00888001-00039 040398218 |        | IB  | 8889<br>-689 | 入机要提出                   | -      |                          |                       |                            |
| 3               | 0                     | 000040019          | COMMOUL-00028. CAOX@HRMDIM                            | 4      | RIE | -889         |                         |        |                          | 1000                  |                            |
| 4               | 1 0                   | 000040018          | OCHINOSI-COOL R. OAO XIMITER                          | :      | I.B | -8229        |                         |        | RE                       | RUTERY                | 表示案件1-4<br>全案件校 4<br>④ 1 多 |

【入札状況一覧】では、主に以下の内容を行います。

「入札書」の提出、「辞退届」の提出、入札(見積)書取下申請書の提出、受付票/通知書一覧の表示、作業状況の確認

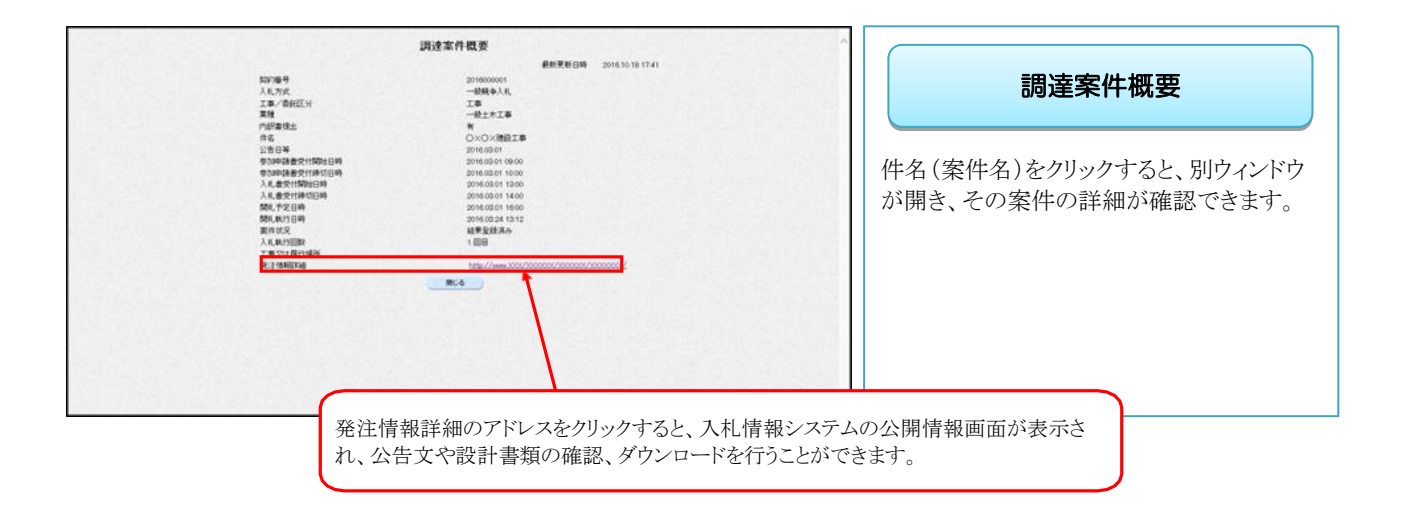

# 3. 一般競争入札

# 3.1 手続きの流れ

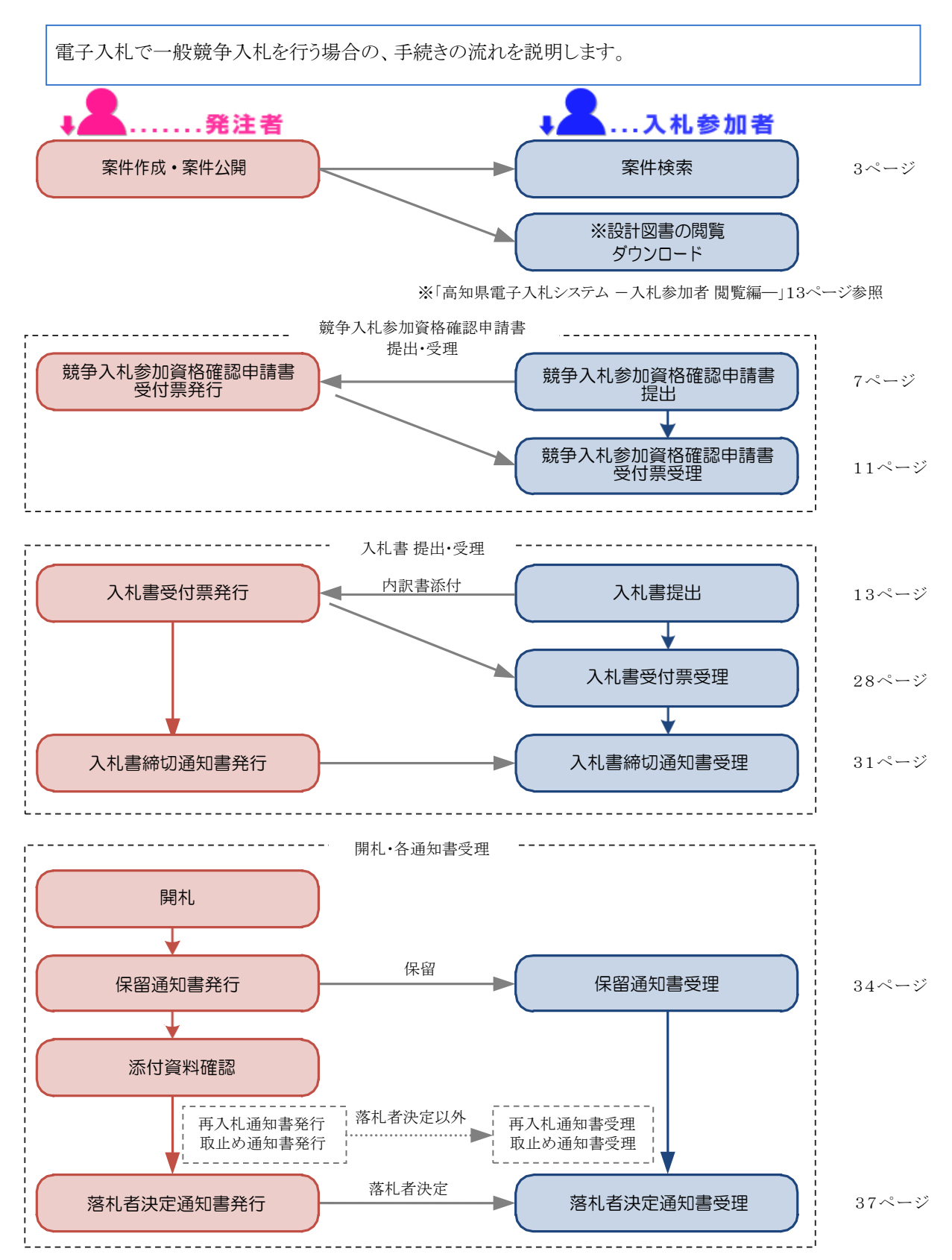

### 3.2 競争入札参加資格確認申請書を提出する

入札に参加を希望する案件に対し、『競争入札参加資格確認申請書』を提出します。 『競争入札参加資格確認申請書』を提出していない場合、入札書を提出することができませんので、 注意してください。

なお、『競争入札参加資格確認申請書』の提出期間になるまで、提出ボタンは表示されません。

申請書や設計書等のダウンロードは、入札情報システムで行います。 「高知県電子入札システム -入札参加者閲覧編-」-参照

◆ログイン方法→操作マニュアル「準備編」19ページ参照

| <b>○</b> 高知県                     | 2017451                                                                                                    | 1月06日 09時24分                                         | CALSHEC 1877.180.794                  |                       |
|----------------------------------|----------------------------------------------------------------------------------------------------|------------------------------------------------------|---------------------------------------|-----------------------|
| Kochi Prefecture                 | 入札値報システム 電子入札システム                                                                                                    |                                                      | ~                                     |                       |
| · 型易案件极索<br>· 調達案件檢索             |                                                                                                    | 調達案件検索                                               |                                       | 調達室供給壺                |
| 読道案件一覧                           | 81.0)<br>573/14/10                                                                                                    |                                                      |                                       | 调建术口汉术                |
| - Actual M                       |                                                                                                    | 工事 委託                                                |                                       |                       |
|                                  | 入礼方式                                                                                                    | (▼全て)         (▼全て)           □一般競争入札         □一般競争入 | λ <i>π</i> .                          | 虚フまれ、コニューンドハル 日始の安併   |
|                                  |                                                                                                    | □指名競争入札. □指名競争入                                      | λ#                                    | 電子人札システムヘロクインし、目的の条件  |
|                                  |                                                                                                    |                                                      |                                       | の検索条件を指定したら、【調達案件一覧】  |
|                                  | 工程/10日                                                                                                    | 大工工事<br>大学工事<br>パン・ナ工工事                              |                                       | をクリックします。             |
|                                  |                                                                                                    |                                                      |                                       |                       |
|                                  | 2.9                                                                                                    | タイル・レンカ・プロック工事                                       |                                       |                       |
|                                  |                                                                                                    | (+半角数字)                                              |                                       |                       |
|                                  | A#187                                                                                                    | □ 契約番号のみの場合はチェックしてください                               |                                       |                       |
|                                  | 蜜件10%                                                                                                    | <u>金て</u><br>指定しない<br>マ                              |                                       |                       |
|                                  | 除索日付                                                                                                    | 255                                                  |                                       |                       |
|                                  |                                                                                                    | l dat                                                |                                       |                       |
|                                  | 表示件数                                                                                                    | 25 ♥件                                                | r <u>⊊</u> 19)                        |                       |
|                                  | 案件表示制序                                                                                                    | (契約)番号 く 日期                                          |                                       |                       |
|                                  |                                                                                                    |                                                      | · · · · · · · · · · · · · · · · · · · |                       |
| ▲三知月                             |                                                                                                    | ۲.                                                   | anar 22.12.1721                       |                       |
| <b>O</b> 同和乐<br>Kochi Prefecture | 2017年<br>入札情報システム 電子入札システム                                                                                                    | 11月08日 11時04分                                        | CADIEC ETARIATA                       |                       |
| - BERGER                         |                                                                                                    | Destruction AL MAY                                   |                                       | 調達室仕—暫                |
| 0 調達案件検索                         |                                                                                                    | 調達茶仟一覧                                               |                                       | 砌建木叶 克                |
| 2 跟这案件一覧 3                       | 業業務号 0000040001                                                                                                    |                                                      | 表示案件 1=4<br>全案件数 4                    |                       |
| 入札状況一复                           | 集者名称 ABC企業<br>氏名 南知太郎                                                                                                    |                                                      | ۱ 🕑 ا                                 | 日始の安仲の『担川』の頂日にまて【担川】  |
| 3                                | 和学校 (1995) ● 1995 ● 1995 ● |                                                      | 最新表示                                  | 日的の条件の一定山」の項目にのる、【定山】 |
|                                  | • 1418                                                                                                    |                                                      | 最新更新日時 2017.11.08 11:04               | ボタンをクリックします。          |
|                                  |                                                                                                    | JJ 建亚件装板<br>在名                                       | 入山方式 現外 再現出 学行業 通知者 通知者               |                       |
|                                  | PHONE PHONE                                                                                                    | 発注者アナウンス                                             | 87 87 88 88 88 88 88 88               | ※家件の名称をクリックすると 家件の詳細  |
|                                  | 1 1000040021 (.X.)MS# at 001 - 1 000% (.)2                                                                                                    | (文化)建築工業                                             | 工事 描名数争 表示 未                          |                       |
|                                  | 2 0000040020 〇〇炉第001-0003号 〇〇〇                                                                                                    | <u>&gt;×建設工業</u>                                     | 工事 -校联争 *                             | か確認でさまりので、人札参加貨格条件寺   |
|                                  | 3 0000040019 COMBROOT-0002# OAC                                                                                                    | 產工餘輕強多×<                                             |                                       | の確認を必ず行ってください。        |
| 1                                | 4 0000040018 〇〇州第001-0001号 〇〇〇                                                                                                    | >×辅助工业                                               |                                       |                       |
|                                  | 2017/11/08.11.17.更新                                                                                                    |                                                      |                                       | ※一覧にけ 検索条件に合った 複数の案   |
|                                  |                                                                                                    |                                                      | 表示集件 1-4<br>全案件数 4                    | ルジェニキカナナ              |
|                                  |                                                                                                    |                                                      | ی ۱ 🕑                                 | 17か衣小されます。            |
|                                  |                                                                                                    |                                                      |                                       |                       |
|                                  |                                                                                                    |                                                      |                                       |                       |

| る知県                                                          | 2017年11月08日 11時06分                                           | CALSIEC REFARINAFIA                                                                                        | Ø                                                                                         |
|--------------------------------------------------------------|--------------------------------------------------------------|----------------------------------------------------------------------------------------------------|-------------------------------------------------------------------------------------------|
| Колтинин<br>Карана<br>Барна<br>Барна<br>Алаверана<br>Эллахар | <b>क्षेप्र २.६८२२२ ८</b><br>सध्यप्रतक १३                     | 平成20年11月10日<br>第者番号<br>ADC12業<br>(代表金 英知文部                                                                 | 競争入札参加資格確認申請書                                                                             |
|                                                              | by DAAS DAY<br>DAY<br>DAY<br>DAY<br>DAY<br>DAY<br>DAY<br>DAY | 格確認申請書<br>CACOUMMETE<br>Kへの参加に申請します。<br>チェックの上、意意用を称われてくびるい。<br>このの参加的<br>単単二。<br>たり、<br>服のチェックデータで行ってておい。 | JV(特定共同企業体)として入札に参加する<br>場合、JV 参加チェックボックスにチェックを<br>入れ、企業体名称を入力します。<br>以降の画面で企業体名称が表示されます。 |

# $\bigcirc$

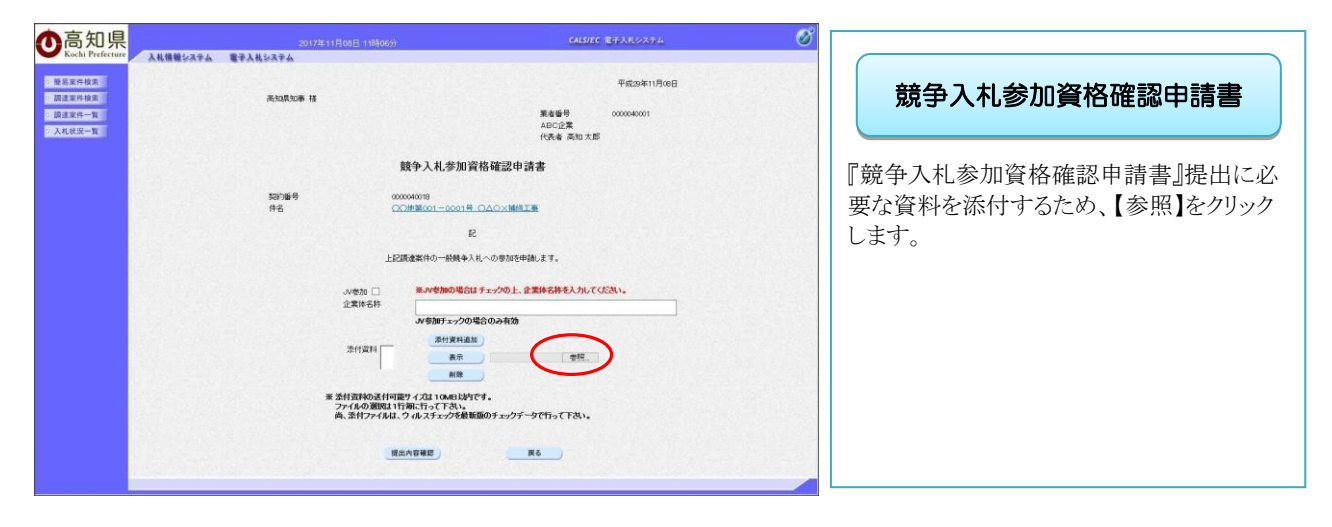

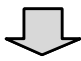

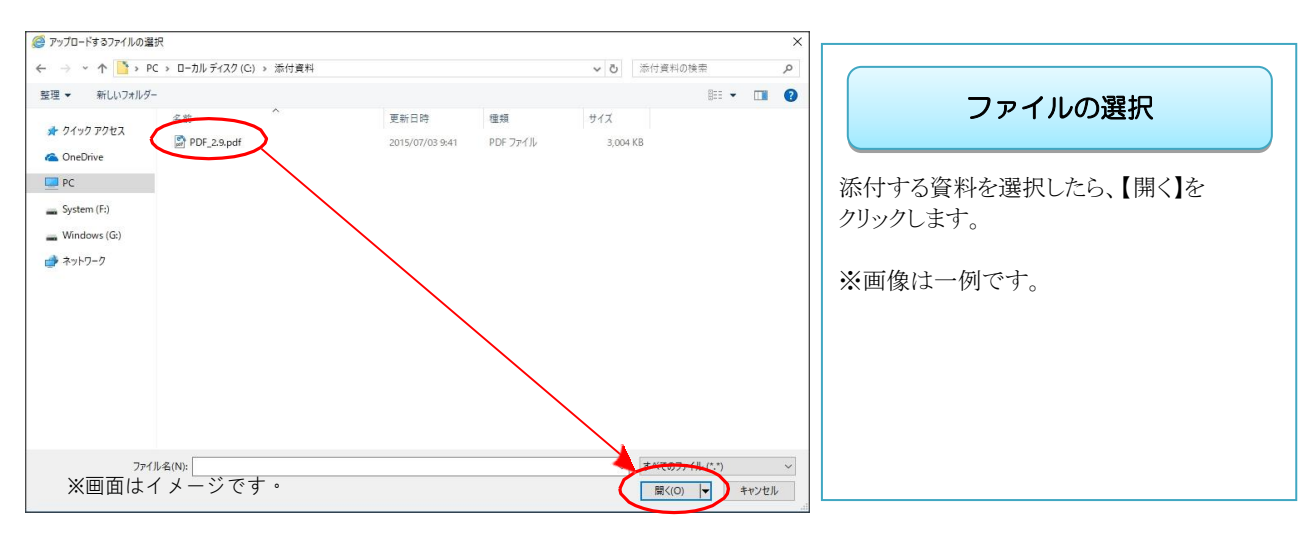

※添付する参加確認申請書のファイルは、発注者からの指定様式に従って、あらかじめ作成しておきます。

| ●高知県                                         | 2017年1                     | 1月05日 11時06分                                                                                                    | Ø                                                                                  |
|----------------------------------------------|----------------------------|----------------------------------------------------------------------------------------------------|------------------------------------------------------------------------------------|
| · 服用案件模束<br>· 照用案件模束<br>· 原建案件一覧<br>· 入利度另一覧 | 後期システム 電子入札システム<br>売加県知事 積 | 平成20年11月06日<br>第4番号<br>ADC22第                                                                                                    | 競争入札参加資格確認申請書                                                                      |
|                                              | 130)重号<br>件名               | (25.4 素知2大型<br>競争入札参加資格確認申請書<br>00000000<br>CCIE想001-0001日 CACOLWRITE<br>22                                                                                                    | 【添付資料追加】をクリックし、<br>『添付資料』の欄に添付した資料が表示され<br>れば、添付完了です。                              |
|                                              |                            | 上記派登第ゆー総員4入4.00季加防年前にます。<br>・ 2回転行・<br>か考加の場合はチェックの上、登集体合体4入力にてにされ。<br>全部に合称<br>・ 2回転行・<br>・ 2回転行・<br>・ 2回転子・<br>・ 2回転子・<br>・ | 添付が完了したら、【提出内容確認】を<br>クリックします。<br>※複数のファイルを添付する場合は、<br>参照ボタンから添付資料追加を繰り返し行<br>います。 |
|                                              |                            | R6                                                                                                    |                                                                                    |

※ 表示ボタンは、WindowsXP SP2 以降ではセキュリティ機能強化により動作しません。

 $\Box$ 

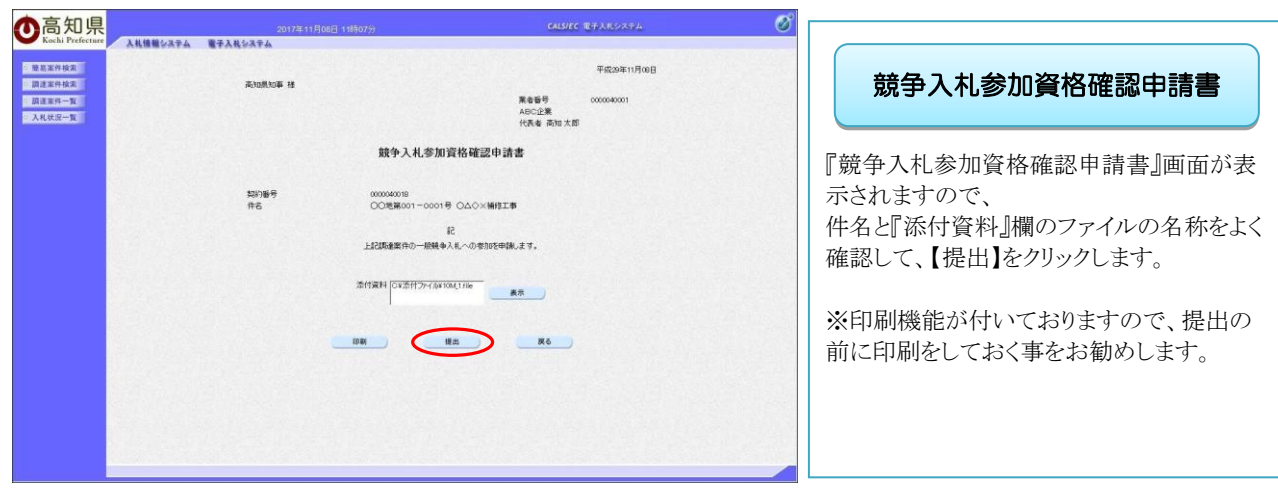

※提出後は、修正ができませんので、ご注意ください。

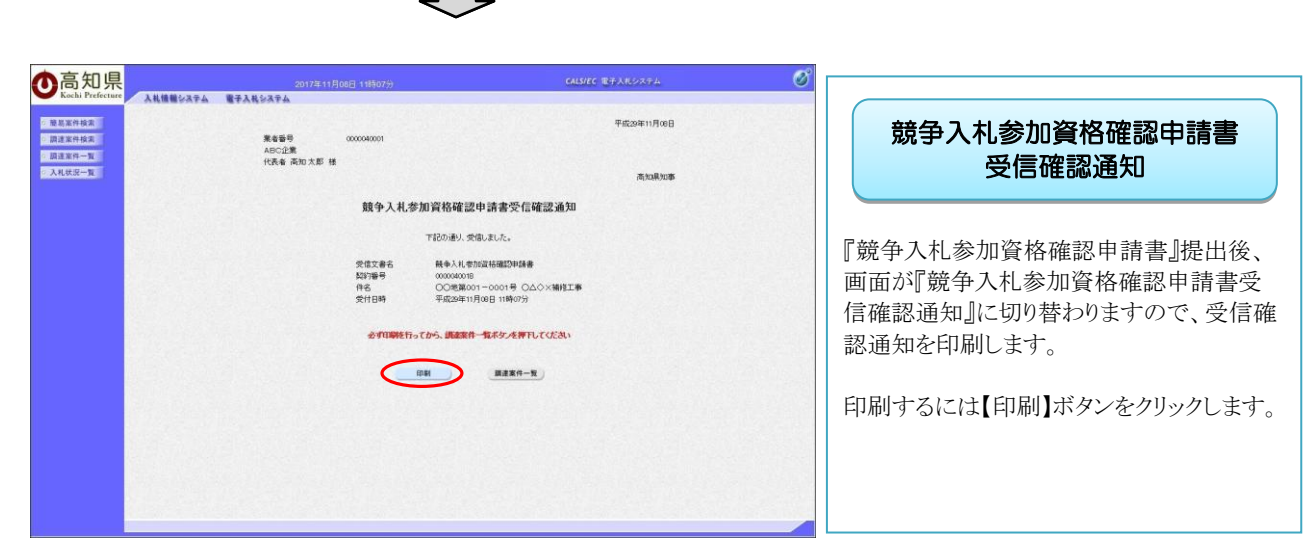

※後日この画面を表示することはできないため、必ずこの時点で印刷してください。

※この『競争入札参加資格確認申請書受信確認通知』は、『競争入札参加資格確認申請書』の送 信が正常に行われた証拠の書類となりますので、必ず印刷してください。 ※印刷を行っていない場合、【印刷】の隣にある『調達案件一覧』のボタンは、グレーになっており、 「調達案件一覧」画面に戻ることができません。

| ● An end Lybert                                       |                                                                      |
|-------------------------------------------------------|----------------------------------------------------------------------|
| 平成25年11月06日<br>4月0日第 00000001<br>代代者 東川大郎 16          | 印刷用 競争入札参加資格確認                                                       |
| <sub>美加加20年</sub><br>競争入利参加資格確認申請書受信確認通知              | 中調書交信確認通知                                                            |
| HAR VOID FLAT ALL ALL LA LA LA LA LA LA LA LA LA LA L | 「競争入札参加資格確認申請書受信確認<br>通知」を印刷してください。<br>印刷終了後は、右上の「×」ボタンで画面を<br>閉じます。 |

 $\int$ 

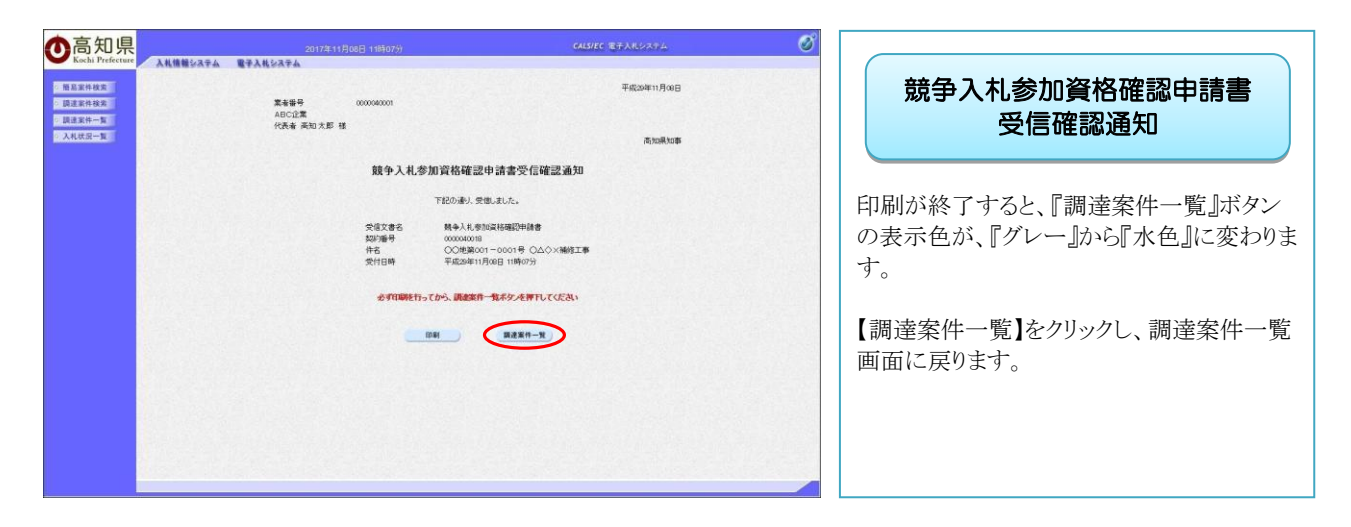

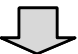

|     |                       |                                                 |           |      |     |       |                | a la marte |      |
|-----|-----------------------|-------------------------------------------------|-----------|------|-----|-------|----------------|------------|------|
|     |                       | 調達案件                                            | <b>戸覧</b> |      |     |       |                |            |      |
| 果者  | 69                    | 0000040001                                      |           |      |     |       | 表示案            | 件 1-4      |      |
| 業者  | 名称                    | ABC企業<br>本和 + 49                                |           |      |     |       | ±.#.IT         | 1.         |      |
| 2.0 |                       |                                                 |           |      |     |       |                |            | 『競争フ |
| 案件  | 表示UNF ( <u>5097</u> 篇 | ····································            |           |      | £1  | 受新日時  | 2017.110       | 18 11 36   | 終了す  |
|     |                       | 調建業件算機                                          |           |      | 1   |       |                | 16:5       |      |
|     | 契約書号                  | 件名<br>第11番9110122                               | 89        | 入机方式 | 825 | 東盤出 父 | は高 通知者         | 100 A 100  | ホ』ホタ |
| 1   | 1000040021            | QQ関連第001-1000号_Q×∆公建設工業                         | Iā        | 指名数争 |     |       | 表示             | *          |      |
| 2   | 0000040020            | QQ地第001-0002号 QA公×独投工事                          | Iē        | 一般就争 |     |       |                |            | これで  |
| 3   | 0000040019            | QQ推展001-0002号 QQQX委托建設工業                        | 费托        |      | 表示  |       | LIR.           | 1          | 提出は  |
| 4   | 0000040018            | ○○治策(001-0001号 ○△◇×領球工業)<br>2017/11/08 11:17 更新 | I¥        | -889 | 表示  |       | ŧ <del>a</del> |            |      |
|     |                       |                                                 |           |      |     |       | 表示調            | 影件 1-4     |      |
|     |                       |                                                 |           |      |     |       | 全案件            | 較 4        |      |
|     |                       |                                                 |           |      |     |       |                | 1          |      |

| 調達案件一覧                                                  |        |
|---------------------------------------------------------|--------|
| 意争入札参加資格確認申請書』の提出<br>了すると、『提出』ボタンだったものが『<br>』ボタンに替わります。 | が<br>表 |

これで『競争入札参加資格確認申請書』の 提出は完了です。

### 3.3 競争入札参加資格確認申請書受付票を確認する

『競争入札参加資格確認申請書』を提出した数分後、電子入札システムから 『競争入札参加資格確認申請書受付票』が自動発行されますので、『競争入札参加資格確認申請書受付票』を確認 します。

◎ 返信 ◎ 全員に返信 ◎ 転送 2018/03/19 (月) 16:28 the effective residence of the second second -参考-お知らせメール ◇競争入札参加資格確認申請書受付票到着のお知らせ 競争入札参加資格確認申請書受付票が到着したのでお知らせ致します。 電子入札システムにて受付票を確認してください。 契約番号:0000040145 『競争入札参加資格確認申請書受付票』が 件名:〇〇関連第001-4128号 口口建設工事 通知されると、登録したメールアドレスに 競争入札参加資格確認申請書受付票 発行日時 :平成 30 年 03 月 19 日 16 時 27 分 通知されたことを知らせるメールが届きま 電子入札システムURL:<u>https://ebid.pref.kochi.ig.jp/CALS/Accepter/</u> す。 本メールは自動送信しています。 本メールに対する返信は受け付けておりません。 この案件についてのお問い合わせは、入札公告又は 閲覧用指名通知に記載の問い合わせ先へお願いします。 あくまでも『競争入札参加資格確認申請書 受付票』が届いたことを知らせるメールで \*\*\*\*\* 高知県電子入札システム ヘルブデスク【ナビダイヤル】 すので、届きましたら、電子入札システム 電話 0570-023-888 FAX 0570-200-935 ヘログインし、『競争入札参加資格確認申 メールアドレス helpdesk-kochi@msk1111.com 請書受付票』を確認します。 受付時間:平日 9:00~17:15まで(12:00~13:00を除く) 高知県 土木部 土木政策課契約担当 電話 088-823-9813 FAX 088-823-9263 \*\*\*\*\*\*\*\*\*\*

画面はイメージです。変更になる場合があります。

※到着のお知らせメールに、『案件の契約番号』、『案件名』などの記載があります。 案件を検索する際、『案件の契約番号』、『案件名』を入力して検索すると、目的の案件のみ検索す ることができます。

◆ログイン方法→操作マニュアル「準備編」19ページ参照

| ▲高知県                                   |                   |                                                                                                    | CALS/EC 電子入れシステム             | ø |                                        |
|----------------------------------------|-------------------|----------------------------------------------------------------------------------------------------|------------------------------|---|----------------------------------------|
| Kochi Prefecture Attilities Attilities | 電子入札システム          | 調達案件検:                                                                                                    | *                            | ^ | 調達案件検索                                 |
| Rax4-x                                 | BI.MJ<br>BINDHHMM | (土木部 ♥)                                                                                                    |                              |   |                                        |
|                                        |                   | 41<br>(727)                                                                                                    | - 表託<br>(▼全て)                |   | テフトサンフニレー ロゲハリ                         |
|                                        | 入机方式              | □一級競争入札 □指名競争入札                                                                                                    | □一統競争入礼<br>□ 指名競争入礼          |   | 電子八札ンスケムヘロクインし、                        |
|                                        | 工物/練目             | 支払           古水一味之意<br>(水工工事)<br>大工工事)<br>大工工事)<br>(水工工工事)<br>(水工工工工事)<br>日本           「お工事)<br>(水工工工事)<br>日本           「お工事)<br>(水工工事)<br>日本           「お工事)<br>日本           「お工事)<br>日本           「お工事)<br>日本           「お工事)<br>日本           「お工事)<br>日本           「お工事)<br>日本           「お工事)<br>「お」           「お」」           「お」 |                              |   | 日町の条件の快糸条件を指定したら、<br>【調達案件一覧】をクリックします。 |
|                                        | 年度                | 2017年度 🗸                                                                                                    |                              |   |                                        |
|                                        | 和約錄号              | (+半角数字<br>) 契約番号のみの場合はチェックしてくださ                                                                                                    | 5)<br>SL 1                   |   |                                        |
|                                        | 案件状態              | 全て マ                                                                                                    |                              |   |                                        |
|                                        | 秋章日付              | 指定しない<br>                                                                                                    |                              |   |                                        |
|                                        | #8                |                                                                                                    | (* <b>≘/</b> <sup>0</sup> )) |   |                                        |
|                                        | 表示件数              | 25 ♥件                                                                                                    |                              |   |                                        |
|                                        | 案件表示喇末            |                                                                                                    |                              |   |                                        |
|                                        |                   |                                                                                                    |                              |   |                                        |

|                        | 2017年11月08日 118536分               | CALS/EC 電子) | UL9254 |       |        | Ø                  |
|------------------------|-----------------------------------|-------------|--------|-------|--------|--------------------|
| 入礼情報システム 電子?           | 1. No. 27 A                       | 1000        |        |       |        |                    |
|                        | 調達案件一                             | 覧           |        |       |        |                    |
| 業者毎号 00000407          | 01                                |             |        |       |        | 表示案件 1-4<br>全案件数 4 |
| 業者名称 ABC企業<br>氏名 高知太郎  | £<br>Ø                            |             |        |       |        | 31 D               |
| 案件表示III体 反约备号          | ●無順                               |             |        | 最新更   | 1606 S | 最新表示               |
|                        | 調建業件装置                            |             |        |       |        | B2                 |
| ·<br>                  | 件名<br>緊急者とすかりス                    | 81          | 入机方式   | 885 F | 重出 受付票 | 8066 8066<br>265   |
| 1 1000040021           | 第001-1000号 ○×△○課税工業               | IÞ          | 指名競争   |       |        | 表示 未               |
| 2 0000040020 〇〇地第      | 001-0003号 〇ム〇×韓紀王章                | IB          | 一般就争   |       |        |                    |
| 3 0000040019           | 001-0002号 〇〇〇大委託課題工事              | 委託          |        | 表示    | 表示     |                    |
| 4 0000040018 00.57/11/ | 001-0001号 〇ム〇×婚祝工事<br>Na 11 17 専時 | I#          | -889   | 表示    | 表示     | )                  |
|                        |                                   |             |        |       | -      | 表示案件 1-4           |
|                        |                                   |             |        |       |        | 全案件数 4             |
|                        |                                   |             |        |       |        | 10                 |
|                        |                                   |             |        |       |        |                    |
|                        |                                   |             |        |       |        |                    |

※一覧には、検索条件に合った、複数の案件が表示されます。

|                                      |                                                      | ۲.                                                                        |                      |   |                                                                |
|--------------------------------------|------------------------------------------------------|---------------------------------------------------------------------------|----------------------|---|----------------------------------------------------------------|
| ● 高知県                                | 2017年11月                                             | 108日 119年10分                                                              | CALS/EC 電子入札システム     | Ø |                                                                |
| 新品家件核素<br>同連案件核素<br>設建案件一覧<br>入礼状況一覧 | ▲ 株 機構 ジスキム 電子入札 ジスキム<br>素を紛号<br>ABC企業<br>代表者 高加大郡 様 | 000040001                                                                 | 平成25年11月08日<br>高知県知事 |   | 競争入札参加資格確認<br>申請書受付票                                           |
|                                      |                                                      | 競争入礼参加資格確認申請書受付票<br>(948)7258912218371)<br>下記の病意案件について下記の日時に受情的しました。<br>記 |                      |   | 『競争入札参加資格確認申請書』の『受付票』<br>が表示されます。                              |
|                                      | [47]1通号<br>件名<br>受计日時                                | 0000040018<br>〇〇地面001-0001号 〇山今米補経工事<br>平成20年11月08日 11時07分                |                      |   | これで、当該案件へ入札書の提出ができるよ<br>うになります。                                |
|                                      |                                                      | (PM P6                                                                    |                      |   | また、「競争入札参加資格確認申請書受付<br>票」の印刷を行うことができますので、必要に<br>応じて印刷を行ってください。 |

一般競争入札の場合には、『競争入札参加資格確認申請書』の提出が完了したら、 次の操作は入札書提出となります。入札書提出期間を確認し、入札に備えてください。

# 3.4 入札書を提出する

入札書は、入札書提出期間内に提出してください。入札書提出期間を過ぎた場合、
入札書の提出を行うことはできませんので、注意してください。
なお、入札受付時間になるまで該当する案件の提出ボタンは表示されませんので、ご注意ください。
※申請書や設計書等のダウンロードは、入札情報システムで行います。
入札参加者用操作説明マニュアル」閲覧編 参照

◆ログイン方法→操作マニュアル「準備編」19ページ参照

| ↑<br>高知県                                                       | 2017年11月                                                                                                    | 108日 09時24分 CALS/EC 電子入れシステム                                                                                                    | ø                                                                   |
|----------------------------------------------------------------|----------------------------------------------------------------------------------------------------|----------------------------------------------------------------------------------------------------|---------------------------------------------------------------------|
| Kochi Prefecture 人机情報公子ム                                       | 電子入札システム                                                                                                    | 調達案件検索                                                                                                    | 調達家性給索                                                              |
| <ul> <li>● 是黑市地区</li> <li>□ 建国市中国</li> <li>□ 末秋区三一国</li> </ul> | <ul> <li>(6月)</li> <li>2019年6日</li> <li>216/14日</li> <li>216/14日</li> <li>年度</li> <li>216/14日</li> <li>年度</li> <li>216/14日</li> <li>216/14日</li></ul> | 注注型<br>二本<br>一<br>二本<br>一<br>一<br>一<br>一<br>一<br>一<br>一<br>一<br>一<br>一<br>一<br>二<br>本<br>一<br>一<br>二<br>本<br>一<br>一<br>二<br>元<br>二<br>二<br>二<br>二<br>二<br>二<br>二<br>二<br>二<br>二<br>二<br>二<br>二                                                                                                    | 調達案件検索<br>電子入札システムヘログインし、<br>目的の案件の検索条件を指定したら、<br>【入札状況一覧】をクリックします。 |
|                                                                | 案件表示顺序                                                                                                    | (2019)<br>(2019)<br>( | ,                                                                   |

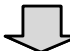

| 高知県<br>Kochi Prefecture                     | 入札信頼システ                                | 2017年11月08日11時10分<br>ム 電子入札がステム                        |                       | CALS/EC 電子入れシステム                                                                                                    | Ø                                                             |                                                                     |
|---------------------------------------------|----------------------------------------|--------------------------------------------------------|-----------------------|----------------------------------------------------------------------------------------------------|---------------------------------------------------------------|---------------------------------------------------------------------|
| ※是案件検索<br>調査案件・検索<br>調査案件・「案<br>ス札式次一覧<br>系 | 者番号<br>者名林<br>名<br>件表示順序 [5][1]        | 00000-40007<br>ABO企業<br>来10 大都<br>募券 ✓ ○昌順<br>●目順      | 入札状況一覽                |                                                                                                    | 表示囊件 1-4<br>全面常校 4<br>④ 1 多<br>最新表示<br>纸更新日時 2017.11.08 11.10 | 入札状況一覧<br>入札書を提出する案件の【入札書提出】<br>をクリックします。                           |
| •<br>•<br>•<br>•                            | 1000040021<br>0000040020<br>0000040020 | 85<br>2020/001-1000-000000000<br>202000-0000-0000-0000 | 13日<br>王事<br>王章<br>王章 | 入札5次         入札/<br>用入払         調査服         入札C<br>用上加<br>要子           広名目 *         入札東田田         創出           一般田 *              一般田 * |                                                               | ※案件の名称をクリックすると、案件の詳細<br>が確認できますので、入札書を提出する案<br>件の内容をよく確認のうえ、提出をお願いい |
| 4                                           | 0000040018                             |                                                        | I.S.                  |                                                                                                    | 表示案件 1-4<br>全架校数 4<br>④ 1 多                                   |                                                                     |

※一覧には、検索条件に合った、複数の案件が表示されます。

### 入札参加 操作編

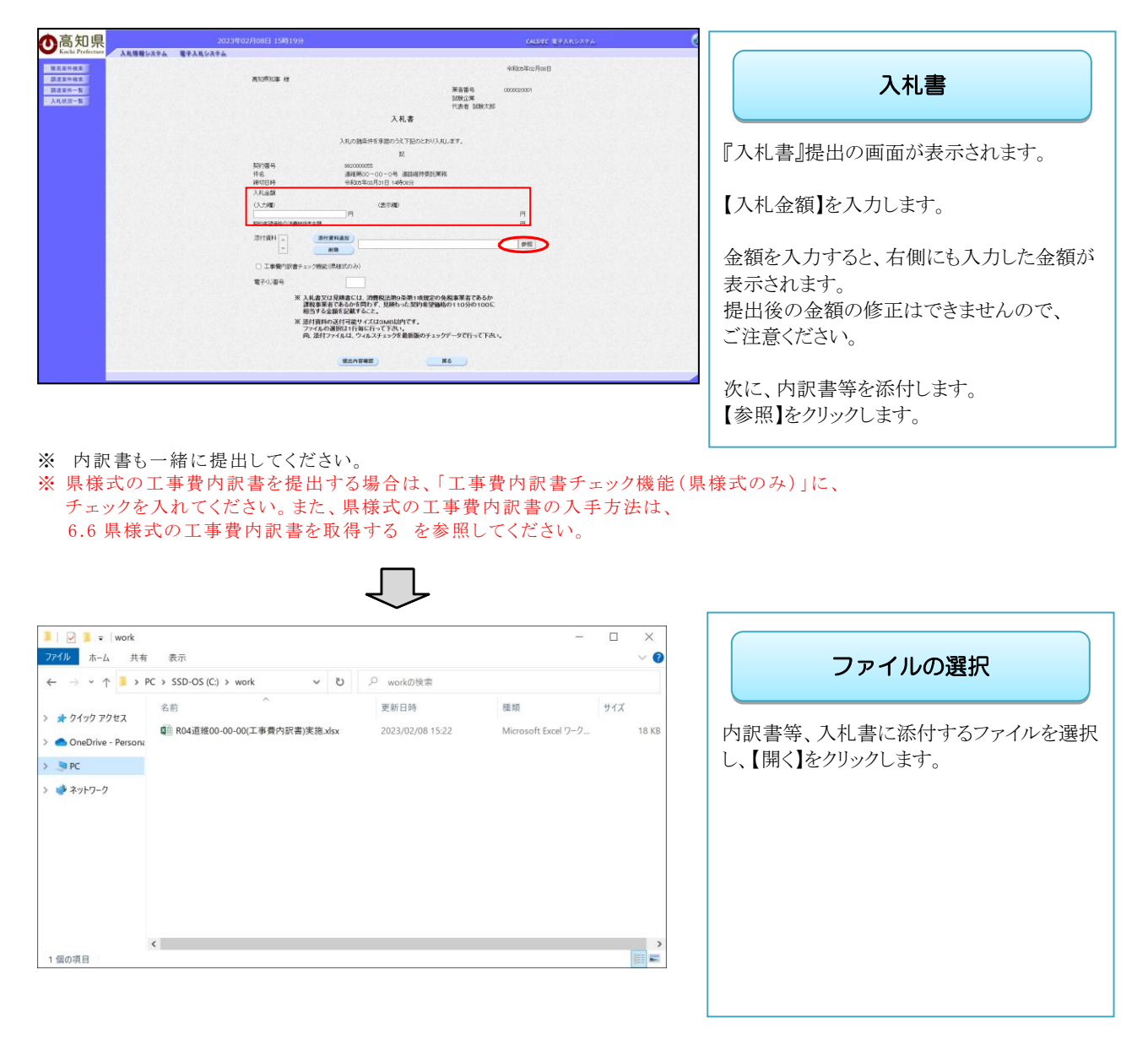

※ 添付するファイルは、発注者からの指定様式に従って、あらかじめ作成しておきます。

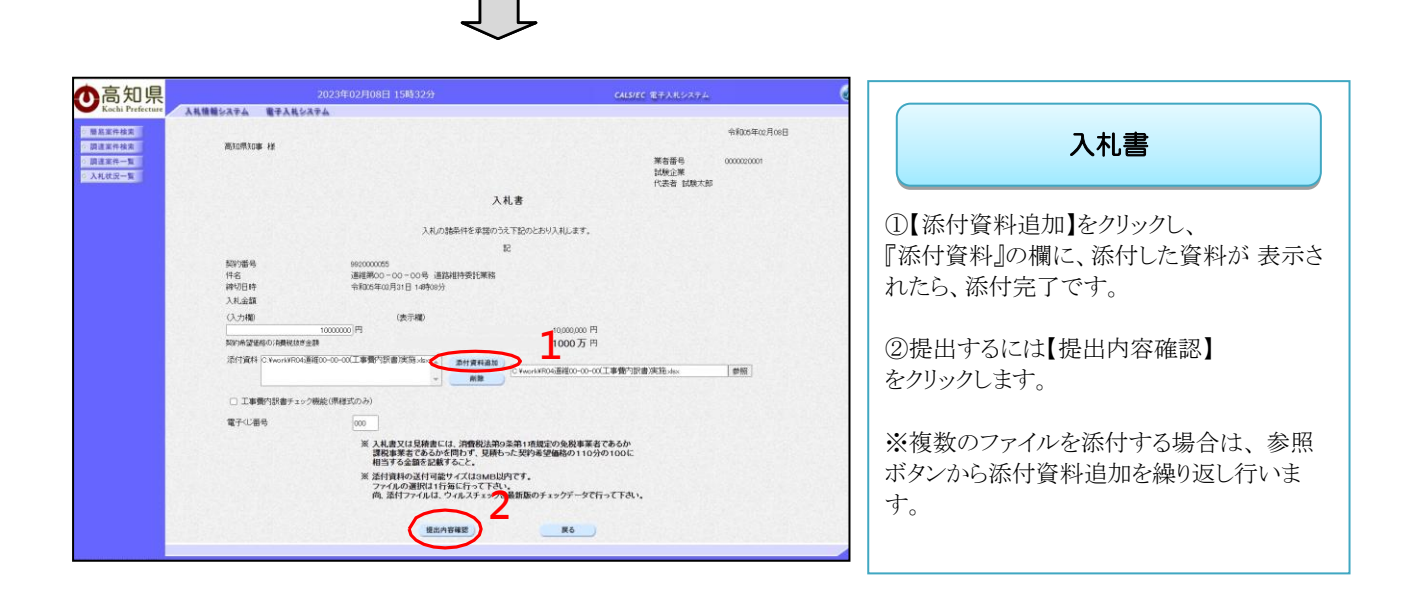

### 入札参加 操作編

| 高知県                                                                                           | 2023年02月08日 15時33分                                                                                           | CALS/EC 電子入用システム                                                 | Ø                                      |
|-----------------------------------------------------------------------------------------------|----------------------------------------------------------------------------------------------------|------------------------------------------------------------------|----------------------------------------|
| Kochi Prefecture A.M.MMLORPA<br>BAIERAA<br>BAIERAA<br>BAIERAA<br>BAIERAA<br>BAIERAA<br>A.M.SB | 電子人氏システム<br>第308/05 社                                                                                        | 令和35年02月00日<br>東君聖号 000000001<br>試験主報<br>代表者 試験大郎                | 入札書                                    |
|                                                                                               | 入札<br>人にの林参付を専犯の力に<br>配<br>調が調時 80000005<br>時代日時 10003400317日 UHF<br>人に接着<br>しつかm (生行者の)<br>(生行者の)           | .Ф<br>ТЕОСЛИЧАЦИ.Ф.Ф.<br>1<br>аплиняетсяна<br>1997<br>19000000 П | 『入札書』の提出内容確認画面が<br>表示されます。<br>送信内容を確認し |
|                                                                                               | 507年後2850-08884(17年28)<br>活行3月10 (1980-1910)(18月10 - 00-0011事件)(18月1<br>二 単単例10日達チェック相談(消化507み)<br>電子の道号 000 | 1000万円                                                           | 【入札書提出】をクリックします。<br>『入札書提出』をクリックすると、   |
|                                                                                               |                                                                                                    | R1 R6                                                            | この入礼書が発注者へ达信されます。                      |

※提出後は、入札金額が表示された画面は見ることができませんので、 必要に応じて、【印刷】をクリックし、印刷を行ってください。

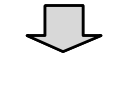

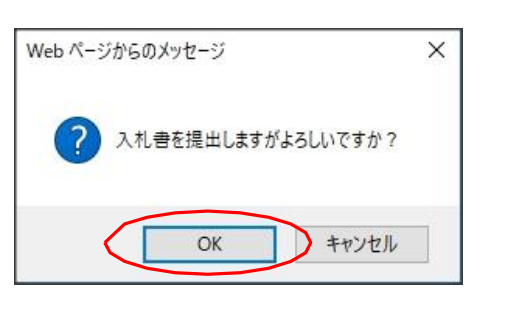

| 是出内容に誤りがなけ<br>リックします。 | わげのとした     |
|-----------------------|------------|
|                       | A MALOIN & |
|                       |            |

※提出後の入札金額の修正、添付資料の変更はできませんので、ご注意ください。

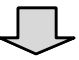

| ▲高知県             | 2047年41日75日 148540G                                                        | 0159EC \$73,8727.574                                                                                                    |                                                          |
|------------------|----------------------------------------------------------------------------|----------------------------------------------------------------------------------------------------|----------------------------------------------------------|
| Kachi Prefecture | ム 電手入札システム<br>東省皆号 000040001<br>ABC公主<br>なたまままた「11                         | 平成25年11月10日                                                                                                    | 受信確認通知                                                   |
| <u>Аядз-я</u>    | 지도할 버려 AAP 13<br>- 옛性文화동<br>防治障碍<br>代表<br>한打印<br>문子(2)등학<br>순약(100617)~(1) | 石田武功等<br>受信確認通知<br>TEDAML 学校、また。<br>足<br>入税 等<br>OCMEMON = OCACX MMTLT 等<br>石田道知 = FACAWIN (FACAMINE) 等<br>石田道和 = FACAWIN (FACAMINE) 等<br>FACAWIN (FACAMINE) (CCAL)<br>ARRA-R | 『入札書』を提出すると、画面が<br>『入札書受信確認通知』に切り替わります。<br>【印刷】をクリックします。 |

※この受信確認通知は、『入札書』の送信が正常に行われた証拠の書類となります。 ※後日この画面を表示することはできないため、必ずこの時点で印刷してください。

※印刷を行っていない場合、【印刷】の隣にある『入札状況一覧』のボタンは、グレーになっており、 『入札状況一覧』画面に戻ることができません。

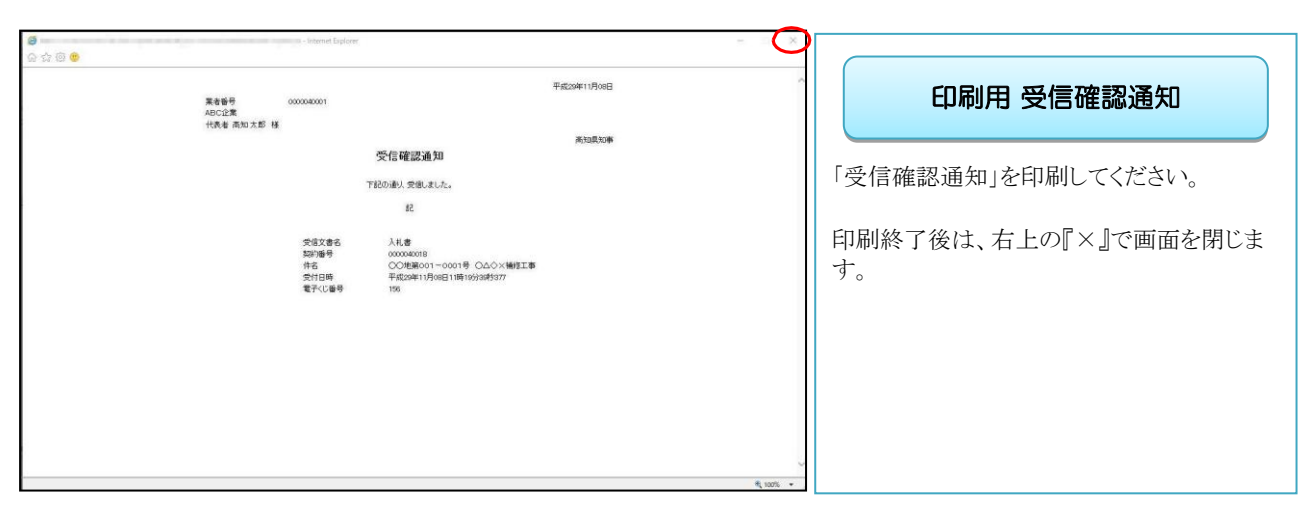

 $\square$ 

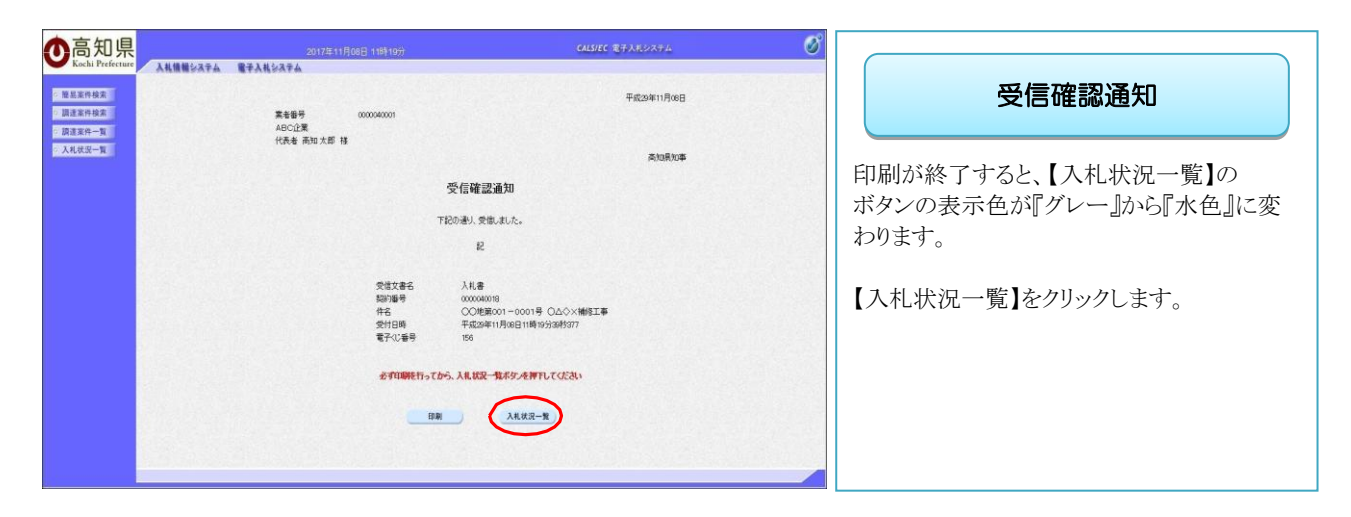

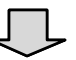

| )高知県<br>Kochi Prefecture      | 人礼情報ショ                             | 2017年11<br>174 - <b>11</b> 7411   | 1月08日 11時35分  |        |          | a       | ALS/EC 💐7         | 入札システ | 24                       |        |                                         | Ø                   |
|-------------------------------|------------------------------------|-----------------------------------|---------------|--------|----------|---------|-------------------|-------|--------------------------|--------|-----------------------------------------|---------------------|
| 服昆家件技术<br>跟遗家件技术<br>跟遗家件一覧 第1 | 1番号<br>×211                        | 000040001                         |               | 入札状况一5 | 覧        |         |                   |       |                          |        | 表示案(<br>全案件)                            | 件 1-4<br> 散 4       |
| 入机状况一致                        | 1877<br>1877 (1877)<br>1877 (1877) | ABC近来<br>高知大郎<br>的番号 ✓ ○昇順<br>●算順 |               |        |          |         |                   |       |                          |        | (1) (1) (1) (1) (1) (1) (1) (1) (1) (1) | 11 ))<br>表示         |
|                               | 2080                               |                                   | #6            |        | 831      | 入此方式    | 入止/<br>用入止/<br>見続 | 818   | 入礼(<br>見紀)朝<br>取下<br>申請書 | Super- | 9017.HU                                 | 81135<br>XIX        |
| 1                             | 10000400                           | 1 00開運業001-1000号 0×40             | 2課設工車<br>MRT車 |        | IØ<br>TB | 8888    | 入札書提出             | 観出    |                          |        |                                         |                     |
| 3                             | 00000400                           | 9 〇〇学第001-0002号 〇ム公文委             | はいます          |        | 委託       | -829    |                   |       |                          |        |                                         | 表示                  |
| 4                             | 00000400                           | 8 <u>00時第201-0001年 04</u> 0338    | <u>1977 W</u> |        | IÐ       | <u></u> | Ċ                 | >     | RT                       | 未参照有以  | 表示案<br>全案件<br>④                         | 表示<br>5件1-4<br>1数 4 |

•入札書の提出が完了すると、開札日までに届く通知書は、主に『入札書受付票』と 『入札書締切通知書』です。

・開札後、入札結果を保留する場合は、『保留通知書』が通知されます。

• 落札者が決定すると、『落札者決定通知書』が通知されます。

・いずれも、通知されると同時に、登録してあるメールアドレスに『到着お知らせメール』が届きますので、メ ールチェックをしておくようお願いいたします。

・通知書の確認方法は、『一般競争入札』『指名競争入札』どちらも共通の操作方法ですので、 共通操作として、5章 通知書確認(28ページ~)に掲載しております。

# 4. 指名競争入札 4.1 手続きの流れ

電子入札で指名競争入札を行う場合の、手続きの流れを説明します。

指名通知が届くと、到着お知らせメールが届きますので、「指名通知書」を電子入札システムで確認して ください。

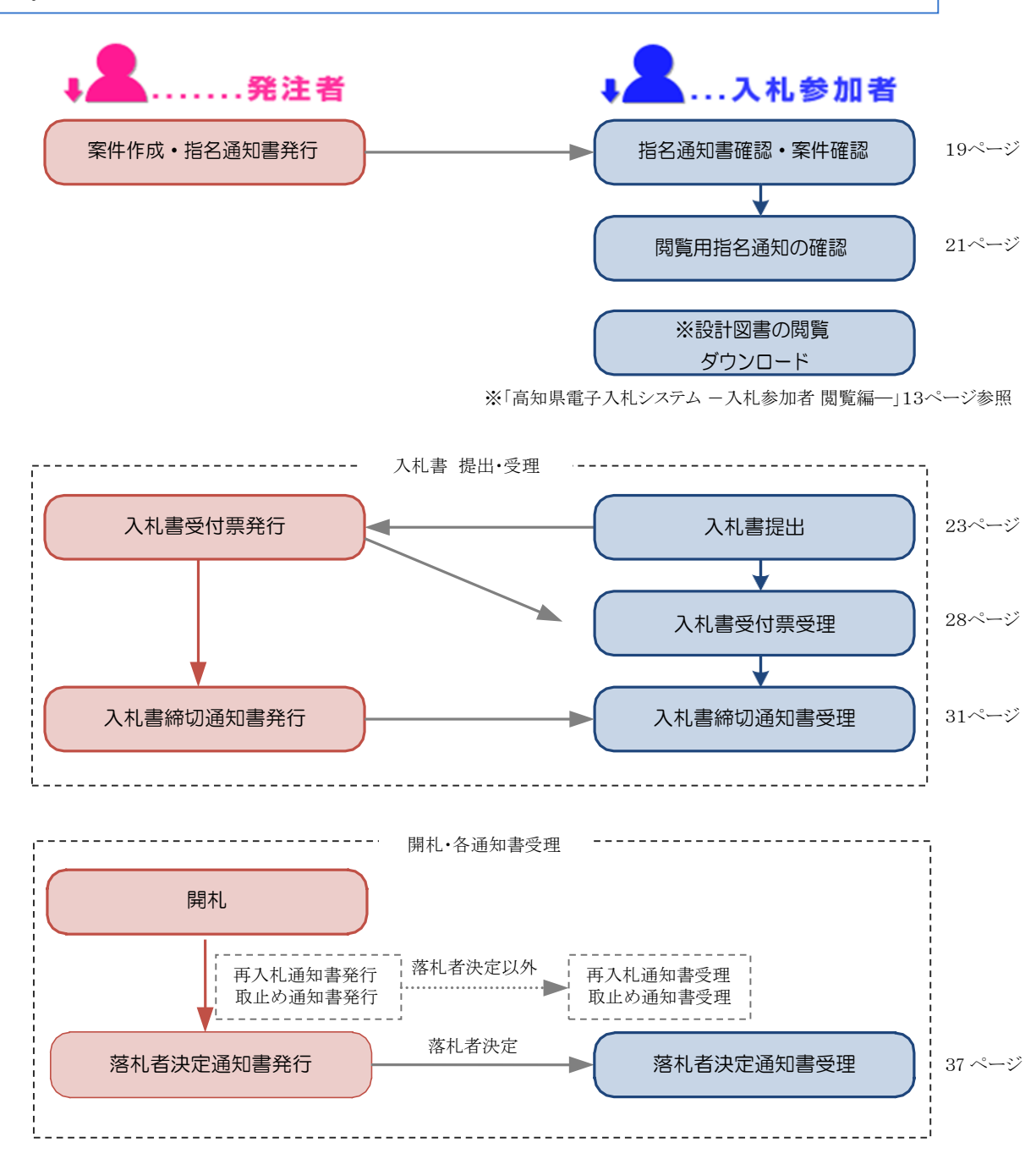

# 4.2 指名通知書の確認

発注者から、『指名通知書』が通知されると、登録したメールアドレスに、指名通知が届いたことを知らせる、 「お知らせ」のメールが届きますので、『電子入札システム』へログインし「指名通知書」を確認します。

| Q 返宿 Q 全員に返居 Q 転送<br>2018/03/19 (月) 17:00<br>2018/03/19 (月) 17:00<br>○指名通知書到着のお知らせ                            | ー参考ーお知らせメール                                     |
|----------------------------------------------------------------------------------------------------|-------------------------------------------------|
| 指名通知書が到書したのでお知らせ致します。<br>電子入札システムにて通知書を確認してください。                                                              | 『指名通知書』が到着すると、登録した<br>メールアドレスに『到着のお知らせ』メール      |
| 契約番号:1000040135<br>件名:〇〇開連第001-9004号 口口建設工事                                                                   | が、届きます。                                         |
| 指名通知書 発行日時 : 平成 30 年 03 月 19 日 16 時 59 分                                                                      | あくすでも、『指名通知書』が届いたことを                            |
| 電子入札システムURL:h <u>ttps://ebid.pref.kochi.lg.jp/CALS/Accepter/</u><br>本メールは自動送信しています。<br>本メールに対する返信は受け付けてありません。 | 知らせるメールですので、メールが届きました<br>ら、雷子入札システムヘログイン」、『指名通知 |
| この案件についてのお問い合わせは、入礼公告又は<br>閲覧用指名通知に記載の問い合わせ先へお願いします。                                                          | 書』を確認します。                                       |
| ************************************                                                                          |                                                 |
| 電話 0570-023-888 FAX 0570-200-935                                                                              |                                                 |
| メールアドレス <u>helpdesk-kochi@msk1111.com</u>                                                                     |                                                 |
| 受付時間:平日 9:00~17:15まで(12:00~13:00を除く)                                                                          |                                                 |
| 高知県 土木郡 土木政策課契約担当<br>電話 088-823-9813 FAX 088-823-9263                                                         | メールが届かない場合には、                                   |
| ***************************************                                                                       | ヘルプデスクヘご確認ください。                                 |

画面はイメージです。変更になる場合があります。

※到着のお知らせメールに、『案件の契約番号』、『案件名』などの記載があります。 案件を検索する際、『案件の契約番号』、『案件名』を入力して検索すると、 目的の案件のみ検索することができます。

◆ログイン方法→操作マニュアル「準備編」19ページ参照

| ●高知県<br>Kachi Prefecture      | 2017年1<br>電子入札システム | 1月08日 09時24分                                                                                                    | CALS/EC RFARMARA            | Ø                                      |
|-------------------------------|--------------------|----------------------------------------------------------------------------------------------------|-----------------------------|----------------------------------------|
| ○ 競馬軍件検索<br>○ 調 <u>注室件</u> 检索 |                    | 調達案(                                                                                                    | 牛検索                         | 調達案件検索                                 |
| () 原注案件一覧                     | 81.0               | 土木部・マ                                                                                                    |                             |                                        |
| ARCA-R                        | ATRI HIM           | V                                                                                                    |                             |                                        |
|                               |                    | I#                                                                                                    | 委託                          |                                        |
|                               | 入机方式               | ▼全て<br>□一般競争入礼<br>□指名競争入礼                                                                                                    | (♥金で)<br>□一般競争入札<br>□指名競争入札 | 電子入札システムへログインし、                        |
|                               | 工程/被目              | す金で           土木一式工事           大学工事           大工工事           大工工事           大工工事           公式工事           空気工事           空気工事           マー           マー           マー           マー           マー           マー           マー           マー           マー           マー           マー           マー | Ĵ                           | 目的の案件の検索条件を指定したら、<br>【調達案件一覧】をクリックします。 |
|                               | 年度                 | 2017年度 🗸                                                                                                    |                             |                                        |
|                               | 契约服务               | (+半                                                                                                    | 角数字)<br>てください               |                                        |
|                               | 案件状態               | 全て 7全                                                                                                    |                             |                                        |
|                               | 税委日付               | 指定しない<br>                                                                                                    | 20-5<br>2#0                 |                                        |
|                               | #8                 | 199                                                                                                    | (*全角)                       |                                        |
|                               | 表示件数               | 25 ▼ 件                                                                                                    |                             |                                        |
|                               | 案件表示顺序             |                                                                                                    | 具頭<br>時間                    |                                        |

### 入札参加 操作編

| <b>O</b> 高知県<br>Kochi Prefecture | 2017年11月00日(1時365)<br>人札慎頼システム 電子人札システム                                                                                                    | CALSIEC 87ARUZ74                                                                                                    |                                                             |
|----------------------------------|----------------------------------------------------------------------------------------------------|----------------------------------------------------------------------------------------------------|-------------------------------------------------------------|
| 2 簡易案件検索<br>2 願達案件検索             | 調達案件一覧                                                                                                    | 東干坂住 1-4                                                                                                    | 調達案件一覧                                                      |
| 副達案件一覧<br>入札状況一覧                 | 業者毎年 000000001<br>業者6件 ABC2業<br>氏名 活地大郎<br>室14条元前年 1007毎年 ✓ ○賞編                                                                                         | 公開日<br>金属作数 4<br>③ 1 参<br>最新表示 )                                                                                                    | 発注者から指名された案件には、                                             |
|                                  | 9 200 85 0 6 248                                                                                                    | 最新更新日時         2017/11081136           日本         月田北         月田北         2118           日本         月田北         月田北         2118         2118                                                                                                    | 『通知書』の項目に『表示』ボタンが 表示さ<br>   れます。                            |
|                                  |                                                                                                    | قال المركز         قال المركز         قال ال | 【表示】をクリックします。                                               |
|                                  | Cの世界の01-0002年、0.0.0.2世紀第21章     Cの世界の01-001年、0.0.0.2世紀第21章     Cの世界の01-001年、0.0.0.2世紀第21章     Cの世界の01-001年、0.0.0.2世紀第21章     Cの世界の01-001年、0.0.0.2世紀第21章 | Alt                                                                                                    |                                                             |
|                                  |                                                                                                    | 表示案件 1-4<br>全面特許 4<br>④ 1 多                                                                                                    | ※案件の名称をクリックすると、案件の詳細が確認<br>できます。<br>指名された案件の内容を、よく確認してください。 |

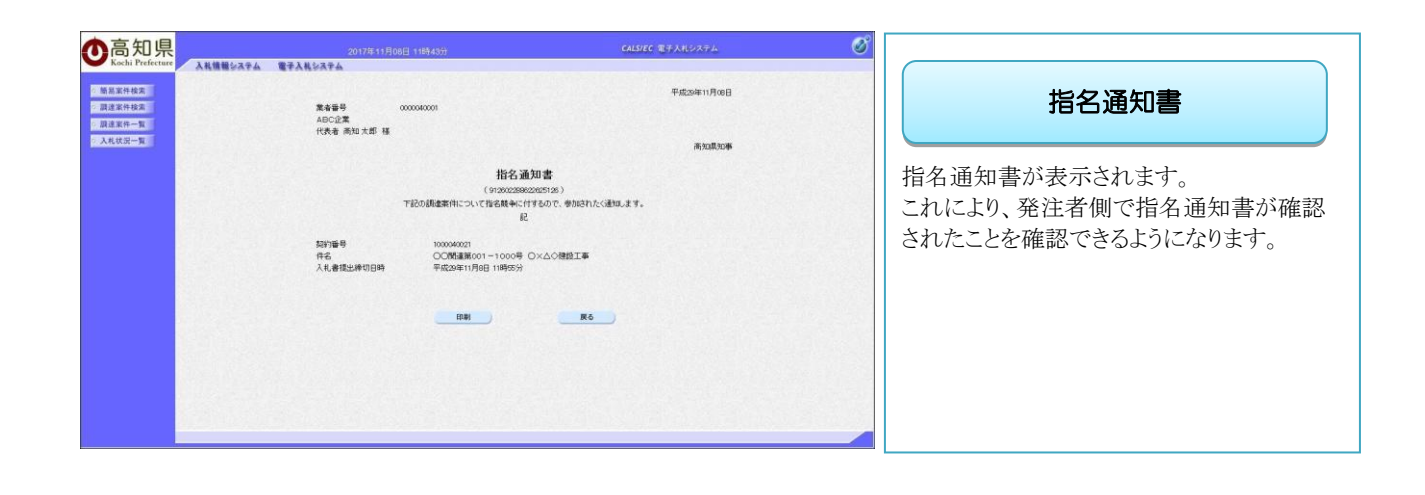

Л

# 4.3 閲覧用指名通知書の確認

『指名通知書』の確認が済んだら、『入札情報システム』で『閲覧用指名通知書』を確認します。

◆入札情報システム表示方法→操作マニュアル「準備編」11ページ参照

| MARCHINE MARCOLL                                                                                                    |                                                                                                    | 同机朱电子八代大问利用                          |
|----------------------------------------------------------------------------------------------------|----------------------------------------------------------------------------------------------------|--------------------------------------|
| RTARCZYAN                                                                                                    | D AMMERICATION                                                                                                    | システム メインページ                          |
| <ul> <li>電子入札システ</li> <li>入札開報システ</li> </ul>                                                                                                    | ム共同時間 8:08~26:08(国作日は利用できません)<br>ム共同時間 24時間                                                                                                    |                                      |
| リング                                                                                                    | ●算なお知らせ(派表のお知らせはこちら)                                                                                                    | 【調達機関】を選択し、                          |
| S BERREDUE                                                                                                    | ●発展を考慮時の表示内容の変更のお知らな<br>会話を使いた。日は日本会は原意見目により発生する工具から。                                                                                                    | 【入札情報システム入口】をクリックします                 |
| · MARIAZA                                                                                                    | 入札信頼システムに掲載する「見録参考資料」の影響は、金て扱りします。                                                                                                    |                                      |
| < 第11年日世史一篇                                                                                                    |                                                                                                    |                                      |
| > ■TALINO                                                                                                    | 新商供称(esonix6tria <u>_50</u> )                                                                                                    |                                      |
| * Ertbeste                                                                                                    | (人人場前)スケムのメジナンスによるスプリールロビンパン<br>人気着着したメルムシックナンスによるした、TEX目前でも入入し着着したせて<br>したさきます。<br>備止原用ではくした場合になるまたか。<br>備止原用ではいまれた日日(二)7時からや~2014年に用いる(10)7時からや<br>2004年に用いる(二)7時からや~2014年に用いる(10)7時からや<br>2004年に用いる(二)7時からや~2014年に用いる(10)7時からや                                                                                                    |                                      |
| お願い合わせの展に・・・<br>モデ人をする。 Microsof<br>日知意走了人を見知用。<br>年初 0570-023-088                                                                                                    | 1.100mの賞定、 <u>- 時ファイルのクリア</u> まご確認ください。<br>RF <u>ルのポプテスク. 「ナビダイヤル」</u><br>FAX 0570-200-935                                                                                                    |                                      |
| お願い合わせの音に・・・<br>第7人前人な、時にcond<br>第3届きま人を見知用思ン<br>電話 0570-023-888<br>メータアドレス 1550<br>タイル発展:平日 9:00~12                                                                                                    | 11dgeC調査、一路ファイルのクリア東ご編纂ください。<br>なんかんかりアメン 【オレジャリアム]<br>FAX 0370-200-935<br>本のいた前のまた111.00月<br>115まで (12:00~13:00を課ぐ)                                                                                                    |                                      |
| お願い合わせの新に・・・<br>をアンムすんで、新にでのれ<br>第15年度 デンムの新用での<br>第15年度 デンムの新用<br>第15年度 デンムの新用<br>第15年度 デンムの<br>第15年度 デンムの<br>第15年度<br>第15年度<br>たいたいの<br>第15年度<br>120-13年度                                                                                                    | LtdgeOBE、 : 単フェイムのクリアまご単準ください。<br>ないのスタブスクス . [tl:gytypa]<br>https://www.seconderseconders | 入札情報システム                             |
| お願い合わせの新に・・・<br>まてんような、新にcount<br>の1000 だんたれの用用を2000<br>また。0570-023-888<br>メールアドレス hethodes<br>学校構築:学行 9:00~17<br>たたわりreferese<br>ICO-1528<br>どののころまた。1855年1140                                                                                                    | LtdgeOax, : #ステになのクリアまご##F K され、<br>ないのプリアス・ [tl:Cyryx]<br>たれ 0370 2009 455<br>は3527 (12:00~13:000世界)<br>にはまで (12:00~13:00世界)<br>高知県 入札情報システム                                                                                                    | <u>入札情報システム</u>                      |
| お願い合わせの新に・・・<br>まてんような、新にでのれ<br>第15年度 すんましたの子供を<br>素の 5570-023-888<br>メールアドレス http://<br>学校構築:学行 9:00~17<br>たたりFuterase<br>1029-132<br>FOIS COLOR                                                                                                    | LtdgeOBE、 - 単スとこちのクリアまご単準ください。<br>ないのプログラスク - 「たしダアレス」<br>たまな 0372 200 - 13:000 935<br>は 03:00 09 935<br>は 03:00 09 935<br>にはままで (13:00 - 13:00 0 単く)<br>こはままで (13:00 - 13:00 0 単く)<br>このコート<br>このコート                                                                                                    | <u>入札情報システム</u>                      |
| お願い点わせの新に・・・<br>まてんまれな、時にcount<br>かないます。メモルのメール<br>素が、0.570-021-088<br>メールンドレストロビロのビー<br>学校時期:学行 9:00~17<br>(1)<br>たいたりたけのにの<br>120-1支ま<br>200-1支ま<br>120-1支ま<br>120-1<br>120-1<br>120-1<br>140-1<br>120-1<br>120-1 | Ltdereolars、 : #2.2.1400/1278ご##3 < 6314.<br>R74 0570 2009 955<br>35 057800 951<br>1352 0 (12:00-13:000世年()<br>こうえで (12:00-13:00世年()<br>こうえで (12:00-13:00世年()                                                                                                    | <b>入札情報システム</b><br>【発注情報検索】をクリックします。 |

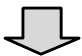

| インメニュー<br>注見道し<br>札公告情報<br>札・契約結果 | <ul> <li>◆入札参加申請書</li> <li>◆入札待ち3件</li> <li>◆開札契約時ち</li> <li>・以下に条件を入</li> <li>・道路第の維持者</li> </ul> | 参見すり件<br><u>5月月</u><br>力に、検索ボルンをクルックすることで、指定された条件の入れ公告を見ることができます。<br>秋季時に丁油では参加ってくたち、、     |
|-----------------------------------|----------------------------------------------------------------------------------------------------|--------------------------------------------------------------------------------------------|
|                                   | 年度                                                                                                 | 平成29 - ) 年度入札分                                                                             |
|                                   | エ手・表託                                                                                              | ●すべて 〇 工事 〇 委托・測量等                                                                         |
|                                   | 2016日 号<br>(10百)                                                                                   | 契約番号を指定して検索した場合は、他の条件を除外して検索を行います。                                                         |
|                                   | 入礼手段                                                                                               | □電子 □紙                                                                                     |
|                                   | 執行方法                                                                                               | □ 一般競争入礼 □ 指名競争入礼                                                                          |
|                                   | 常性                                                                                                 | · · · · · · · · · · · · · · · · · · ·                                                      |
|                                   | 人机-动的眼睛                                                                                            | ● 入礼機酬 ○ 契約機関                                                                              |
|                                   | n 4.                                                                                               | ■金角文字で入力してください。中間一数で映象を行います。                                                               |
|                                   | 人名瓜吉日又は<br>指名通知日                                                                                   | - 王戎 (年)月 日 (一) ~ 王成 (年)月 日 (一) (19世辺の1日の結果を検索する場合は新築とも同じ日付を入力してください。                      |
|                                   | 人和周期                                                                                               | 平成 ▼ 年 月 日                                                                                 |
|                                   | MILE                                                                                               | 平成 ( ) 年 月 日 ( ~ 平成 ( ) 年 月 日 ( ) ~ 平成 ( ) 年 月 日 ( ) 7 4 4 4 4 4 4 4 4 4 4 4 4 4 4 4 4 4 4 |
|                                   |                                                                                                    | 表示件数 25 1 使 素 797 夏 8                                                                      |

| <u> 発注状況−情報検索</u>                                 |
|---------------------------------------------------|
| 目的の案件の検索条件を入力し、<br>【検索】をクリックします。                  |
| ※指名通知書に記載の【契約番号】を入力して検索<br>すると目的の案件のみ表示することができます。 |

| 株式         株式         #         #         #         #         #         #         #         #         #         #         #         #         #         #         #         #         #         #         #         #         #         #         #         #         #         #         #         #         #         #         #         #                                                                                                    | 補助時件<br>年度:干和2014年度<br>入从2018日2118日6-8411日(自):干利2344-10月0日<br>入从22合目又1218名-8411日(国):干利2344-10月0日<br>入从22合目又1218名-8411日(国):干利2344-10月0日                                                                                                    |                                                                                                    |                                                                                                    |           |                  |                                                                 |   | <u>発注状況─情報一覧</u>                                                                                              |
|----------------------------------------------------------------------------------------------------|----------------------------------------------------------------------------------------------------|----------------------------------------------------------------------------------------------------|----------------------------------------------------------------------------------------------------|-----------|------------------|-----------------------------------------------------------------|---|----------------------------------------------------------------------------------------------------|
| 件名をク<br>第11時3                                                                                                    | 件名をグリックすると詳細時期の通販できます。 掲載されている情報は、「随時、変更される場合があります。<br>並び替え: [入札公告日又は指希湯如日 マ   再表示   <<<売へ 全20件中 1→20件目 次へ>>                                                                                                    |                                                                                                    |                                                                                                    |           |                  |                                                                 |   |                                                                                                    |
|                                                                                                    |                                                                                                    |                                                                                                    |                                                                                                    |           | All the          | 人和公告日又は指名通知日                                                    |   | ロサのウルパナニシレナン                                                                                                  |
| 1010                                                                                                    |                                                                                                    |                                                                                                    |                                                                                                    |           |                  | 参加中請預切日<br>人表目                                                  |   | 目的の条件が衣示されたら、                                                                                                 |
|                                                                                                    |                                                                                                    |                                                                                                    | TREATORISER                                                                                                    |           | 载行方法             | Milli                                                           |   | 【件名】(案件名)をクリックします。                                                                                            |
|                                                                                                    |                                                                                                    |                                                                                                    | 00000001¥                                                                                                    |           | 電子               | 平板20年10月03日                                                     |   |                                                                                                    |
| 1000040                                                                                                    | 010 王木 (03655                                                                                                    | 土木松用器                                                                                                    | 工事場所(自)工事場所(至)                                                                                                    | 土木一式工事    | 指名競争人礼           | 平成29年10月03日 AM9-40~<br>平成29年10月03日 AM9:55<br>平成29年10月03日 AM9:55 |   |                                                                                                    |
|                                                                                                    |                                                                                                    |                                                                                                    | ******** <b>T</b>                                                                                                    |           | 電子               | 平成29年10月13日                                                     |   |                                                                                                    |
| 1000020                                                                                                    | 033 土木政施課                                                                                                    | 土木政策課                                                                                                    | 「実現死(白)」「実現死(女)                                                                                                    | 土木一式工事    | 投资部务入开           | 平成29年10月13日 PM4-38 ~<br>平成29年10月13日 PM6-00                      |   |                                                                                                    |
| _                                                                                                    | _                                                                                                    |                                                                                                    | addention = 10108 and                                                                                                    |           | 18123647416      | 平成29年10月13日 PM6.01<br>平成29年11月17日                               |   |                                                                                                    |
| 1000040                                                                                                    | 035 土木政制課                                                                                                    | 土木政策課                                                                                                    | RT#                                                                                                    | 土木一式工事    | 電子               | 平成28年11月17日 AM11 35~                                            |   |                                                                                                    |
|                                                                                                    |                                                                                                    |                                                                                                    | 工事場所(白)工事場所(至)                                                                                                    |           | 指名競争入礼           | 平成29年11月17日 AM11:55<br>平成29年11月17日 PM12:00                      |   |                                                                                                    |
|                                                                                                    |                                                                                                    |                                                                                                    | 2010年1011日 2011日 2011 |           | 電子               | 平成20年11月24日                                                     |   |                                                                                                    |
| 1000040                                                                                                    | 036 土木政策課                                                                                                    | 土木政策課                                                                                                    | 工事場所(自)工事場所(至)                                                                                                    | 土木一式工事    | 指名禁争入礼           | 平成29年11月24日 PM3:15 ~<br>平成29年11月24日 PM3:25                      |   |                                                                                                    |
|                                                                                                    | _                                                                                                    |                                                                                                    | enMax001-1012号_on#                                                                                                    |           | #Z               | 平成29年11月24日 PM3:30<br>平成29年11月24日                               |   |                                                                                                    |
| 1000040                                                                                                    | 037 土木政策課                                                                                                    | 土木政策課                                                                                                    | 校工事                                                                                                    | 土木一式工事    | 8.7              | 平航29年11月24日 PM3:29 ~                                            |   |                                                                                                    |
|                                                                                                    |                                                                                                    |                                                                                                    | $\bigcirc$                                                                                                    | •         |                  |                                                                 |   |                                                                                                    |
|                                                                                                    |                                                                                                    |                                                                                                    | 全主状况-個別詳細                                                                                                    | 情報        |                  |                                                                 | ^ |                                                                                                    |
| 0000                                                                                                    | 0020139                                                                                                    |                                                                                                    | 全注状況-個別詳細(                                                                                                    | 情報        |                  |                                                                 | ^ |                                                                                                    |
| 0000<br>±*                                                                                                    | 2020139<br>政策課                                                                                                    |                                                                                                    | 究注状況-個別詳細<br>(KF#85)                                                                                                    | 情報        | 土木政策課            |                                                                 | Â |                                                                                                    |
| 0000<br>±.t<br>\$7                                                                                                    | 0020139<br>政策課<br>:                                                                                                    |                                                                                                    | 発注状況-個別詳細(                                                                                                    | 情報        | 土木政策課<br>一般競争入礼  |                                                                 |   | 発注状況一個別詳細情報                                                                                                   |
| 0000<br>545<br>667<br>540<br>540<br>540<br>540<br>540<br>540<br>540<br>540<br>540<br>540                                                                                                    | 2020139<br>設策課<br>:<br>:<br>:<br>:<br>:<br>:<br>:<br>:<br>:<br>:<br>:<br>:<br>:<br>:<br>:<br>:<br>:<br>:<br>:                                                                                                    | 50                                                                                                    | 発注状況-個別詳細                                                                                                    | 情報        | 土木政策課<br>一般就争入礼  |                                                                 |   | 発注状況一個別詳細情報                                                                                                   |
| 0000<br>412<br>779<br>80<br>80<br>81<br>81<br>81<br>81<br>81<br>81<br>81<br>81<br>81<br>81<br>81<br>81<br>81                                                                                                    | 2020139<br>政策課<br>·<br>·<br>·<br>·<br>·<br>·<br>·<br>·<br>·<br>·<br>·<br>·<br>·<br>·<br>·<br>·<br>·<br>·<br>·                                                                                                    | g)                                                                                                    | 発注状況-個別詳細<br>(<br><sup>107-005</sup><br><sup>107-005</sup>                                                                                                    | 情報        | 土木政策課 一般競争人儿     |                                                                 |   | 発注状況一個別詳細情報                                                                                                   |
| 0000<br>4.1<br>7<br>9<br>9<br>9<br>9<br>9<br>9<br>9<br>9<br>9<br>9<br>9<br>9<br>9<br>9<br>9<br>9<br>9<br>9                                                                                                    | 0020139<br>認備課<br>·<br>·<br>·<br>·<br>·<br>·<br>·<br>·<br>·<br>·<br>·<br>·<br>·<br>·<br>·<br>·<br>·<br>·<br>·                                                                                                    | <b>2</b> ()                                                                                                    | 発注状況 個別目編明<br>(WY200)<br>N175.2                                                                                                    | 情報        | 土木設筆課            |                                                                 |   | <b>発注状況-個別詳細情報</b><br>別画面が開き、指名を受けた案件の詳細                                                                      |
| 0000<br>5.7<br>97<br>97<br>97<br>97<br>97<br>97<br>97<br>97<br>97<br>97<br>97<br>97<br>97                                                                                                    | 9000139<br>- 設併課<br>                                                                                                    | 至)                                                                                                    |                                                                                                    | 情報        | 土木放布課<br>一般最多人儿  |                                                                 |   | <b>発注状況-個別詳細情報</b><br>別画面が開き、指名を受けた案件の詳細:                                                                     |
| 大王<br>大王<br>(1997年)<br>(1997年)<br>(1997<br>)<br>(1997<br>)<br>(1997)<br>(1997<br>)<br>(1997<br>) | 0000139<br>                                                                                                    | 2)<br>泡方:A模块相当                                                                                                    | 発注状況-留別詳細(                                                                                                    | 情報        | 土木胶海道<br>一般着争入机  |                                                                 |   | <b>発注状況-個別詳細情報</b><br>別画面が開き、指名を受けた案件の詳細<br>表示されます。                                                           |
| ۰۰۰۰۰<br>۲۹۳<br>۹۳۶<br>۹۳۶<br>۹۳۶<br>۹۳۶<br>۹۳۶<br>۹۳۶<br>۹۳۶<br>۹۳۶<br>۹۳۶<br>۹                                                                                                    | 2000139<br>20件課<br>                                                                                                    | 至)<br>注意方:消費時(指出                                                                                                    | 発注状況- 個別詳細<br>(1752)<br>(新552)<br>(新552)                                                                                                    | 请報        | 土木放筆課<br>一般藝拳人儿  |                                                                 |   | <b>発注状況-個別詳細情報</b><br>別画面が開き、指名を受けた案件の詳細調<br>表示されます。                                                          |
| 000<br>474<br>99<br>98<br>98<br>98<br>98<br>98<br>98<br>98<br>98<br>98<br>98<br>98<br>98                                                                                                    | 9000139<br>20年期<br>                                                                                                    | 至)<br>至)                                                                                                    | 発注状況・留別詳細(<br>空空間)<br>(利7.7.8<br>(利7.7.8)                                                                                                    | (A 4Q     | 土木改憲課<br>一般最争入儿  |                                                                 |   | <b>発注状況-個別詳細情報</b><br>別画面が開き、指名を受けた案件の詳細<br>表示されます。                                                           |
|                                                                                                    | 000139<br>20済庫<br>1001年<br>100年の月31日<br>100年の月31日<br>100年の月31日<br>100年の月31日<br>10月<br>10日<br>10日<br>10日<br>10日<br>10日<br>10日<br>10日<br>10日<br>10日<br>10日                                                                                                    | 至)<br>至)                                                                                                    | デ     新生状況 個別詳細      「     WS#200      「     WS#20      「     WS#20      「     WS#20      「     S                                                                                                    | 情報        | 土大谷海道<br>一般就争入儿  |                                                                 |   | <b>発注状況-個別詳細情報</b><br>別画面が開き、指名を受けた案件の詳細<br>表示されます。<br>『添付文書』の項目に                                             |
| 000<br>174<br>179<br>179<br>179<br>179<br>179<br>179<br>179<br>179<br>179<br>179                                                                                                    | 9020139<br>認定課題<br>                                                                                                    | 至)<br>(地方)為養秋相当<br>                                                                                                    |                                                                                                    | ġ₩<br>■   | 土木於東建一一般装寺人儿     |                                                                 |   | <b>発注状況-個別詳細情報</b><br>別画面が開き、指名を受けた案件の詳細<br>表示されます。<br>『添付文書』の項目に<br>【閲覧用指名通知書】が表示されています。                     |
| 0000<br>جچ<br>چچ<br>چچ<br>چچ<br>چچ<br>چچ<br>پچ<br>پچ<br>پچ<br>پچ<br>پچ<br>پچ<br>پچ<br>پچ                                                                                                    | 800139<br>辺府線<br>                                                                                                    | 至)<br>手抱方:消費代相当<br>55~平成30年(日<br>32~平成30年(日                                                                                                    | 第注状況-留別詳細              (1)215年戦100           (1)215年戦100                                                                                                    | <b>濟報</b> | 土木改築課<br>一般製争人儿  |                                                                 |   | 発注状況-個別詳細情報 別画面が開き、指名を受けた案件の詳細:<br>表示されます。 『添付文書』の項目に 【閲覧用指名通知書】が表示されています。                                    |
| 本社<br>二<br>二<br>二<br>二<br>二<br>二<br>二<br>二<br>二<br>二<br>二<br>二<br>二                                                                                                    | 8020139<br>2027年度<br>第二丁<br>場所(金)工事場所(<br>建築<br>104年の月31日<br>ののの何(商業税欠)<br>(なし<br>「大工事<br>104年の月32日年後)<br>103年の月32日年後、<br>103年の月32日年後、<br>103年の月32日年後、<br>103年の月32日年後、<br>103年の月32日年後、<br>103年の月32日年後、<br>103年の月32日年後、<br>103年の月32日年後、<br>103年の月32日年後、<br>103年の月32日年後、<br>103年の月32日年後、<br>103年の月32日年後、<br>103年の月32日年後、<br>103年の月31日年後、<br>103年の月31日年8月<br>103年の月31日年8月<br>103年の月31日年8月<br>103年の月31日年8月<br>103年の月31日年8月<br>103年の月31日<br>103年の月31日年8月<br>103年の月31日<br>103年の月31日<br>103年の月31日<br>103年の月31日<br>103年の月31日<br>103年の月31日<br>103年の月31日<br>103年の月31日<br>103年の月31日<br>103年の月31日<br>103年の月31日<br>103年の月31日<br>103年の月31日<br>103年の月31日<br>103年の月31日<br>103年の月31日<br>103年の<br>103年の<br>103年の<br>103年の<br>103年の<br>103年の<br>103年の<br>103年の<br>103年の<br>103年の<br>103年の<br>103年の<br>103年の<br>103年の<br>103年の<br>103年の<br>103年の<br>103年の<br>103年8月<br>103年8月<br>1035<br>1035<br>10 | 至)<br>(私方:A@W.相当<br>35~平成30年(<br>33~平成30年(                                                                                                    |                                                                                                    | 情報        | 1.本政策課<br>一般整争入兆 |                                                                 |   | 発注状況-個別詳細情報 別画面が開き、指名を受けた案件の詳細:<br>表示されます。 『添付文書』の項目に 【閲覧用指名通知書】が表示されています。 で、内容を確認してください。                     |
| 000<br>141<br>197<br>197<br>197<br>197<br>197<br>197<br>197<br>197<br>197<br>19                                                                                                    | 8000199<br>設有課<br>場所(金)工事場所(<br>場所(金)工事場所(<br>電数)<br>10年の月35日<br>年後3<br>10年の月35日<br>年後3<br>10年の月35日<br>年後3<br>10年の月35日<br>年後3<br>10年の月35日<br>年後3<br>10年の月35日<br>年後3<br>10年の月35日<br>年後3<br>10年の月35日<br>年後3<br>10年の月35日<br>年後3<br>10年の月35日<br>年後3<br>10年の月35日<br>10年の月35日<br>10年の<br>10年<br>10年<br>10年<br>10年<br>10年<br>10年<br>10年<br>10年<br>10年<br>10年                                                                                                    | 室)<br>(35~平成30年(日出<br>32~平成30年(7.258)<br>(10年(7.258)<br>(10年(7.258)<br>(10年(7.258))<br>(10年(7.258))<br>(10年(7.258                                   | ペロング     ペロング     ペロング     ペロング     ペロング     ペロング     ペロング     ペロング     ペロング     ペロング     ペロング     ペロング     ペロング     ペロング     ペロング     ペロング     ペロング     ペロング     ペロング     ペロング     ペロング     ペロング     ペロング     ペロング     ペロング                                                                                                        | 情報        | 土木改集課<br>一般就争入儿  |                                                                 |   | 発注状況一個別詳細情報 別画面が開き、指名を受けた案件の詳細:<br>表示されます。 『添付文書』の項目に 【閲覧用指名通知書】が表示されています。 で、内容を確認してください。                     |
| 0000<br>1713<br>1713<br>1715<br>1715<br>1715<br>1715<br>1715<br>1715                                                                                                    | 000139<br>20行業<br>                                                                                                    | 至)<br>「他方:冷静秋相当<br>155 - 平成30年(<br>133 - 平成30年(<br>137 - 平成30年(<br>137 - 平の))<br>137 - 平の(<br>137 - 平の))<br>137 - 平の(<br>137 - 平の))<br>137 - 平の(<br>137 - 平))<br>137 - 平の(<br>137 - 平))<br>137 - 平の(<br>137 - 平))<br>137 - 平の(<br>137 - 平))<br>137 - 平)) |                                                                                                    | <b>读報</b> | 土木及新課<br>一般教争入兆  |                                                                 |   | 発注状況-個別詳細情報 別画面が開き、指名を受けた案件の詳細;<br>表示されます。 『添付文書』の項目に 【閲覧用指名通知書】が表示されています。 で、内容を確認してください。 ※併せて 設計書等のダウンロード 確認 |

指名競争入札の場合には、『指名通知書』『閲覧用指名通知書』の確認が完了したら、 『入札書の提出』となります。入札書提出期間を確認し、入札に備えてください。

MUS

# 4.4 入札書を提出する

入札書は、『入札書提出』期間内に提出してください。入札書提出期間を過ぎた場合、 入札書の提出を行うことができませんので、注意してください。 なお、入札書受付時間になるまで該当する案件名の提出ボタンは表示されませんので、ご注意ください。

※申請書や設計書等のダウンロードは、入札情報システムで行います。 入札参加者用操作説明マニュアル」閲覧編

◆ログイン方法→操作マニュアル「準備編」19ページ参照

| Kochi Prefecture 入礼情報公ステム                                                                                                    | 電子入札システム |                                                                                                    |                                      |   |                                        |
|----------------------------------------------------------------------------------------------------|----------|----------------------------------------------------------------------------------------------------|--------------------------------------|---|----------------------------------------|
| 前軍件検索<br>建軍件検索                                                                                                    |          | 調達案件核                                                                                                    | 食索                                   | ^ | 調達案件検索                                 |
| THE OWNER OF THE OWNER OF THE OWNER OWNER | 81.00    | 主木部・マ                                                                                                    |                                      |   |                                        |
| 机状况一覧                                                                                                    | 和初期      | v                                                                                                    |                                      |   |                                        |
|                                                                                                    |          | 1#                                                                                                    | 委託                                   |   |                                        |
|                                                                                                    | 入机方式     | <ul> <li>▼全て</li> <li>□一級競争入札</li> <li>□指名競争入札</li> </ul>                                                                                                    | ( <b>▼金て</b> )<br>□一級競争入礼<br>□指名競争入礼 |   | 電子入札システムヘログインし、                        |
|                                                                                                    | 工硬/種目    |                                                                                                    |                                      |   | 目的の案件の検索条件を指定したら、<br>【入札状況一覧】をクリックします。 |
|                                                                                                    | 年度       | 2017年度 🗸                                                                                                    |                                      |   |                                        |
|                                                                                                    | 契約會号     | (+半角数)<br>(+半角数)<br>(+半角数)<br>(+半角数)<br>(+半角数)<br>(+半角数)<br>(+半角数)<br>(+半角数)<br>(+半角数)<br>(+半角数)<br>(+半角数)<br>(+半角数)<br>(+半角数)<br>(+半角数)<br>(+半角数)<br>(+半角数)<br>(+半角数)<br>(+半角数)<br>(+半角数)<br>(+半角数)<br>(+半角数)<br>(+半角数)<br>(+半角数)<br>(+)<br>(+)<br>(+)<br>(+)<br>(+)<br>(+)<br>(+)<br>(+                                                                                                    | (中)<br>だあい                           |   |                                        |
|                                                                                                    | 案件状態     | [全て ✔                                                                                                    |                                      |   |                                        |
|                                                                                                    | 转集日付     |                                                                                                    | ю<br>10                              |   |                                        |
|                                                                                                    | 81       |                                                                                                    | (*金角)                                |   |                                        |
|                                                                                                    | 表示件数     | 25 ▼件                                                                                                    |                                      |   |                                        |
|                                                                                                    | 案件表示顺序   | (如)11日<br>(11日)<br>(11日)<br>(11))<br>(11))<br>(11) | 8<br>8                               | ~ |                                        |
|                                                                                                    |          |                                                                                                    |                                      |   |                                        |
|                                                                                                    |          |                                                                                                    |                                      |   |                                        |

 $\bigcirc$ 

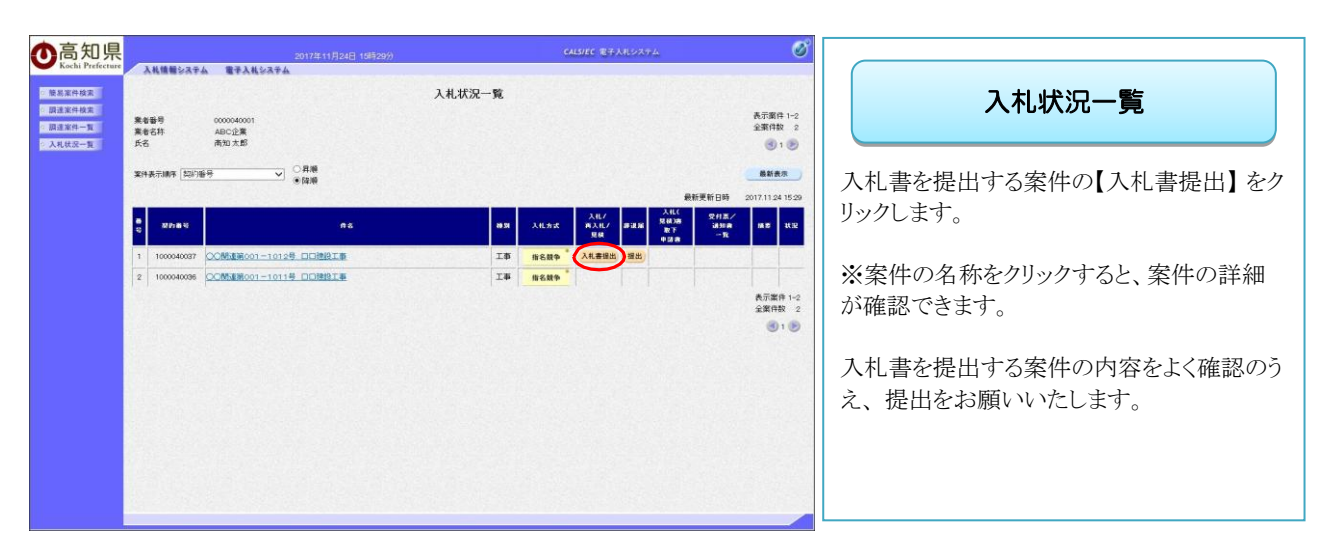

※一覧には、検索条件に合った、複数の案件が表示されます。

| Control Listics     Static Control Listics     Static Control Listi | 入札書<br>『入札書』提出の画面が表示されます。<br>【入札金額】を入力します。<br>金額を入力すると、右側にも入力した金額が<br>表示されます。<br>提出後の金額の修正はできませんので、<br>ご注意ください。 |
|----------------------------------------------------------------------------------------------------|----------------------------------------------------------------------------------------------------|
| <ul> <li>※ 内訳書も一緒に提出してください。</li> <li>※ 県様式の工事費内訳書を提出する場合は、「工事費内訳書チェック機能(リチェックを入れてください。また、県様式の工事費内訳書の入手方法は、6.6 県様式の工事費内訳書を取得する を参照してください。</li> <li></li></ul>                                                                                                    | 次に、内訳書等を添付します。<br>【参照】をクリックします。<br>【様式のみ)」に、                                                                    |
| <ul> <li>* クイック アクセス</li> <li>* クイック アクセス</li> <li>* クイック アクセス</li> <li>* のreDrive - Persont</li> <li>* 04週間00-00-00(工事費内訳書)実施xbx</li> <li>2023/02/08 15:22</li> <li>Microsoft Excel ワーク</li> <li>18 KB</li> <li>* オットワーク</li> <li>* オットワーク</li> <li>* ネットワーク</li> <li>* 茶付するファイルは、発注者からの指定様式に従って、あらかじめ作成しておきます</li> </ul>                                                                                                    | ファイルの選択<br>内訳書等、入札書に添付するファイルを選択<br>し、【開く】をクリックします。                                                              |

| 5.知県                                                                                                    | 2                     | 023年02月08日 15時32分                                        | CALLS                                        | VEC 電子入札システム             |             |  |
|----------------------------------------------------------------------------------------------------|-----------------------|----------------------------------------------------------|----------------------------------------------|--------------------------|-------------|--|
| lochi Prefecture                                                                                                | 入私情報システム 電子入札システ      | 4                                                        |                                              |                          |             |  |
| 案件核实                                                                                                    |                       |                                                          |                                              |                          | 令和05年02月08日 |  |
| [案件検索                                                                                                    | 高X0県X0事 様             |                                                          |                                              |                          |             |  |
| 11案件一覧<br>6状況一覧                                                                                                 |                       |                                                          |                                              | 業者番号<br>試験企業<br>代表者 試験太郎 | 0000020001  |  |
|                                                                                                    |                       |                                                          | 入礼書                                          |                          |             |  |
|                                                                                                    |                       | 入札の諸条件を承認                                                | 着のうえ下記のとおり入札します。                             |                          |             |  |
|                                                                                                    |                       |                                                          | 51                                           |                          |             |  |
|                                                                                                    | 契約番号<br>件名<br>練切日時    | 9920000055<br>通程第00-00-00号 通路相特委托制<br>会和25年の月31日 18時(8分) | 18                                           |                          |             |  |
|                                                                                                    | 入札金額                  | 11000 1000 1010 1010000                                  |                                              |                          |             |  |
|                                                                                                    | (入力部)                 | (表示欄)                                                    |                                              |                          |             |  |
|                                                                                                    |                       | 0000000 円                                                | 10,000,000 円                                 |                          |             |  |
|                                                                                                    | 契約希望価格の(消費税益ぎ金額       |                                                          | 1000万円                                       |                          |             |  |
|                                                                                                    | 酒付資料 C. Weerk VROA通道C | 0-00-00(工事費內訊書)実防.xix 。 新計資料                             | an)<br>C Work#R04直接00-00-00(工事像内             | 訳書)実施stass               | ●照          |  |
|                                                                                                    | □ 工事費内訳書チェック報         | 虎(県様式のみ)                                                 |                                              |                          |             |  |
|                                                                                                    | 電子(U)番号               | 000                                                      |                                              |                          |             |  |
|                                                                                                    |                       | ※入札書又は見積書には、消費税<br>課税事業者であるかを問わず、5<br>相当する金額を記載すること。     | 去第9条第1項規定の免税事業者であるか<br>記頼もった契約希望価格の110分の100に |                          |             |  |
|                                                                                                    |                       | ※ 添付資料の送付可能サイズは3M<br>ファイルの選択は1行毎に行って<br>尚,添付ファイルは、ウィルスチェ | ABに内です。<br>下さい。<br>ックを最新版のチェックデータで行って下さ      | w.                       |             |  |
|                                                                                                    |                       | Reavier.                                                 | 2                                            |                          |             |  |
|                                                                                                    |                       | REFIGNE                                                  | Ro                                           |                          |             |  |
| in the second second second second second second second second second second second second second second second |                       | $\sim$                                                   |                                              |                          |             |  |

| 入札書                                                     |
|---------------------------------------------------------|
| ①【添付資料追加】をクリックし、<br>『添付資料』の欄に、添付した資料が表示さ<br>れたら、添付完了です。 |
| ②提出するには【提出内容確認】<br>をクリックします。                            |
| ※複数のファイルを添付する場合は、参照<br>ボタンから添付資料追加を繰り返し行いま<br>す。        |

### 入札参加 操作編

| <b>氢知</b> 但             | 2023年02月08日 15時33分                                                         | CALLIEC #FJR-V3+L                                                                                                    | Ø                                     |
|-------------------------|----------------------------------------------------------------------------|----------------------------------------------------------------------------------------------------|---------------------------------------|
| hi Prefecture 入札情報公ステム  | 電子入札システム                                                                   | aller and a state of the state of the state |                                       |
| 年秋末<br>株式<br>モー丁<br>紀一丁 | 周纪期10章 祥                                                                   | 今前0005年602月00日<br>東京都央 000000001<br>開始に第<br>代表帝 北部大部                                                                                                    | 入札書                                   |
|                         | 入制                                                                         | La                                                                                                    |                                       |
|                         | 入札の推奨件を実施の込<br>を<br>第515番号 95000000<br>件名 通知時の一の一つの<br>時の日本 450500003日 445 | 〒12のとおり入れします。<br>:<br>:<br>:<br>:<br>:<br>:                                                                                                    | 『入札書』の提出内容確認画面が<br>表示されます。            |
|                         | 1440日日日日日日日日日日日日日日日日日日日日日日日日日日日日日日日日日日日                                    | ス社会語<br>(2)の#2<br>(2)の#2<br>(2)<br>(2)の#2<br>(2)<br>(2)<br>(2)<br>(2)<br>(2)<br>(2)<br>(2)<br>(2                                                                                                    | 送信内容を確認し、<br>【入札書提出】をクリックします。         |
|                         | □ 工事簡可訳通手3x57株谷(開修式557分)<br>電子-0:番号 000<br>回数 人札集                          | MA R6                                                                                                    | 『入札書提出』をクリックすると、<br>この入札書が発注者へ送信されます。 |
|                         |                                                                            |                                                                                                    |                                       |

※提出後は、入札金額が表示された画面は見ることができませんので、 必要に応じて、【印刷】をクリックし、印刷を行ってください。

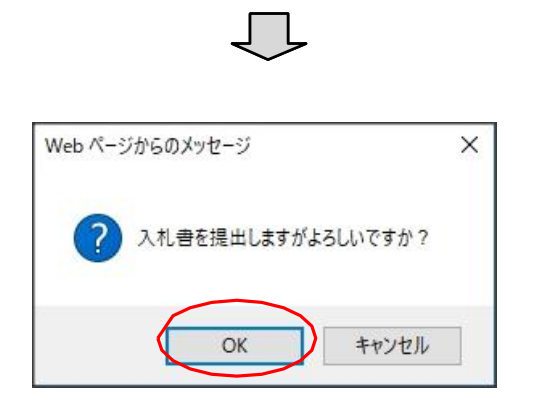

| 提出確認ダイアログ                     |
|-------------------------------|
| 提出内容に誤りがなければ【OK】を<br>クリックします。 |
|                               |

※提出後の入札金額の修正、添付資料の変更はできませんので、ご注意ください。

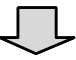

| <b>①</b> 高知県         | 2017年11月24日 15時32分                        | CALSHEC WFARDATA 🧭                                                                                               |                                                          |
|----------------------|-------------------------------------------|----------------------------------------------------------------------------------------------------|----------------------------------------------------------|
| Kochi Prefecture     | 入礼情報システム 電子入札システム                         |                                                                                                    |                                                          |
| ※酸基案件技会<br>2 期達案件技会  | 第者錄号 0000040001<br>4月1分第                  | 平成28年11月24日                                                                                                    | 受信確認通知                                                   |
| ○ 請達案件一覧<br>○ 入札状況一覧 | 代表者 高知大郎 楮                                | 质知识如事                                                                                                    |                                                          |
|                      | 快信文章名<br>1839藩寺<br>件名<br>文大11日編<br>電子(C編号 | 受信確認通知<br>TRONAU、実現したした。<br>足<br>入札&<br>100004077<br>CCMABRO1-1012年 CICHER11年<br>中気の中11月14日19時82522194755<br>597 | 『入札書』を提出すると、画面が<br>『入札書受信確認通知』に切り替わります。<br>【印刷】をクリックします。 |
|                      | • TUBE                                    | (10-5). А. В. ИЗ- ТВ 69-2017 Г. С. КОЛ<br>А. К.И.Я Н<br>А. К.И.Я Н                                               |                                                          |

※この受信確認通知は、『入札書』の送信が正常に行われた証拠の書類となります。 ※後日この画面を表示することはできないため、必ずこの時点で印刷してください。

※印刷を行っていない場合、【印刷】の隣にある『入札状況一覧』のボタンは、グレーになっており、 『入札状況一覧』画面に戻ることができません。

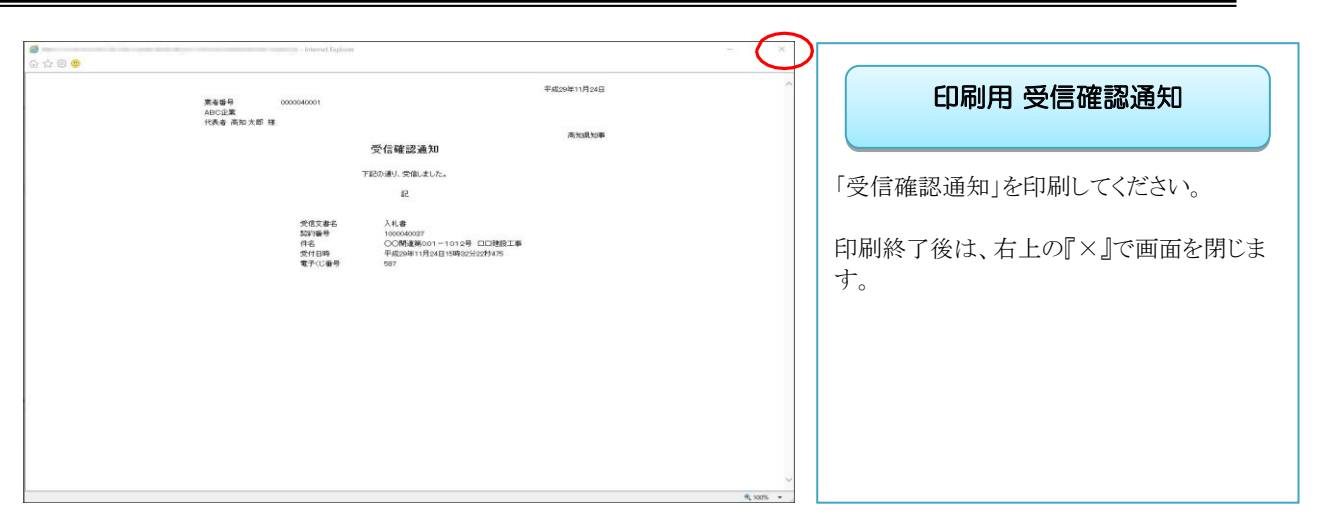

 $\bigcirc$ 

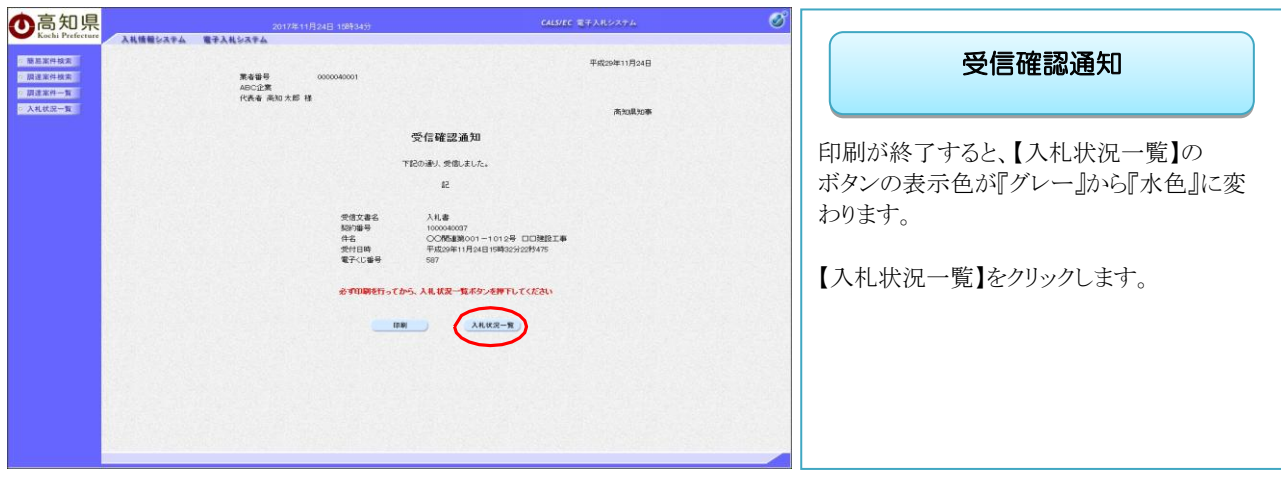

 $\bigcirc$ 

| 高知県                                                                                                    | 2017年11月24日 15時35分                                                  | CALS/EC 電子入札システム | ø                                                        |                                |
|----------------------------------------------------------------------------------------------------|---------------------------------------------------------------------|------------------|----------------------------------------------------------|--------------------------------|
| Kochi Prefecture         入机           後恩軍件校支            周速軍件校支            周速軍件校支            周速軍件一覧         美者省時間           大札状況一覧         氏名 | ●最いステム 電子人札システム<br>0000040001<br>は、ABC企業<br>満知大郎                    | 入机状况一覧           | 長示褒件 1-2<br>全案件数 2<br>④ 1 多                              | 入札状況一覧                         |
| 214.8.7.                                                                                                    | ARF [1079時号] ○ 品類<br>※目前<br>MDANのの                                  |                  | ▲新表示<br>最新更新日時 2017.11.124 15.34<br>受付互/<br>減時時 株式 11.32 | 【入札書提出】のボタンが<br>消えていることを確認します。 |
| 1 10                                                                                                    | 00040007 00058001-10128 0058278<br>00040005 000588001-10118 0058278 | 15 B689          | - * ま  - *  - *  - *  - *  - *  - *  -                   | これで『入札書』の提出手続きは完了です            |
|                                                                                                    |                                                                     |                  | 全集件数 2<br>③ 1 多                                          |                                |
|                                                                                                    |                                                                     |                  |                                                          |                                |
|                                                                                                    |                                                                     |                  |                                                          |                                |

•入札書の提出が完了すると、開札日までに届く通知書は、主に『入札書受付票』と『入札書締切通知書』となります。

• 落札者が決定すると、『落札者決定通知書』が通知されます。

•いずれも、通知されると同時に、登録してあるメールアドレスに『到着お知らせメール』が届きますので、メ ールチェックをしておくようお願いいたします。

・通知書の確認方法は、『一般競争入札』『指名競争入札』どちらも共通の操作方法ですので、 共通操作として、5章 通知書確認(28ページ<sup>~</sup>)に掲載しております。

# 5. 通知書確認(共通操作) 5.1 入札書受付票を確認する

入札書を提出した数分後に、電子入札システムから『入札書受付票』が自動発行されますので、 電子入札システムで確認してください。

|                                      | C, 転送                                                                                                    |
|--------------------------------------|----------------------------------------------------------------------------------------------------|
| 2018/03                              | /19 (月) 16:59                                                                                                    |
|                                      | And the second second se |
| ◇入札                                  | 書受付票到着のお知らせ                                                                                                    |
| 宛先                                   | 1041) -                                                                                                    |
| 入札書受付票が到着し<br>電子入札システムにで             | ,たのでお知らせ致します。<br>で受付果を確認してください。                                                                                                    |
| 契約番号:100004013                       | 14                                                                                                    |
| 件名:〇〇関連第0(                           | ○1-9003号 □□建設工事                                                                                                    |
| 入礼書受付票 発行E                           | 3時 :平成 30 年 03 月 19 日 16 時 58 分                                                                                                    |
| 電子入札システム URL                         | : https://ebid.pref.kochi.lg.jp/CALS/Accepter/                                                                                                    |
| 本メールは自動送信し<br>本メールに対する返信             | √ています。<br>言は受け付けておりません。                                                                                                    |
| この案件についてのま<br>閲覧用指名通知に記載             | 5問い合わせは、入札公告又は<br>成の問い合わせ先へお願いします。                                                                                                    |
| ************************************ | *************************************                                                                                                    |
| 電話 0570-023-888                      | FAX 0570-200-935                                                                                                    |
| メールアドレス <u>hel</u>                   | pdesk-kochi@msk1111.com                                                                                                    |
| 受付時間:平日 9:0                          | 0~17:15 まで(12:00~13:00 を除く)                                                                                                    |
| 高知県 土木部 土木配<br>電話 088-823-9813       | 文策課契約3担当<br>FAX 088-823-9263                                                                                                    |
| ******                               | ***************************************                                                                                                    |

ー参考ーお知らせメール
『入札書受付票』が通知されると、
登録したメールアドレスに、
通知された事を知らせるメールが届きます。
あくまでも、『入札書受付票』が届いたことを知らせるメールですので、届きましたら、
電子入札システムヘログインし、
『入札書受付票』を確認します。
メールが届かない場合には、
ヘルプデスクヘご確認ください。

画面はイメージです。変更になる場合があります。

※到着のお知らせメールに、『案件の契約番号』、『案件名』などの記載があります。 案件を検索する際、『案件の契約番号』、『案件名』を入力して検索すると、目的の案件のみ検索す ることができます。

| 高<br>Kochi Prefecture<br>入札情報システム | 2017年<br>電子入札システム | 11月08日 09時24分 CALS/EC 電子入れシステム                                                          |                                        |
|-----------------------------------|-------------------|-----------------------------------------------------------------------------------------|----------------------------------------|
| 5至件投资                             |                   | 調達案件検索                                                                                  |                                        |
|                                   | 81.0)             | 土木部 イ                                                                                   | WSXEXICITIE XXX                        |
| 状况一覧                              | 科的機關              | v                                                                                       |                                        |
|                                   |                   | 工事 委託                                                                                   |                                        |
|                                   | 入机方式              | 「全全工」         「全全工」           □一般競争入札         □一般競争入札           □指容競争入札         □指容競争入札 | 電子入札システムヘログインし、                        |
|                                   | 工廠/廠目             |                                                                                         | 目的の案件の検索条件を指定したら、<br>【入札状況一覧】をクリックします。 |
|                                   | 年度                | 2017年度 🗸                                                                                |                                        |
|                                   | 和約要号              | (+半角数字)<br>対印暗号のみの場合はチェックしてください。                                                        |                                        |
|                                   | 案件状態              | [ <u>≙</u> τ ♥]                                                                         |                                        |
|                                   | 税集日付              | 指定USU V<br>記念から<br>記念から                                                                 |                                        |
|                                   | #8                | (×全角)                                                                                   |                                        |
|                                   | 表示件数              | <u>5 √</u> #                                                                            |                                        |
|                                   | 案件表示制序            | [契約:通号 ✓ ○昇順<br>●課題                                                                     |                                        |

◆ログイン方法→操作マニュアル「準備編」19ページ参照

| <b>〇</b> 高知県<br>Kochi Prefecture                                                                       | 入礼馆的               | 12374 <b>1</b>                  | 2017年11月24日(15時85分)<br>孝太礼公ステム           |                | ¢.                        | US/EC 877 | 1192774 | 4                  |               | ø                               |    |        | (        |                                |
|----------------------------------------------------------------------------------------------------|--------------------|---------------------------------|------------------------------------------|----------------|---------------------------|-----------|---------|--------------------|---------------|---------------------------------|----|--------|----------|--------------------------------|
| <ul> <li>一般品面件検索</li> <li>・ 調達案件検索</li> <li>・ 調達案件検索</li> <li>・ 調達案件-覧</li> <li>&gt; 入札状況一覧</li> </ul> | 業者番号<br>業者名称<br>氏名 | 00000-<br>ABC道<br>南知力           | 40001<br>2≇<br>≴ø                        | 入札状況一覧         |                           |           |         |                    |               | 表示案件 1-2<br>全案件数 2<br>(1) 1 (1) |    |        |          | 入札状況一覧                         |
|                                                                                                    | 2018-7.00          | · [如約69号                        | ○月順<br>●自順                               |                | 10.44                     | 2.1L/     |         | 前日<br>入住(<br>見伝)38 | 新更新日時<br>文件高/ | 截新表示<br>2017 11 24 15 34        |    | -<br>[ | 入        | 札書を提出した案件の<br>そ付票/通知書一覧』の項目に   |
|                                                                                                    | 1 10000<br>2 10000 | 040007 001953<br>0400095 001953 | 1第691-1912号 口口接起工事<br>1第691-1911号 口口接起工事 | 18<br>18<br>18 | 指名競争 <sup>。</sup><br>指名競争 | SE SE     |         | RT<br>HIS<br>RT    |               |                                 |    |        | 表        | 示(未参照有り)と表示されています。             |
|                                                                                                    |                    |                                 |                                          |                |                           |           |         |                    |               | 長示案件 1-2<br>全変件数 2<br>④ 1 )●    |    | l      | 1        | ₹示】をクリックします。                   |
|                                                                                                    |                    |                                 |                                          |                |                           |           |         |                    |               |                                 |    |        |          |                                |
|                                                                                                    |                    |                                 |                                          |                |                           |           |         |                    |               | ľ                               | 確と | 齠<br>表 | 認し<br>長元 | 、ていない通知書がある場合『未参照有り』<br>⇒されます。 |

※一覧には、検索条件に合った、複数の案件が表示されます。

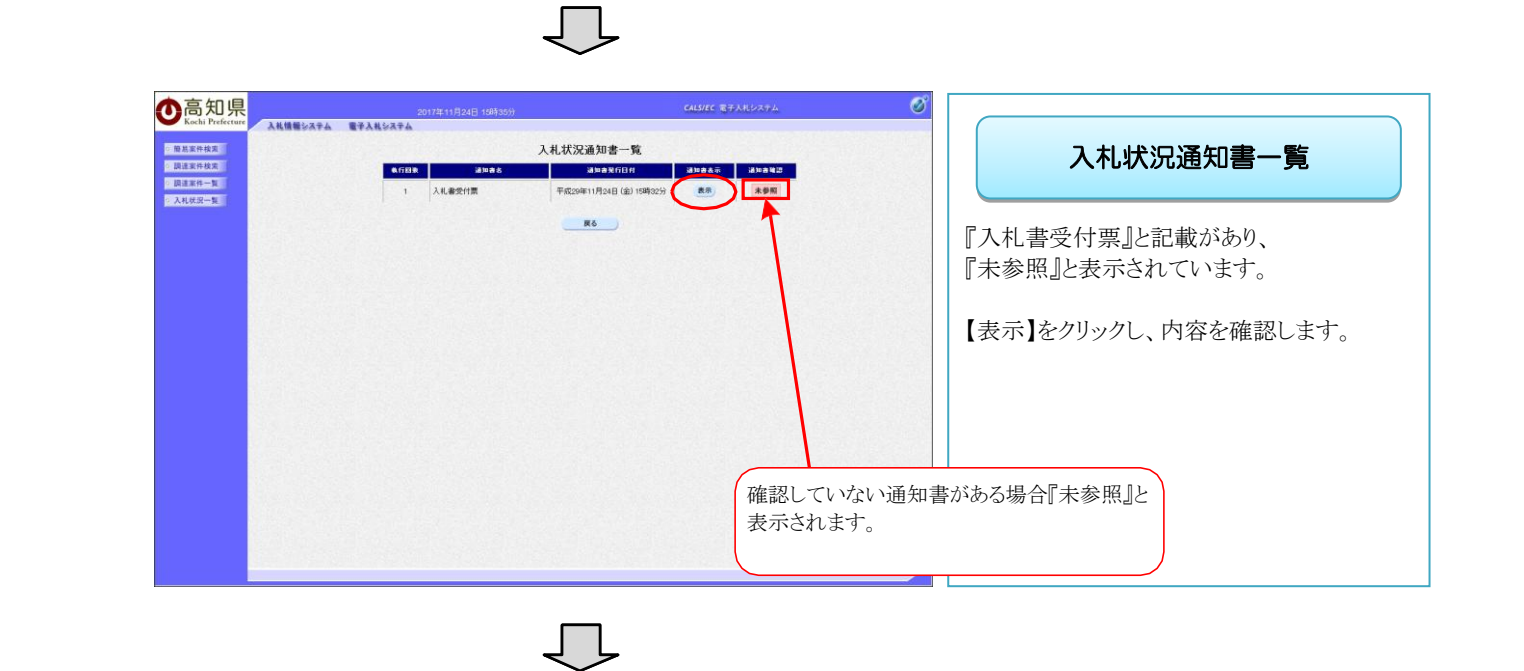

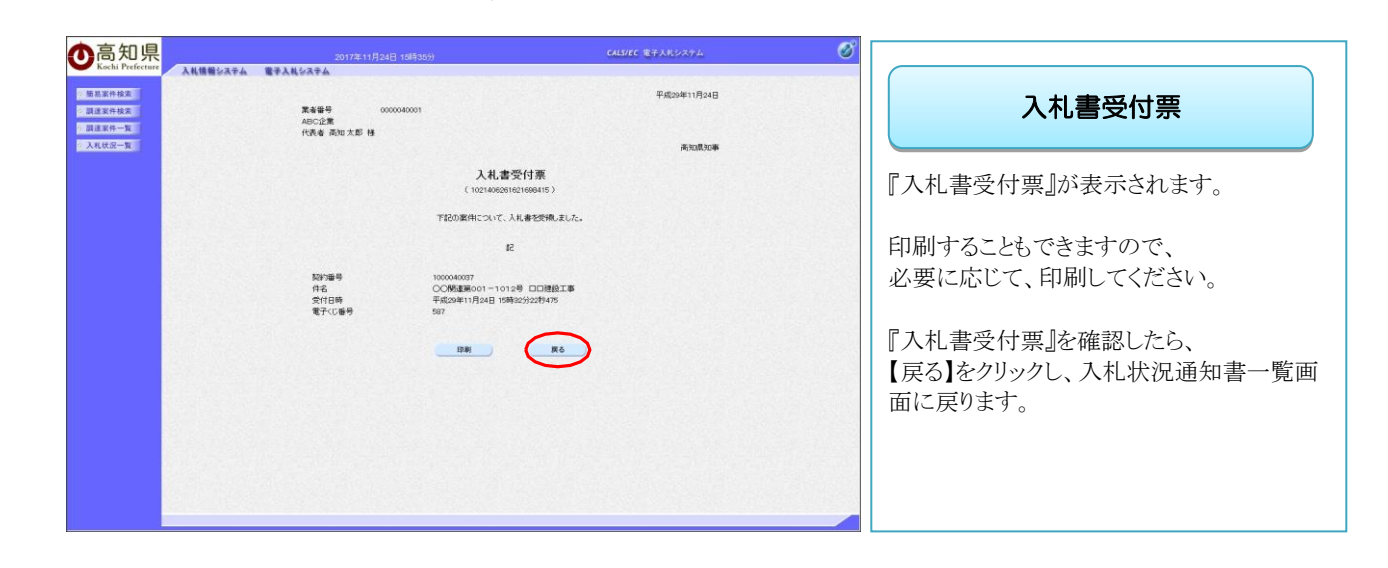

| 2017年11月24日 13月300)<br>電学入私なスキム<br>本の日本<br>1 入私意受付表 年前2<br>1 入私意受付表 年前2 | CALSIC ますみたジステム<br>発達加書一覧<br>2月93月1日日 2月93日 (2月15日)<br>第1月53日 (2月15日)<br>第1月53日 (2月15日)<br>2月15日 (2月15日)<br>2月15日 (2月15日)<br>(2月15日)<br>(2月1 | 入札状況通知書一覧                                                                  |
|-------------------------------------------------------------------------|----------------------------------------------------------------------------------------------------|----------------------------------------------------------------------------|
|                                                                         |                                                                                                    | 入札書受付票の『通知書確認』の項目が<br>『参照済』になっていることを確認します。<br>【戻る】をクリックして、入札状況一覧に戻りま<br>す。 |
|                                                                         |                                                                                                    | 確認が済むと『参照済』と表示されます。                                                        |

 $\Box$ 

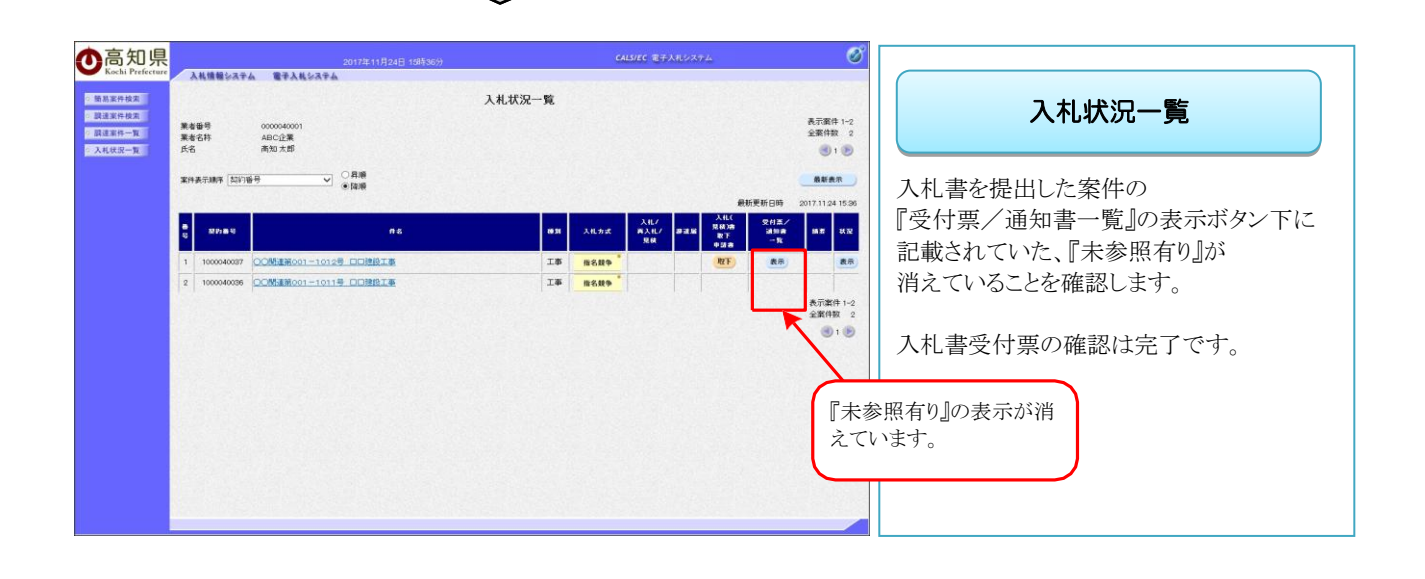

# 5.2 入札締切通知書を確認する

入札書受付締切時間になると、電子入札システムから『入札締切通知書』が自動発行されますので、電子 入札システムで確認してください。

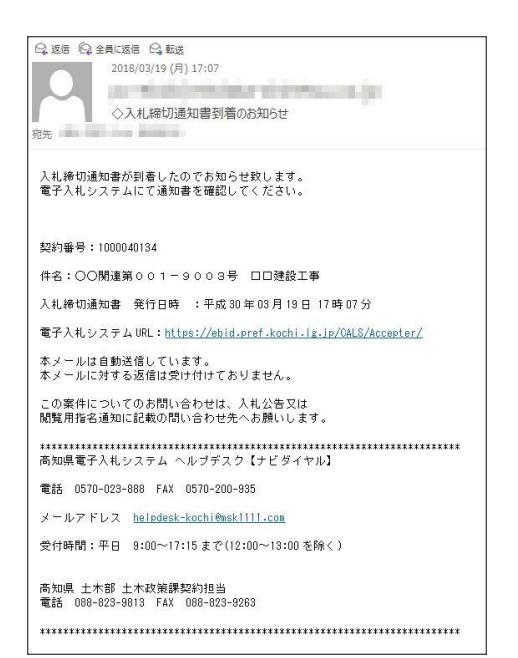

| ー参考ーお知らせメール                                                                          |
|--------------------------------------------------------------------------------------|
| 『入札締切通知書』が通知されると、<br>登録したメールアドレスに、<br>通知された事を知らせるメールが届きます。                           |
| あくまでも、『入札締切通知書』が届いたことを<br>知らせるメールですので、届きましたら、<br>電子入札システムヘログインし、<br>『入札締切通知書』を確認します。 |
| メールが届かない場合には、<br>ヘルプデスクヘご確認ください。                                                     |

画面はイメージです。変更になる場合があります。

※到着のお知らせメールに、『案件の契約番号』、『案件名』などの記載があります。 案件を検索する際、『案件の契約番号』、『案件名』を入力して検索すると、目的の案件のみ検索す ることができます。

10 **①**高知県 入社情報システィ · 酸基案件検索 2 調達案件検索 入礼状况一覧

◆ログイン方法→操作マニュアル「準備編」19ページ参照

|               | 調達案件                                          | <b>F検索</b>                  | 調達案件検索                                                                                                    |
|---------------|-----------------------------------------------|-----------------------------|----------------------------------------------------------------------------------------------------|
| g. <b>m</b> ) | (土木部 ~)                                       |                             | water in the second second sec |
| 2976HW        | TR                                            | merc.                       |                                                                                                    |
| 、礼方式          |                                               | [▼金T]<br>□一級競争入礼<br>□□指裁争入礼 | 電子入札システムへログインし、                                                                                                    |
| CW/W8         |                                               | Ĵ                           | 目的の案件の検索条件を指定したら、<br>【入札状況一覧】をクリックします。                                                                                                    |
| ∓Ø            | 2017年度 🗸                                      |                             |                                                                                                    |
| 动物            | (+半5                                          | 制数字)<br>てください               |                                                                                                    |
| <b>副件状態</b>   | 全て >>                                         |                             |                                                                                                    |
| ****          | 指定しない<br>2<br>2                               | 10%<br>#10                  |                                                                                                    |
| 54            |                                               | (*金角)                       |                                                                                                    |
| 表示件数          | 25 ♥件                                         |                             |                                                                                                    |
| 8件表示顺序        | (2001年号 · · · · · · · · · · · · · · · · · · · | 异项<br>建碱                    |                                                                                                    |

| <b>〇</b> 高知県<br>Kechi Prefecture                                                                                                    | 2017年11月24日 16年47分<br>入札情報システム 電子入札システム   | CALSIEC REARINGED                                                                                                    | Ø                                                                                                    |                                                                        |
|----------------------------------------------------------------------------------------------------|-------------------------------------------|----------------------------------------------------------------------------------------------------|----------------------------------------------------------------------------------------------------|------------------------------------------------------------------------|
| <ul> <li>         ・         前札室件検索         <ul> <li>             原進室件検索             </li> <li>             原進室件検索             </li> <li>             原進室件-覧             </li> <li>             入礼状況一覧         </li> </ul> </li> </ul> | 業産毎号 0000040001<br>業務を将 ABC-企業<br>兵名 満知大却 | 入札状況一覧                                                                                                    | 表示案件 1-2<br>全案件数 2                                                                                                    | 入札状況一覧                                                                 |
|                                                                                                    | エ外長方(株) (1976年) (1976年) (1976年) (1976年)   | Atta<br>an Atta<br>II BARS<br>II BARS<br>II BAR | EEE 2017.11 da 16.46<br>STATE IN CONTRACTOR IN<br>TOTAL INCOMENTATION OF CONTRACTOR IN<br>STATE IN CONTRACTOR IN<br>STATE IN<br>STATE IN CONTRACTOR IN<br>STATE IN<br>STATE IN<br>ST | 入札書を提出した案件の<br>『受付票/通知書一覧』の項目に<br>表示(未参照有り)と表示されています。<br>【表示】をクリックします。 |
|                                                                                                    |                                           |                                                                                                    | A 2                                                                                                    | 権認していない通知書がある場合『未参照有り』<br>と表示されます。                                     |

※一覧には、検索条件に合った、複数の案件が表示されます。

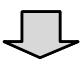

| ●<br>高知県                                                   |        | 20       | 17年11月24日 15時47分  |                                              | CALS/EC 電子入れシステム   | ø                |                                     |
|------------------------------------------------------------|--------|----------|-------------------|----------------------------------------------|--------------------|------------------|-------------------------------------|
| <ul> <li>前后室件校实</li> <li>詳述家件校案</li> <li>請述家件校案</li> </ul> | MESALA | <b>.</b> | 通知者名<br>入 町 時切道初発 | 入札状況通知書一覧<br>通知表行日代<br>平成2010日1月24日(金)15時40分 | aluata<br>an total |                  | 入札状況通知書一覧                           |
| 2 入机状况一型                                                   |        | 1        | 入机會交付票            | 平成204811月24日(金)15時62分<br>展る                  | 8.8 PR             |                  | 『入札締切通知書』と記載があり、<br>『未参照』と表示されています。 |
|                                                            |        |          |                   |                                              |                    |                  | 【表示】をクリックし、内容を確認します。                |
|                                                            |        |          |                   |                                              |                    |                  |                                     |
|                                                            |        |          |                   |                                              | 確認し<br>表示さ         | っていない通知<br>されます。 | <b>書がある場合『未参照』</b> と                |
|                                                            |        |          |                   |                                              |                    |                  |                                     |

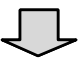

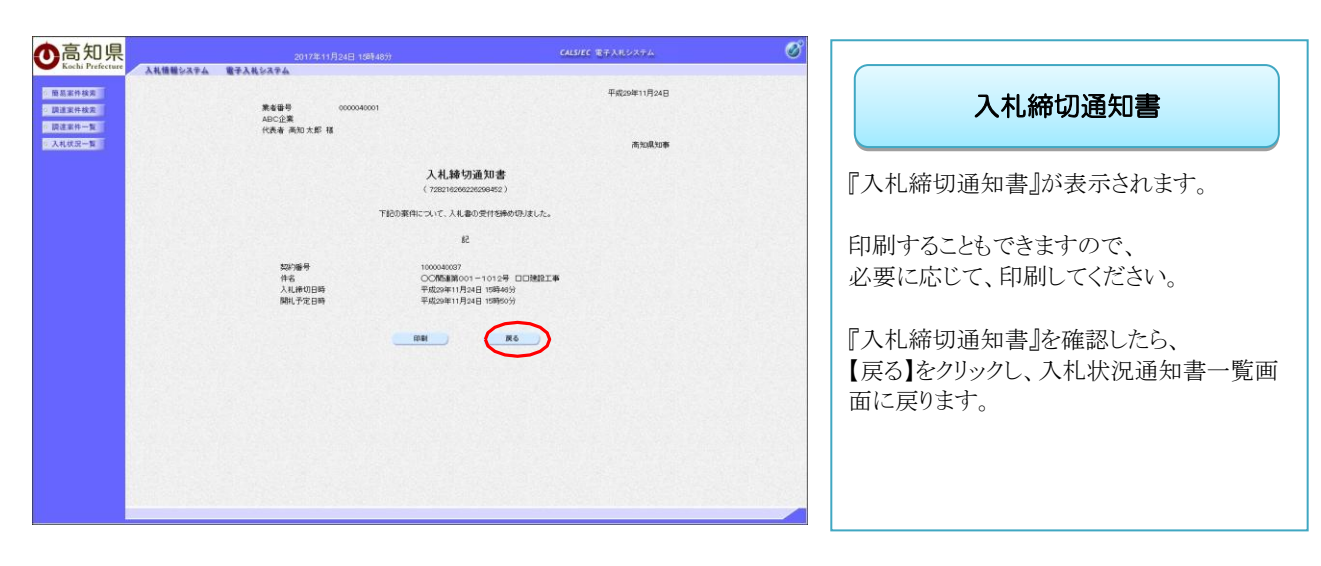

| 高知県<br>Kochi Prefecture 入私情報をステム | 2017年11月24日 15時48分<br>電子入札システム | CALLIEC EFARIATA                                              |                                             |
|----------------------------------|--------------------------------|---------------------------------------------------------------|---------------------------------------------|
| 新新案件檢索<br>與達案件檢案                 | 執行國政 道知者名                      | 入札状況通知書一覧<br>湖泊書第6日月 湖泊書集 湖泊書集                                | 入札状況通知書一覧                                   |
| 速率件一覧<br>机状况一覧                   | 入礼绅切通知書<br>1<br>入礼書受付期         | 平成29年11月24日 (金) 15時465 表示 参照所<br>平成29年11月24日 (金) 15時32分 表示 参照 |                                             |
|                                  |                                | R6)                                                           | 入札締切通知書の『通知書確認』の項目な<br>『参照済』になっていることを確認します。 |
|                                  |                                |                                                               | 【戻る】をクリックして、入札状況一覧に戻りす。                     |
|                                  |                                |                                                               | 確認が済むと『参照済』と表示されます。                         |
|                                  |                                |                                                               |                                             |

 $\Box$ 

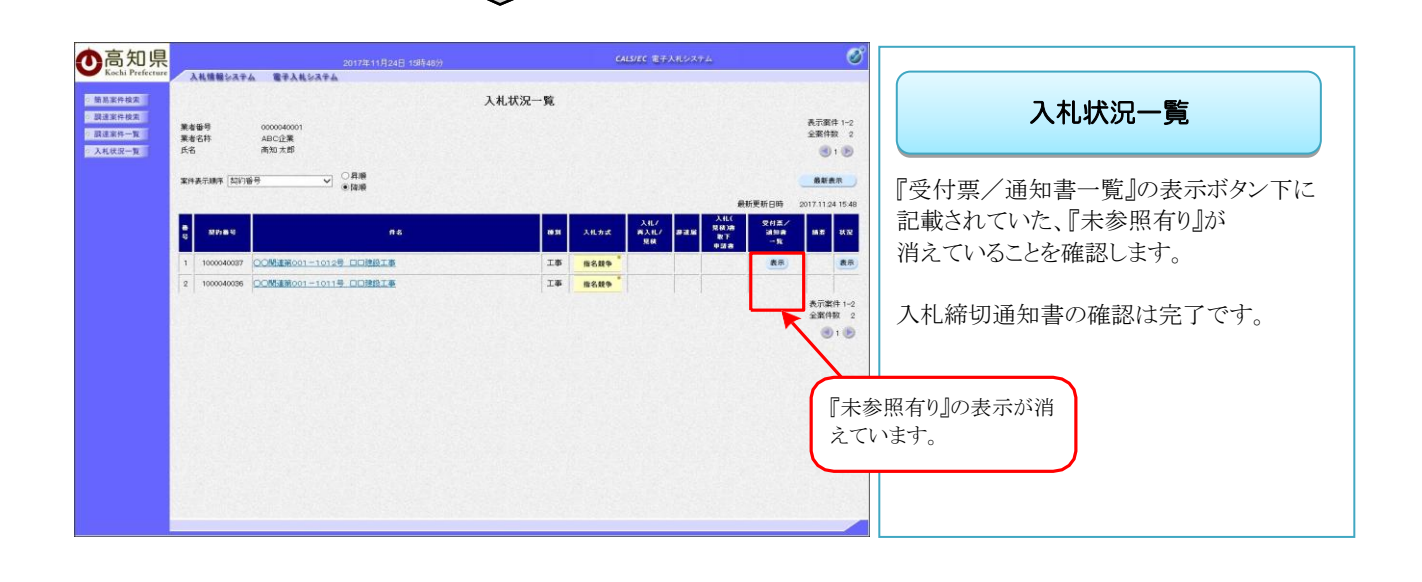

# 5.3 保留通知書を確認する

開札の後に参加資格審査等を行いますので、開札結果を一旦保留にし、『保留通知書』が通知されますので、電子入札システムで確認します。

| <ul> <li>Q. 返居 Q: 全員に返居 Q: 載送</li> <li>2018/03/19 (月) 16:47</li> <li>○保留通知書到着のお知らせ</li> <li>京先</li> <li>保留通知書が到着したのでお知らせ致します。</li> <li>電子入札システムにて通知書を確認してください。</li> </ul>                                                                                                    | ー参考ーお知らせメール<br>『保留通知書』が通知されると、                                                                           |
|----------------------------------------------------------------------------------------------------|----------------------------------------------------------------------------------------------------|
| 契約番号:0000040145<br>件名: ○○関連第001-4128号 ロロ建設工事<br>保留通知書 発行日時 : 平成30年03月19日16時46分<br>電子入札システムURL: <u>https://ebid.oref.kochi.jg.jp/CALS/Accepter/</u><br>本メールは自動送信しています。<br>本メールに対する返信は受け付けておりません。<br>この素件についてのお問い合わせは、入札公告又は<br>開覧用格名通知に記載の問い合わせた、入札公告又は<br>開覧用名通知に記載の問い合わせたへお願いします。 | 通知された事を知らせるメールが届きます。<br>あくまでも、『保留通知書』が届いたことを知ら<br>せるメールですので、届きましたら、<br>電子入札システムへログインし、<br>『保留通知書』を確認します。 |
| 電話 0570-023-888 FAX 0570-200-335<br>メールアドレス <u>helpdesk-kochi争usk1111.con</u><br>受付時間:平日 9:00~17:15まで(12:00~13:00を除く)<br>高知県 土木郡 土木政策課契約理当<br>電話 088-923-9813 FAX 088-923-9263                                                                                                    | メールが届かない場合には、<br>ヘルプデスクヘご確認ください。                                                                         |

画面はイメージです。変更になる場合があります。

※到着のお知らせメールに、『案件の契約番号』、『案件名』などの記載があります。 案件を検索する際、『案件の契約番号』、『案件名』を入力して検索すると、目的の案件のみ検索す ることができます。

| ◆ログイン方法→操作マニュアル「準備編」 | 19 ページ参照 |
|----------------------|----------|
|                      |          |

| 一局知県                                         |            |                                                                       | GALS/EC 電子人札システム          |                                        |
|----------------------------------------------|------------|-----------------------------------------------------------------------|---------------------------|----------------------------------------|
| Kochi Prefecture 入札情報をステ                     | ム 電子入札システム |                                                                       |                           |                                        |
| <ul> <li>○酸馬案件検索</li> <li>○調達案件検索</li> </ul> |            | 調達案件検索                                                                |                           | 調達案件検索                                 |
| THE REPORT                                   | 81.0       | 〔土木部                                                                  |                           |                                        |
| ② 入礼状况一覧                                     | 與約幾期       | V                                                                     |                           |                                        |
| <u> </u>                                     |            | 工事 委認                                                                 | E                         |                                        |
|                                              | 入机方式       | ●全て         ●           ●一級競争入札         ●           ●指名競争入札         ● | 金で)<br> 一般競争入礼<br> 指名競争入礼 | 電子入札システムへログインし、                        |
|                                              | 工廠/報目      | マ全て)                                                                  |                           | 目的の案件の検索条件を指定したら、<br>【入札状況一覧】をクリックします。 |
|                                              | 年度         | 2017年度 🗸                                                              |                           |                                        |
|                                              | 和印度号       | (+半角数字)                                                               |                           |                                        |
|                                              | 案件状態       | 「~ 万全」                                                                |                           |                                        |
|                                              | 税集日付       | 指定しない<br>あら<br>ア<br>まで                                                |                           |                                        |
|                                              | #8         |                                                                       | (*全角)                     |                                        |
|                                              | 表示件数       | 25 V ft                                                               |                           |                                        |
|                                              | 案件表示顺序     | 「契約番号 ── ○昇編<br>●陸編                                                   |                           |                                        |

| 入札状況一覧       入札状況一覧         New Models       Andrew Market         New Models       Andrew Market         New Models       Andrew Market         New Models       New Market         New Models       New Market         New Models       New Market         New Models       New Market         New Models       New Market         New Models       New Market         New Models       New Market         New Models       New Market         New Models       New Market         New Models       New Market         New Market       New Market         New Market <t< th=""><th>印県<br/>Prefecture</th><th>唐輪システム</th><th>2017年11月24日 17614255<br/>電子入札公式平山</th><th></th><th>CA</th><th>LS/EC 電子入</th><th>UL2774</th><th></th><th></th><th>Ø</th><th></th></t<> | 印県<br>Prefecture                                                   | 唐輪システム       | 2017年11月24日 17614255<br>電子入札公式平山 |        | CA                | LS/EC 電子入         | UL2774                                                                                                    |                           |                                                                                                    | Ø                                    |                                |
|----------------------------------------------------------------------------------------------------|--------------------------------------------------------------------|--------------|----------------------------------|--------|-------------------|-------------------|----------------------------------------------------------------------------------------------------|---------------------------|----------------------------------------------------------------------------------------------------|--------------------------------------|--------------------------------|
|                                                                                                    | 文<br>文<br>文<br>文<br>金<br>田<br>文<br>金<br>田<br>一<br>文<br>金<br>田<br>号 | •            | 0000040001<br>ABC企業              | 入札状況一覧 |                   |                   |                                                                                                    |                           | A<br>R                                                                                                    | 示案件 1-3<br>案件数 3                     | 入札状況一覧                         |
| ・     ・     ・     ・     ・     ・     ・     ・     ・     ・     ・     ・     ・     ・     ・     ・     ・     ・     ・     ・     ・     ・     ・     ・     ・     ・     ・     ・     ・     ・     ・     ・     ・     ・     ・     ・     ・     ・     ・     ・     ・     ・     ・     ・     ・     ・     ・     ・     ・     ・     ・     ・     ・     ・     ・     ・     ・     ・     ・     ・     ・     ・     ・     ・     ・     ・     ・     ・     ・     ・     ・     ・     ・     ・     ・     ・     ・     ・     ・     ・     ・     ・     ・     ・     ・     ・     ・     ・     ・     ・     ・     ・     ・     ・     ・     ・     ・     ・     ・     ・     ・     ・     ・     ・     ・     ・     ・     ・     ・     ・     ・     ・     ・     ・     ・     ・     ・     ・     ・     ・     ・     ・     ・     ・     ・     ・     ・     ・     ・     ・     ・     ・     ・     ・     ・     ・<                                                                                                    | 氏名<br>案件表示J                                                        | MP5 (5297)#4 |                                  |        |                   |                   |                                                                                                    | 政研究                       | 更新日時 2017                                                                                                    | 3 1 <b>医</b><br>8.新表示<br>11.24 17:41 | 入札書を提出した案件の<br>『受付要/通知書一覧』の項目に |
| 1     100000000     COMERROL-10129. ПОНИТЕ     IF     BERD <sup>®</sup> (####)     #####       2     100000000     COMERROL-10129. ПОНИТЕ     IF     BERD <sup>®</sup> (####)     ###       3     100000000     COMERROL-10119. ПОНИТЕ     IF     BERD <sup>®</sup> (####)     ###       3     100000000     COMERROL-10119. ПОНИТЕ     IF     BERD <sup>®</sup> (####)     ###                                                                                                    |                                                                    | snas         | 作名                               | 66.21  | 入机方式              | 入化/<br>第入化/<br>見様 | ス<br>第世紀<br>第世紀<br>第<br>日<br>日<br>日<br>日<br>日<br>日<br>日<br>日<br>日<br>日<br>日<br>日<br>日<br>日<br>日<br>日<br>日<br>日 | ALC<br>BOM<br>ETF<br>Jarm | 2018/<br>12108<br>-11                                                                                                    | AW 1132                              | 表示(未参照有り)と表示されてい               |
| a 100000007 COMMERCOL-10129 COMMERCE<br>a 100000000 COMMERCOL-10129 COMMERCE<br>a 100000000 COMMERCOL-10119 COMMERCE<br>a 100000000 COMMERCOL-10119 COMMERCE<br>A 100000000 COMMERCOL-10119 COMMERCE<br>A 100000000 COMMERCOL-10119 COMMERCE<br>A 100000000 COMMERCOL-10119 COMMERCE<br>A 100000000 COMMERCOL-10119 COMMERCE<br>A 100000000 COMMERCOL-10119 COMMERCE<br>A 100000000 COMMERCOL-10119 COMMERCE                                                                                                    | 1 10                                                               | 000040038    | 20新建第001-1013号 口口建設工事            | Iŧ     | 指名数争              |                   |                                                                                                    | (                         | 表示                                                                                                    | 表示                                   |                                |
| 3 100000008 OCMARHOOT-10119 DEMARIA<br>AFER1-3<br>23998 9                                                                                                    | 2 10                                                               | 000040037    | 20期後第001-1012号 口口独設工事            | I#     | B889              |                   |                                                                                                    |                           | 表示<br>未要照有り                                                                                                    | 1週 表示                                | 【表示】をクリックします。                  |
|                                                                                                    | 3 10                                                               | 200040036    | XXM/18000-1011号 口口地設工場           | Iŧ     | #88# <sup>*</sup> |                   |                                                                                                    |                           | t de la companya de la companya de l | 〒要件1-3<br>連件数 9                      |                                |

※一覧には、検索条件に合った、複数の案件が表示されます。

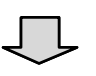

保留通知書 (732618209029822346) 下記の案件について、入札を探領します。

12

ED RM

1000040038 〇〇間道第001-1013号 口口速設工事 平成29年11月24日 17時38分 保留 事法審査方式のため

Ro

契約番号 件名 開礼日時 開礼結果 備考

| <b>〇</b> 高知県<br>Kochi Prefecture                                   | 2<br>入札情報システム 電子入札システム                      | 017年11月24日 17時42分                                                                                                    | 3         | CALS/EC 電子                                                                                                    | лнулта                | Ø            |                                                           |
|--------------------------------------------------------------------|---------------------------------------------|----------------------------------------------------------------------------------------------------|-----------|----------------------------------------------------------------------------------------------------|-----------------------|--------------|-----------------------------------------------------------|
| ○ 簡易案件検索<br>○ 調達案件検索                                               | ACTUR                                       | 30000                                                                                                    | 入札状況通知書一覧 | -                                                                                                    | Jan a prit            |              | 入札状況通知書一覧                                                 |
| В.2549.85<br>В.2649-5<br>А.4.022-5                                 | 66日)<br>2<br>日時定天 (4                        | 3 いかる。           学生活动者           人に非可認知識者           人に非可認知識者           人に非可認知識者           人に非可認知識者           人に非可認知識者           人に非可認知識者           人に非可認知識者           人の意知識者           人の意知者           人の意知者 |           | 21984.5<br>東京<br>東京<br>東京<br>東京<br>東京<br>東京<br>北京<br>東京<br>北京<br>東京<br>東京<br>東京<br>東京<br>東京<br>東京<br>東京<br>東京<br>東京<br>東 |                       | z. kn =tr. j | 『保留通知書』と記載があり、<br>『未参照』と表示されています。<br>【表示】をクリックし、内容を確認します。 |
|                                                                    |                                             |                                                                                                    | Ţ         |                                                                                                    | 確認していない。<br>表示されます。   | 地音な          |                                                           |
| <ul> <li>         ・ 単局案件接来         ・         ・         ・</li></ul> | 入札協士システム 聖子入札システム<br>末を留号<br>ABC企業<br>代表者高り | 2017年11月24日 178942分<br>0000040001<br>0大都 種                                                                                                    |           | CALSIEC 2-                                                                                                    | 平成20年11月24日<br>高加減20年 |              | 保留通知書                                                     |
|                                                                    |                                             |                                                                                                    | 保留通知書     |                                                                                                    |                       |              | 『保留通知書』が表示されます。                                           |

印刷することもできますので、 必要に応じて、印刷してください。

『保留通知書』を確認したら、 【戻る】をクリックし、入札状況通知書一覧画 面に戻ります。

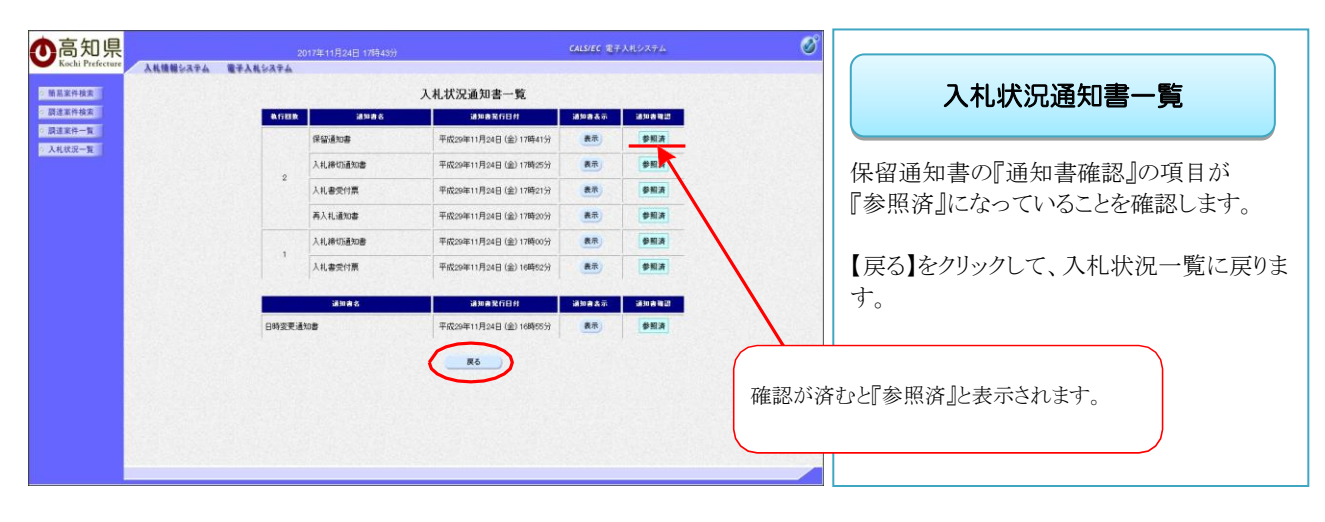

 $\square$ 

| ● 高知県                                             | 2017年11月24日 17時44分                                                                                                    | CALS/EC 電子入れシステム                                                                | Ø                                 |                                         |
|---------------------------------------------------|----------------------------------------------------------------------------------------------------|---------------------------------------------------------------------------------|-----------------------------------|-----------------------------------------|
| <ul> <li>         ・         ・         ・</li></ul> | 入戦機能とステム 電子入戦とステム<br>素を受け 200000001<br>ままでは 4D-0まで                                                                              | 入札状況一覧                                                                          | 長示資件 1~3<br>全変件数 3                | 入札状況一覧                                  |
| ○ 入札状況一覧                                          | メキロヤ シンピル<br>氏名 高加大部<br>案件表示病係 [117回号 マ] 6月間<br>6月間                                                                             |                                                                                 | ③1 》<br>最新表示 最新表示 最新表示            | 『受付票/通知書一覧』の表示ボタン下に<br>記載されていた、『未参照有り』が |
|                                                   | 8 2085 AS                                                                                                    | 使派 入北方式 八九/ #2122 第人<br>第人上/ #2122 第人<br>発音 学道:                                 | (<br>● 又付点/<br>」 通知者 単元 単元<br>● 五 | 消えていることを確認します。                          |
|                                                   | 1         1000040088         ○○除途第001-1013号         □□設設工業           2         1000040087         ○○防途第001-1012号         □□設設工業 | • ##88         • #I           • ##88         • #I           • ##88         • #I | 表示 表示<br>表示 辞退 表示<br>未参照有5        | 保留通知書の確認は完了です。                          |
|                                                   | 3 1000040058 OCCREERCOI-10115.CDIMEIN                                                                                           | 4858 #1                                                                         | #700<br>『未参<br>えてい                | 照有り』の表示が消<br>すす。                        |

# 5.4 落札者決定通知書を確認する

開札の結果、落札者が決定すると、『落札者決定通知書』が通知されますので、電子入札システムで確認 します。

| ♀,返信 ♀,全員に返信 ♀,転送                                                |
|------------------------------------------------------------------|
| 2018/03/19 (月) 16:49                                             |
|                                                                  |
| ◇落札者決定通知書到着のお知らせ                                                 |
| 宛先                                                               |
|                                                                  |
| 落札者決定通知書が到着したのでお知らせ致します。                                         |
| 電子入札システムにて通知書を確認してください。                                          |
|                                                                  |
| 契約番号:0000040145                                                  |
|                                                                  |
| 作名:00関連第001-4128号 UU建設工争                                         |
| 落礼者決定通知書 発行日時 :平成 30 年 03 月 19 日 16 時 48 分                       |
| 電子入札システムURL: <u>https://ebid.pref.kochi.ig.jp/CALS/Accepter/</u> |
| 本メールは自動送信しています。                                                  |
| 本メールに対する返信は受け付けておりません。                                           |
| この案件についてのお問い合わせは、入札公告又は                                          |
| 閲覧用指名通知に記載の問い合わせ先へお願いします。                                        |
| ******                                                           |
| 高知県電子入札システム ヘルブデスク【ナビダイヤル】                                       |
| 電話 0570-023-888 FAX 0570-200-935                                 |
| メールアドレス <u>helpdesk-kochi@msk1111.com</u>                        |
| 受付時間:平日 9:00~17:15まで(12:00~13:00を除く)                             |
|                                                                  |
| 高知県 土木部 土木政策課契約担当                                                |
| 電話 088-823-9813 FAX 088-823-9263                                 |
| ******                                                           |

|                        | ー参考ーお知らせメール                                                                        |
|------------------------|------------------------------------------------------------------------------------|
| 『落                     | 「私者決定通知書」が通知されると、                                                                  |
| 登                      | 録したメールアドレスに、                                                                       |
| 通                      | 知された事を知らせるメールが届きます。                                                                |
| あく<br>を<br>ヂ<br>『<br>落 | くまでも、『落札者決定通知書』が届いたこと<br>知らせるメールですので、届きましたら、<br>子入札システムヘログインし、<br>『札者決定通知書』を確認します。 |
| メーヘノ                   | ールが届かない場合には、<br>ルプデスクへご確認ください。                                                     |

画面はイメージです。変更になる場合があります。

※到着のお知らせメールに、『案件の契約番号』、『案件名』などの記載があります。 案件を検索する際、『案件の契約番号』、『案件名』を入力して検索すると、目的の案件のみ検索す ることができます。

| の <b>へい</b> 宗<br>chi Prefecture 入札情報システム | 2017年1<br>電子入札システム | 1月08日 09時24分                                                                                                    | CALLEC REPARTNESS           |                                        |
|------------------------------------------|--------------------|----------------------------------------------------------------------------------------------------|-----------------------------|----------------------------------------|
| 件検索                                      |                    | 調達案                                                                                                    | 件検索                         |                                        |
|                                          | 85.00              | 土木部・マ                                                                                                    |                             | WSXE2RT1 IXXX                          |
| 2-1                                      | AND HAND           | v                                                                                                    |                             |                                        |
|                                          |                    | I#                                                                                                    | 委託                          |                                        |
|                                          | 入机方式               | 一般競争入札           当指名競争入札                                                                                                    | (▼全て)<br>□一級競争入札<br>□指名競争入札 | 電子入札システムへログインし、                        |
|                                          | 工程/银日              | 支工事           大大工事           大工事           大工事           大工事           公式事           公式工事           第二章           第二章 | Ŷ                           | 目的の案件の検索条件を指定したら、<br>【入札状況一覧】をクリックします。 |
|                                          | 年度                 | 2017年度 🗸                                                                                                    |                             |                                        |
|                                          | 契約醫号               | (+#                                                                                                    | (角数字)<br>ってください             |                                        |
|                                          | 案件状態 全て イ          |                                                                                                    |                             |                                        |
|                                          | 转集日件               | 指定Uない<br>                                                                                                    | Z⊅s<br>Zzt°                 |                                        |
|                                          | #8                 |                                                                                                    | (x∰ j0j)                    |                                        |
|                                          | 表示件数               | 25 V (\$                                                                                                    |                             |                                        |
|                                          | 案件表示顺序             | [50/)番号 マ (                                                                                                    | ) 具) 例                      |                                        |

◆ログイン方法→操作マニュアル「準備編」19ページ参照

| 人札状況一覧       人札状況一覧         National (1) (1) (1) (1) (1) (1) (1) (1) (1) (1)                                                                                                    | 知県<br>Prefecture                               | 情報システィ                          | 2017年11月24日 178142分                   |        | G                  | uls/ec 電开         | 5X11.927 | 14                  |                   | 0                                   |                    |
|----------------------------------------------------------------------------------------------------|------------------------------------------------|---------------------------------|---------------------------------------|--------|--------------------|-------------------|----------|---------------------|-------------------|-------------------------------------|--------------------|
|                                                                                                    | 株式<br>- 11<br>二1<br>素者番号<br>素者名称<br>氏名<br>素件表示 | 99<br>14:<br>F.Jakirk (52187)11 | 000044001<br>ABC企業<br>満知大都<br>時 マ 全部編 | 入札状况一覧 |                    |                   |          |                     |                   | 表示案件 1-3<br>全案件数 3<br>④ 1 〕<br>截至表示 | 入札状況一覧 入札書を提出した案件の |
| ・     ・     ・     ・     ・     ・     ・     ・     ・     ・     ・     ・     ・     ・     ・     ・     ・     ・     ・     ・     ・     ・     ・     ・     ・     ・     ・     ・     ・     ・     ・     ・     ・     ・     ・     ・     ・     ・     ・     ・     ・     ・     ・     ・     ・     ・     ・     ・     ・     ・     ・     ・     ・     ・     ・     ・     ・     ・     ・     ・     ・     ・     ・     ・     ・     ・     ・     ・     ・     ・     ・     ・     ・     ・     ・     ・     ・     ・     ・     ・     ・     ・     ・     ・     ・     ・     ・     ・     ・     ・     ・     ・     ・     ・     ・     ・     ・     ・     ・     ・     ・     ・     ・     ・     ・     ・     ・     ・     ・     ・     ・     ・     ・     ・     ・     ・     ・     ・     ・     ・     ・     ・     ・     ・     ・     ・     ・     ・     ・     ・     ・     ・     ・     ・     ・     ・<                                                                                                    |                                                |                                 | 0.444                                 |        | 2025               |                   |          | ,                   | 教新更新日時 2          | 2017.11.24 17:41                    | 『受付票/通知書一覧』の項目に    |
| 1     10000000     COMBLECOL-10129. DELEBUTE     10     10000000     10000000     COMBLECOL-10129. DELEBUTE     10     10000000     10000000     COMBLECOL-10129. DELEBUTE     10     10000000     COMBLECOL-10119. DELEBUTE     10     10     10     10     10     10     10     10     10     10     10     10     10     10     10     10     10     10     10     10     10     10     10     10     10     10     10     10     10     10     10     10     10     10     10     10     10     10     10     10     10     10     10     10     10     10     10     10     10     10     10     10     10     10     10     10     10     10     10     10     10     10     10     10     10     10     10     10     10     10     10     10     10     10     10     10     10     10     10     10     10     10     10     10     10     10     10     10     10     10     10     10     10     10     10     10     10     10     10     10     10     10     10     10     10                                                                                                    |                                                | 2080                            | 15                                    | 88.51  | 入机方式               | 入記/<br>第入記/<br>見続 | 81.E     | REAM<br>REAM<br>BTF | 交付五/<br>通知者<br>一覧 | HAT UR                              | 表示(未参照有り)と表示されてい   |
| 2     100000000     COMBERGOL-1011名     COMBERGOL-1011名     COMBERGOL-10113     COMBERGOL-10113 </td <td>1 10</td> <td>000040038</td> <td>CO教達第001-1013号 口口建設工事</td> <td>Iē</td> <td>指名数争<sup>"</sup></td> <td></td> <td></td> <td></td> <td>表示</td> <td>表示</td> <td></td> | 1 10                                           | 000040038                       | CO教達第001-1013号 口口建設工事                 | Iē     | 指名数争 <sup>"</sup>  |                   |          |                     | 表示                | 表示                                  |                    |
| 3 100004005 <u>○CMABROOT-1011年 口口地記工業 工事 masme<sup>-</sup></u><br>成長調査 1-3<br>金融報知 3<br>1 ②                                                                                                    | 2 10                                           | 000040037                       | 000000001-1012号 口口建設工業                | IF     | 888 <b>9</b>       |                   |          |                     | 表示<br>未啓照有り)      | 辞退 表示                               | 【表示】をクリックします。      |
|                                                                                                    | 3 10                                           | 000040036                       | 00###001-10119 DD#81#                 | Tæ     | #8.8# <sup>*</sup> |                   |          |                     |                   | 表示囊件 1-3<br>全部件数 3                  |                    |

※一覧には、検索条件に合った、複数の案件が表示されます。

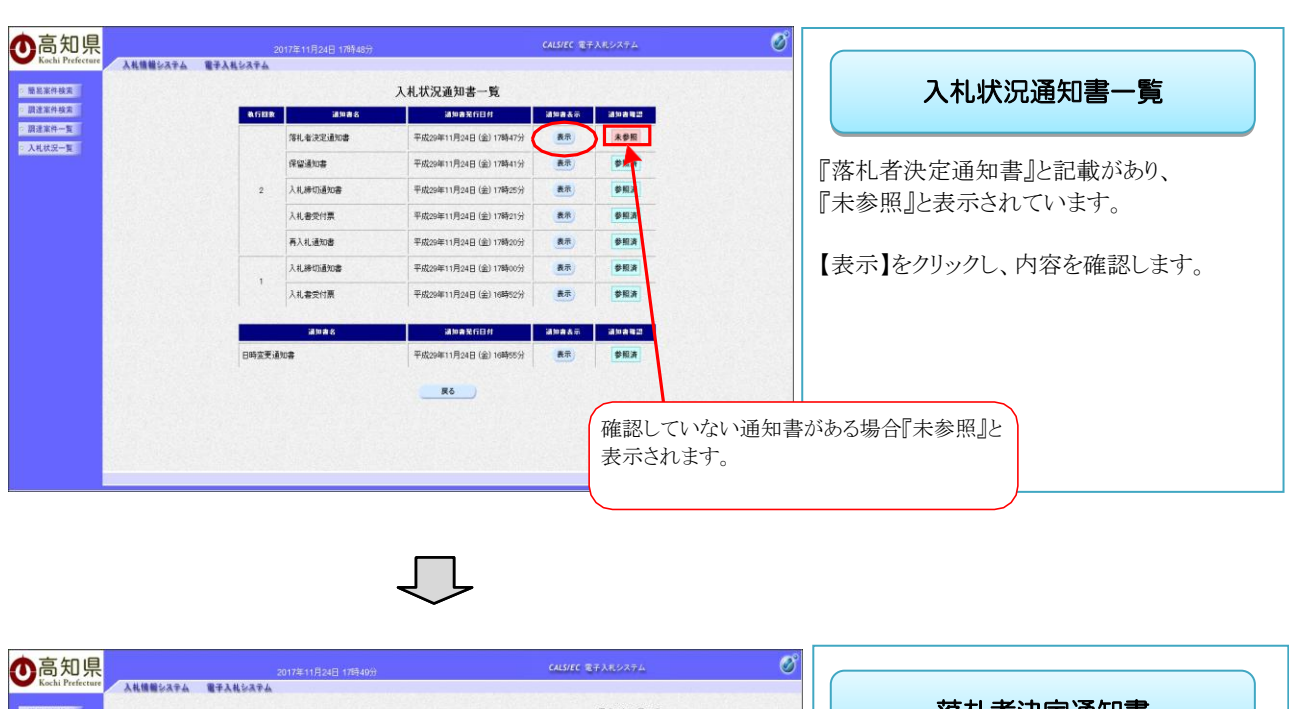

落札者決定通知書 ○ 簡是家件検索 ○ 調達家件検索 平成29年11月24日 業者醫号 ABC企業 代表者 高知太郎 楼 ○ 調達家件一覧 ◇ 入札状況一覧 商知県知夢 『落札者決定通知書』が表示されます。 落札者決定通知書 下記のとおり、薄礼者が決定しましたので遺知します。 印刷することもできますので、 12 契約番号 件名 開札日時 薄札者名 薄札金額 必要に応じて、印刷してください。 00040035 00間連第001-1013号 ロロ連股工事 平成29年11月24日 17時38分 平成29年11月2~ テスト企業 19,000,000 円 『落札者決定通知書』を確認したら、 Ro 印刷 ) 【戻る】をクリックし、入札状況通知書一覧画 面に戻ります。

落札者決定通知書には、『落札者名』、『入札金額』の記載があります。

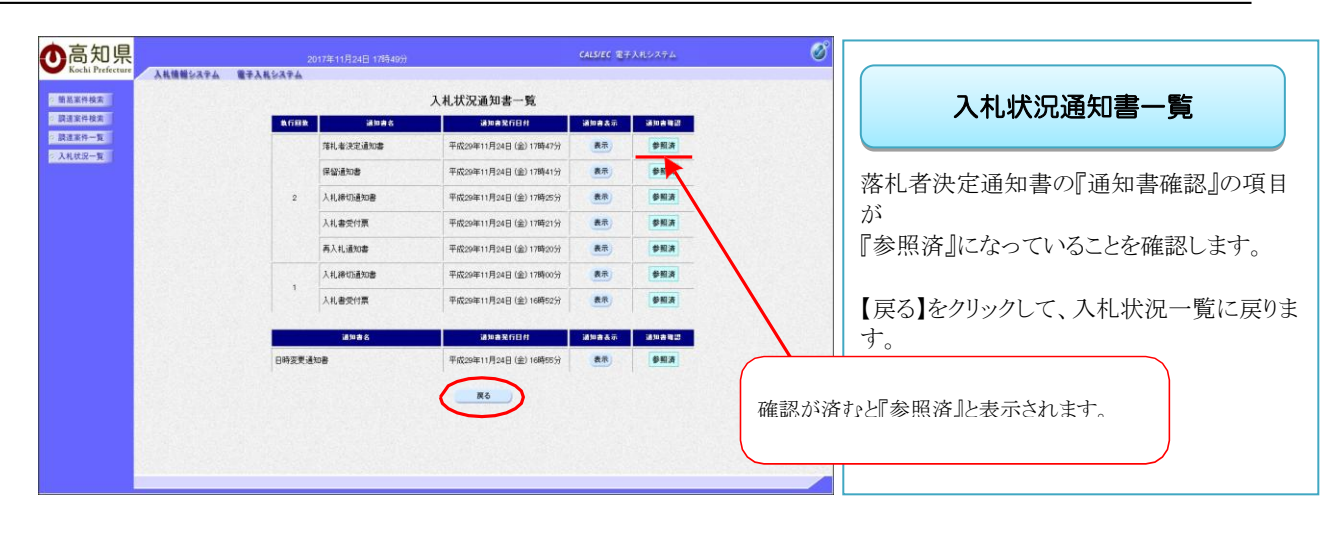

 $\int$ 

| <b>O</b> 高知県<br>Kochi Prefecture     | 2017年11月24日 17時44分<br>入札機種をステム 電子入札をステム                                                                                                    | CALSIE                                                                             | sc 27340374 🧭                                                                                                    |                                                    |
|--------------------------------------|----------------------------------------------------------------------------------------------------|------------------------------------------------------------------------------------|----------------------------------------------------------------------------------------------------|----------------------------------------------------|
| 始系家件检索<br>設建家件检索<br>設建家件一覧<br>入札状況一覧 | 王参御号 000060001<br>王孝在称 48022東<br>氏名 英加大郎<br>案件表示線探 [ <u>1979日号</u> )<br>(月間<br>会員職                                                                                                    | 入札状況一覧                                                                             | 長王郎介 1-3<br>全気保設 3<br>③1 ③ 単数単数 第                                                                                                    | へれ、次況一員<br>『受付票/通知書一覧』の表示ボタン下に<br>記載されていた、『未参照有り』が |
|                                      | SZDEC         MS           1         100040058         OCMNIE00110159         DIBETH           2         100040057         OCMNIE00110129         DIBETH           3         100040057         OCMNIE00110129         DIBETH           9         100040057         OCMNIE00110129         DIBETH | ня <u>А.К.5.7</u> я<br>Т.Ф. <u>В.6.8</u><br>Т.Ф. <u>В.6.8</u><br>Т.Ф. <u>В.6.8</u> | λλι/<br>Αλλ/<br>Αλλ/<br>Βαια         λλι/<br>Αλλ/<br>Βαια         Βαια/<br>Βαια         Βαια         Βαια           δ         δ         δ         δ         δ         δ           δ         δ         δ         δ         δ         δ           δ         δ         δ         δ         δ         δ         δ | 消えていることを確認します。<br>落札者決定通知書の確認は完了です。                |
|                                      |                                                                                                    |                                                                                    | 『未参<br>えてい                                                                                                    | 照有り』の表示が消<br>います。                                  |

# 5.5 再入札通知書を確認する

再入札の場合、『再入札通知書』が通知されますので、電子入札システムで確認します。

| Q. 返信 Q. 全員に返信 Q. 転送                                             |                        |
|------------------------------------------------------------------|------------------------|
| 2018/03/19 (月) 17:07                                             |                        |
| The experimentation descention of the                            |                        |
| ◇再入札通知書到着のお知らせ                                                   | 一参考一お知らせメール            |
| 宛先                                                               |                        |
|                                                                  |                        |
| 再入札通知書が到着したのでお知らせ致します。<br>電子入札システムにて通知書を確認してください。                | 『市ス北活知寺』が活知されてい        |
|                                                                  | 『丹八礼通知音』が通知されると、       |
|                                                                  | 登録したメールアドレスに、          |
| 契約番号:1000040134                                                  | 通知された事を知らせろメールが届きます    |
| 件名:○○関連第001-9003号 □□建設工事                                         |                        |
| 五14 汤如春 <i>数</i> 运口味 ,亚式 90 左 99 日 10 日 17 味 09 公                |                        |
| 各人化通知者 光门自时 ,于成30年03月13日17时00万                                   | あくまでも、『再入札通知書』が届いたことを知 |
| 電子入札システムURL: <u>https://ebid.pref.kochi.lg.jp/CALS/Accepter/</u> | らせろメールですので 届きすしたら      |
| 本メールは自動送信しています。                                                  |                        |
| 本メールに対する返信は受け付けておりません。                                           | 電子人札システムヘロクインし、        |
| この案件についてのお問い合わせは、入札公告又は                                          | 『再入札通知書』を確認します。        |
| 開覧用指名通知に記載の問い合わせ先へお願いします。                                        |                        |
| ************************************                             |                        |
| 電話 0570-023-888 FAX 0570-200-935                                 |                        |
| メールアドレス <u>helpdesk-kochi@msk1111.com</u>                        |                        |
| 受付時間:平日 9:00~17:15まで(12:00~13:00を除く)                             |                        |
| 高 印刷 十本部 十大政策課题约扣当                                               | メールが届かない場合には、          |
| 電話 088-823-9813 FAX 088-823-9263                                 | ヘルプデスクヘブ確認ください         |
| *****                                                            |                        |

画面はイメージです。変更になる場合があります。

※到着のお知らせメールに、『案件の契約番号』、『案件名』などの記載があります。 案件を検索する際、『案件の契約番号』、『案件名』を入力して検索すると、目的の案件のみ検索す ることができます。

◆ログイン方法→操作マニュアル「準備編」19ページ参照

| ●高知県                                                          | 2017年11           | 月08日 09時24分                                               | CALS/EC 电子人机ジステム          | ø |                                        |
|---------------------------------------------------------------|-------------------|-----------------------------------------------------------|---------------------------|---|----------------------------------------|
| · 股易案件検索         · 股易案件検索           · 股易案件検索         · 限速案件検索 | ム 電子入札システム<br>arm | 調達案件                                                      | 検索                        | ^ | 調達案件検索                                 |
| 3840-8                                                        | STRING<br>STRING  | (1.7 m                                                    |                           |   |                                        |
| ALLEN A                                                       |                   | I#                                                        | 委託                        |   |                                        |
|                                                               | 入机方式              | <ul> <li>▼全て</li> <li>□一般競争入札</li> <li>□指名競争入札</li> </ul> | ▼全て<br>□一般競争入礼<br>□指名競争入礼 |   | 電子入札システムへログインし、                        |
|                                                               | 18/88             |                                                           | Ŷ                         |   | 目的の案件の検索条件を指定したら、<br>【入札状況一覧】をクリックします。 |
|                                                               | 年度                | 2017年度 🗸                                                  |                           |   |                                        |
|                                                               | 和印度号              | (+半角)<br>(+半角)                                            | 股学)<br>(ださい               |   |                                        |
|                                                               | 案件状態              | 全て >                                                      |                           |   |                                        |
|                                                               | 秘索日付              |                                                           | 5-5<br>20                 |   |                                        |
|                                                               | #8                |                                                           | (*全角)                     |   |                                        |
|                                                               | 表示件数              | 25 V (\$                                                  |                           |   |                                        |
|                                                               | 案件表示顺序            |                                                           | 100<br>100                |   |                                        |
|                                                               |                   |                                                           |                           | ~ |                                        |

| 高知県<br>Kochi Prefecture                                          | 2017年11月24日 16時45分 | CALS/EC 電子入札システム                                                   | Ø                                               |                                |
|------------------------------------------------------------------|--------------------|--------------------------------------------------------------------|-------------------------------------------------|--------------------------------|
| 高粱件核索<br>建浆件核索<br>建浆件核索<br>菜菜件-5 菜者毎号 0000040001                 | 入札状况-              | 一覧                                                                 | 表示案件 1-2<br>全案件数 2                              | 入札状況一覧                         |
| 新春名市 ABU22開<br>氏名 高加大郎<br>案件表示順年 5801億号                          |                    |                                                                    | ③1 》                                            | 入札書を提出した案件の<br>『受付票/通知書一覧』の項目に |
| 8<br>9<br>9                                                      | As                 | 数法定<br>通知<br>入北方式<br>満入北/<br>発展<br>参議届<br>また<br>の議書                | 新日時 2017.11.24 16.43<br>文付業/<br>通知書 順青 状況<br>→覧 | 表示(未参照有り)と表示されています。            |
| 1 1000040037 <u>OOM通程001</u> -<br>2 1000040036 <u>OOM通程001</u> - | 10125 COMBIE       | IB         指を用き         入札整道:         提出           IB         後6用き | ★示案件 1-2<br>金属件数 2                              | 【表示】をクリックします。                  |
|                                                                  |                    |                                                                    | Title<br>Title                                  | 権認していない通知書がある場合『未参照有り』         |

※一覧には、検索条件に合った、複数の案件が表示されます。

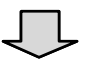

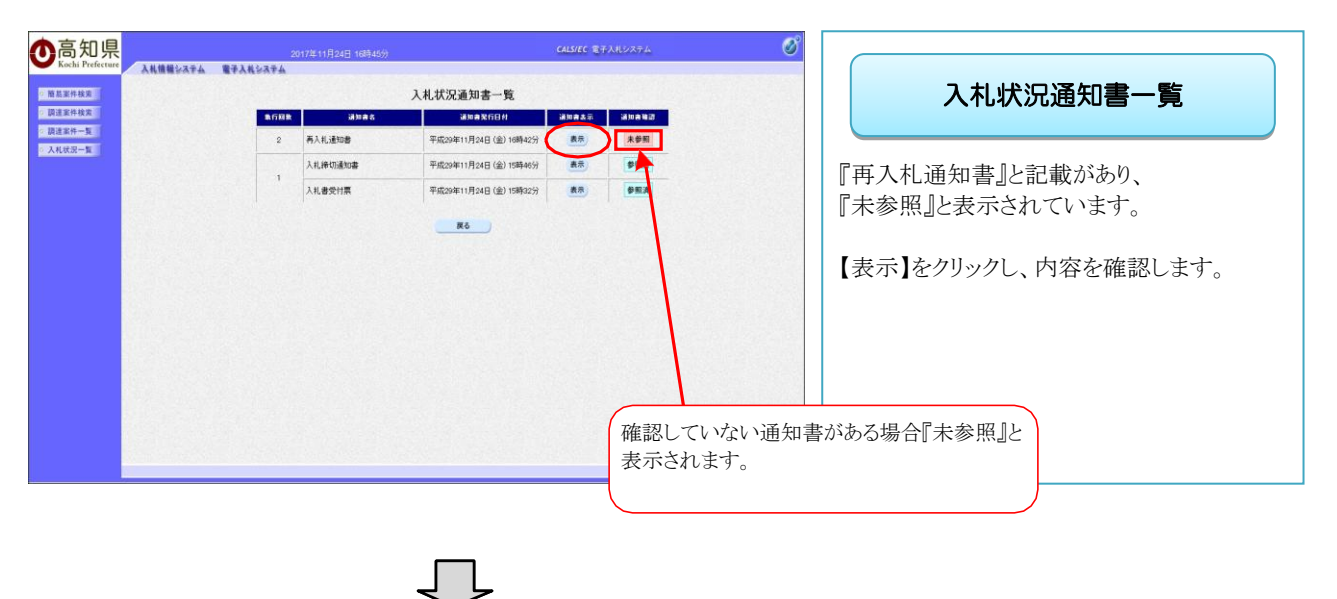

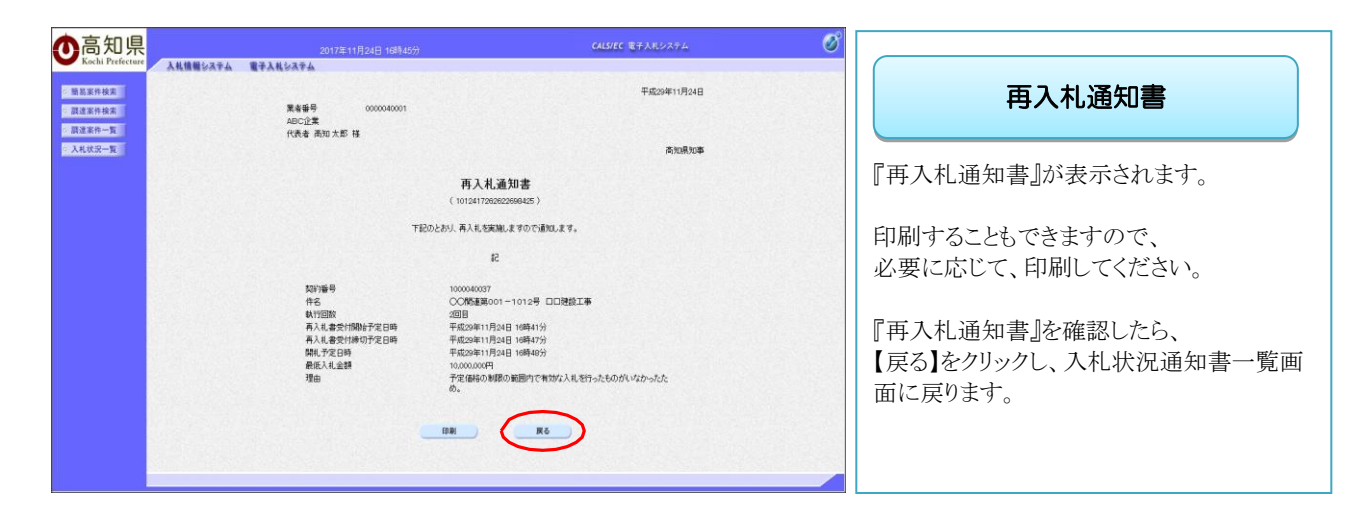

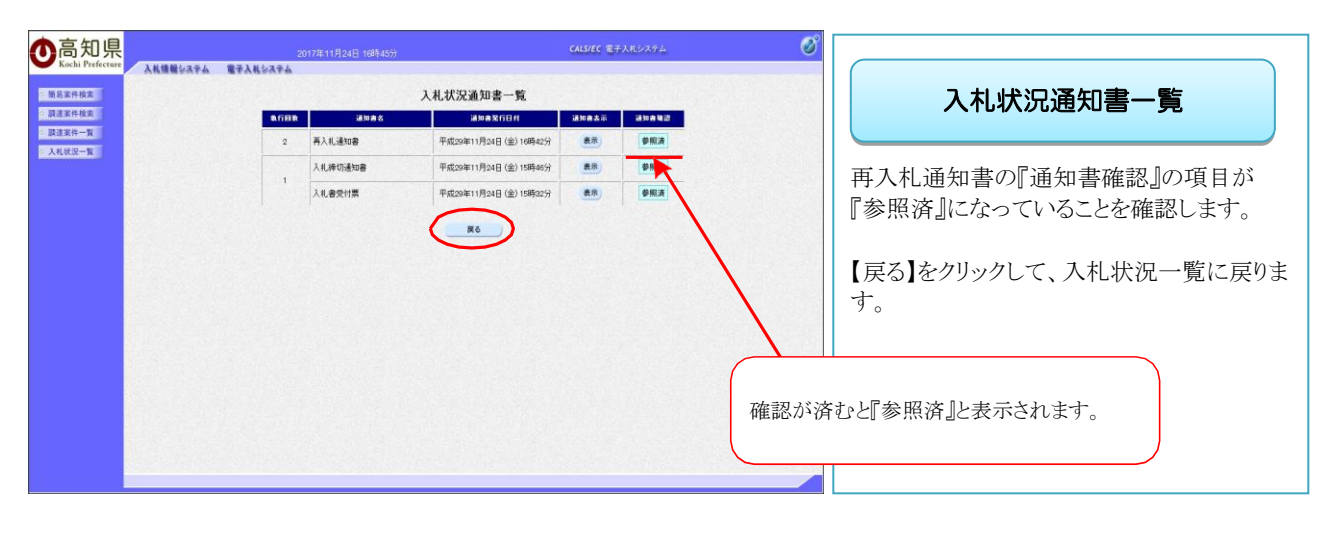

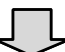

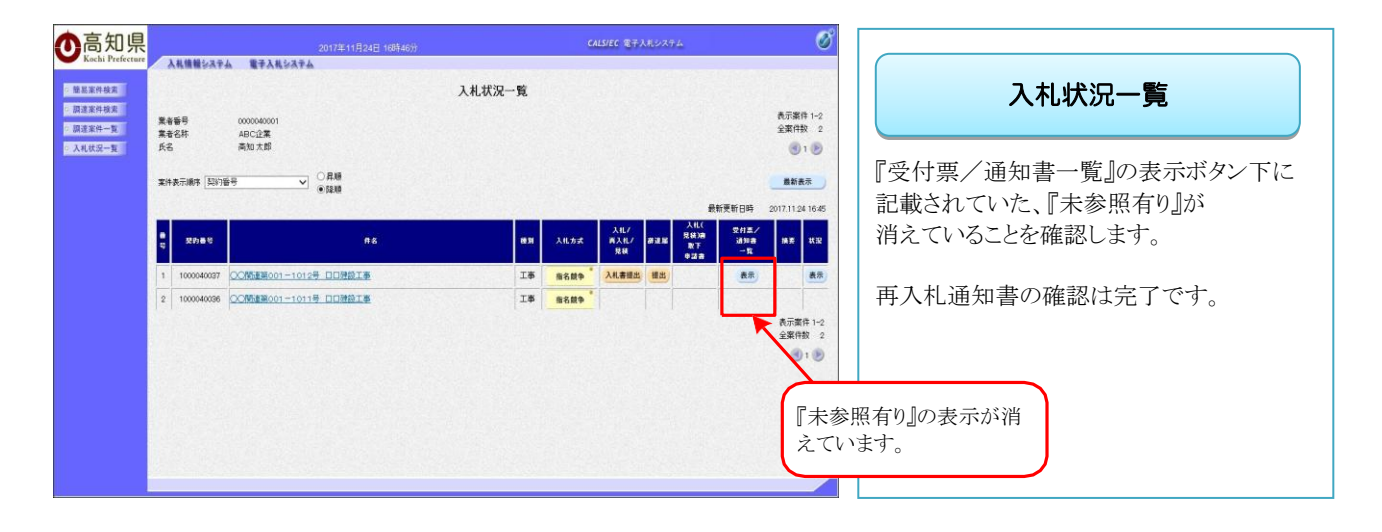

### 5.6 取止め通知書を確認する

不調になった場合、『取止め通知書』が通知されますので、電子入札システムで確認します。

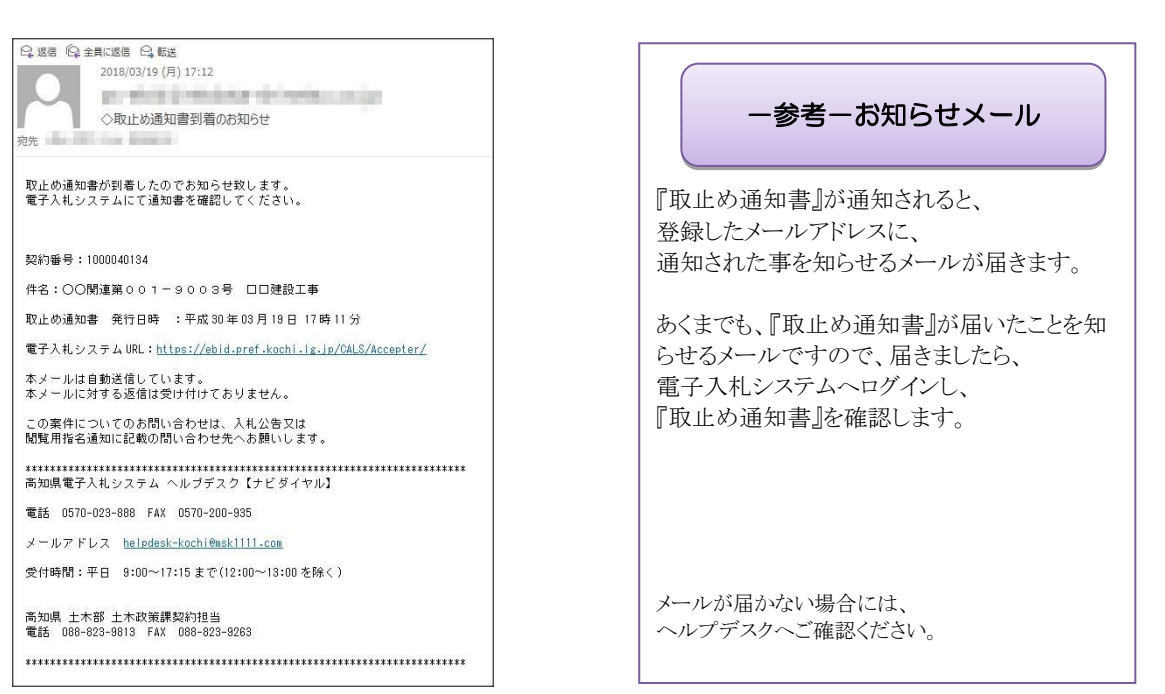

画面はイメージです。変更になる場合があります。

※到着のお知らせメールに、『案件の契約番号』、『案件名』などの記載があります。 案件を検索する際、『案件の契約番号』、『案件名』を入力して検索すると、目的の案件のみ検索す ることができます。

◆ログイン方法→操作マニュアル「準備編」19ページ参照

| 的事件投资<br>建定件投资 |          | 調達案件検                                                     | 索                           | 調達案件検索                                 |
|----------------|----------|-----------------------------------------------------------|-----------------------------|----------------------------------------|
| THEFT          | 81.03    | 土木部 イ                                                     |                             | WS/EPIKIT IX/IX                        |
| 1.状况一覧         | ASS/14MM | V                                                         |                             |                                        |
|                |          | T#                                                        | 委託                          |                                        |
|                | 入机方式     | <ul> <li>▼全て</li> <li>□一級競争入札</li> <li>□指名競争入札</li> </ul> | (▼金で)<br>□一級競争入札<br>□指名競争入札 | 電子入札システムへログインし、                        |
|                | 工版/版目    |                                                           |                             | 目的の案件の検索条件を指定したら、<br>【入札状況一覧】をクリックします。 |
|                | 年度       | 2017年度 🗸                                                  |                             |                                        |
|                | 如約醫母     | (+半角数字                                                    | 5)<br>đu                    |                                        |
|                | 案件状態     | 全て マ                                                      |                             |                                        |
|                | 秘索日付     | 指定しない く                                                   | 3<br>9                      |                                        |
|                | #8       |                                                           | (×全角)                       |                                        |
|                | 表示件数     | 25 ~件                                                     |                             |                                        |
|                | 案件表示顺序   |                                                           |                             |                                        |

| 高知県<br>Kaschi Prefecture      | 2017年11月24日 18年33分<br>第23年ム 第五人社システム                                                                                                    | CALS/EC 電子入北システム | Ø                              |                                       |
|-------------------------------|----------------------------------------------------------------------------------------------------|------------------|--------------------------------|---------------------------------------|
| 品家件校案<br>注案件校案<br>業者委号        | 0000040001                                                                                                    | 入札状況一覧           | 表示案件 1-1                       | 入札状況一覧                                |
| ##-N 業者名林<br><u> 大名</u><br>大名 | ABC企業<br>満加大部<br>ま「利加年年 」) 〇貫順                                                                                                    |                  |                                | 入札書を提出した案件の                           |
|                               | · [ (Parting of a state of a state of a sta |                  | 载新更新日時 2017.11.24 18:33<br>文社主 | 『受付票/通知書一覧』の項目に<br>ま云(ま参照方的)とま云されています |
| 1 10000                       | AC 作名<br>CO 新達第001-1014号 口口地放工事                                                                                                    |                  | 通知者<br>一覧<br>売売<br>未参照有り<br>表示 | 衣小(木参照有り)と衣小されていまり                    |
|                               |                                                                                                    |                  | 表示薬件 1-1<br>全薬件設 1<br>(1))     | 【表示】をクリックします。                         |
|                               |                                                                                                    |                  |                                |                                       |
|                               |                                                                                                    |                  |                                |                                       |
|                               |                                                                                                    |                  | 石<br>と                         | 潅認していない通知書がある場合『未参照有り<br>≤表示されます。     |

※一覧には、検索条件に合った、複数の案件が表示されます。

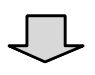

|                             | 2<br>10<br>10<br>10<br>10<br>10<br>10<br>10<br>10<br>10<br>10<br>10<br>10<br>10 | 017年11月24日 16時33分<br>諸加書名    | C45976 で<br>入札状況通知書一覧<br>2553 X180 X180 2555 455                                                                                                    | 17.11.2.71. Ø | 入札状況通知書一覧                                                  |
|-----------------------------|---------------------------------------------------------------------------------|------------------------------|----------------------------------------------------------------------------------------------------|---------------|------------------------------------------------------------|
| <ul> <li>○ 八代次一百</li> </ul> | 1                                                                               | 和上的通知器<br>入机器的描述的器<br>入机器的计算 | 平成204111月24日(金)10892257         第第           平成204111月24日(金)10891157         第第           平成204111月24日(金)10890257         第第           平成204111月24日(金)10890257         第第 | 確認していない通知書    | 『取止め通知書』と記載があり、<br>『未参照』と表示されています。<br>【表示】をクリックし、内容を確認します。 |
|                             |                                                                                 |                              | Ţ                                                                                                    | 表示されます。       |                                                            |

| ●高知県                                                                                                    | 2017年11月24日 18時34分                                              | CALS/EC EFARDATA |                                                     |
|----------------------------------------------------------------------------------------------------|-----------------------------------------------------------------|------------------|-----------------------------------------------------|
| Kochi Prefecture         入札機種シス           ② 振星室件検索         ③           ③ 調査室件検索         ○           ○ 調査室件検索         ○ | スキム 数字入数 5-24 年<br>素を毎号 5000040001<br>ADC 2度<br>代表 高市 大部 将      | 平成20年11月24日      | 取止め通知書                                              |
| · λικς-γ                                                                                                    | <b>敗止め通知書</b><br>(1041592902102112)<br>〒紀の東内に3ょで、戦行が取らめたなる後期的にJ | Atostone<br>t#.  | 『取止め通知書』が表示されます。                                    |
|                                                                                                    | 記<br>1979年日 1000年200<br>件名 COM編纂001-1014日 口回胞正単<br>現由           |                  | 印刷することもできますので、<br>必要に応じて、印刷してください。                  |
|                                                                                                    | UH R6                                                           |                  | 『取止め通知書』を確認したら、<br>【戻る】をクリックし、入札状況通知書一覧画<br>面に戻ります。 |
|                                                                                                    |                                                                 |                  |                                                     |

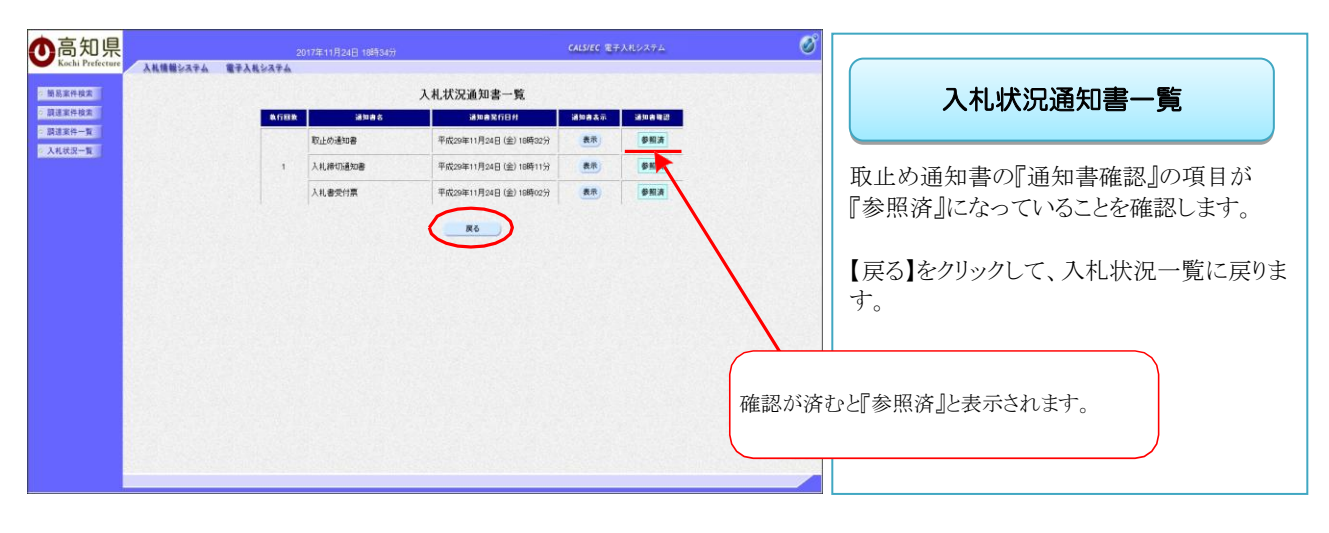

 $\int$ 

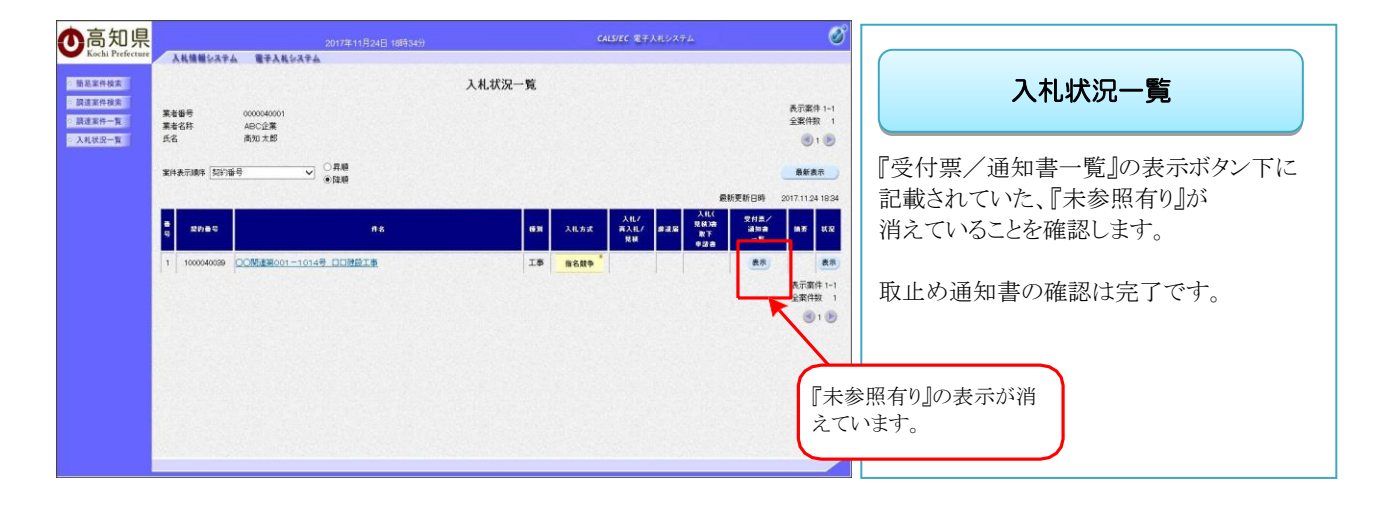

# 6. その他の操作(共通操作) 6.1 入札書取下申請書を提出する

提出済みの『入札書』を取り下げることができます。取り下げた場合、「辞退」扱いとなります。入札書取下 申請書は『入札書提出』後から『入札締切日時』までの間で提出可能です。

入札書取下申請書の提出後は、再度、入札書の提出は行えませんので、十分ご注意ください。

◆ログイン方法→操作マニュアル「準備編」19ページ参照

| 人れ情報を入する                                                                                                    |                                                                                                    |                                                                                                    |                                                                                                    |
|----------------------------------------------------------------------------------------------------|----------------------------------------------------------------------------------------------------|----------------------------------------------------------------------------------------------------|----------------------------------------------------------------------------------------------------|
| · 簡易案件検索<br>調達案件検索                                                                                                    | n STARVATA                                                                                                    | 調達案件検索                                                                                                    | 1 調達案件検索                                                                                                    |
| In success                                                                                                    | 81.0                                                                                                    | 土木部 イ                                                                                                    | WSXE2NT DX/N                                                                                                    |
| 入礼武汉一覧                                                                                                    | 與約幾期                                                                                                    | ▼                                                                                                    |                                                                                                    |
|                                                                                                    |                                                                                                    | 工事 费托                                                                                                    |                                                                                                    |
|                                                                                                    | 入机方式                                                                                                    |                                                                                                    | 雷子入札システムヘログイント                                                                                                    |
|                                                                                                    |                                                                                                    | □指名競争入礼 □指名競争入礼                                                                                                    |                                                                                                    |
|                                                                                                    |                                                                                                    | ( <b>T\$T</b> )                                                                                                    | 目的の案件の検索条件を指定したら、                                                                                                    |
|                                                                                                    |                                                                                                    |                                                                                                    |                                                                                                    |
|                                                                                                    | TIN/IND                                                                                                    | 大工工事<br>友郎工事                                                                                                    | 【人札状況一覧】をクリックします。                                                                                                    |
|                                                                                                    |                                                                                                    |                                                                                                    |                                                                                                    |
|                                                                                                    |                                                                                                    |                                                                                                    |                                                                                                    |
|                                                                                                    |                                                                                                    | 「ダイル・レンガ・ブロックエル                                                                                                    |                                                                                                    |
|                                                                                                    | 年度                                                                                                    | 2017年度 🗸                                                                                                    |                                                                                                    |
| line in the second                                                                                                    | 契约番号                                                                                                    | (+半角数字)                                                                                                    |                                                                                                    |
|                                                                                                    |                                                                                                    | □ 契約番号のみの場合はチェックして(ださい)                                                                                                    |                                                                                                    |
|                                                                                                    | 案件状態                                                                                                    | 全て V                                                                                                    |                                                                                                    |
|                                                                                                    |                                                                                                    |                                                                                                    |                                                                                                    |
|                                                                                                    | 税索日付                                                                                                    | Zho                                                                                                    |                                                                                                    |
|                                                                                                    |                                                                                                    | 1 ZIC                                                                                                    |                                                                                                    |
|                                                                                                    | #8                                                                                                    | (*金角)                                                                                                    |                                                                                                    |
|                                                                                                    | 武功以开到                                                                                                    | 25 V 14                                                                                                    |                                                                                                    |
|                                                                                                    | 案件表示顺序                                                                                                    |                                                                                                    |                                                                                                    |
|                                                                                                    |                                                                                                    |                                                                                                    | Y                                                                                                    |
|                                                                                                    |                                                                                                    |                                                                                                    |                                                                                                    |
|                                                                                                    |                                                                                                    |                                                                                                    |                                                                                                    |
| ●高知県<br>Kachi Prefecture                                                                                                    | 2017年11月<br>【学入礼学スキム                                                                                                    | 2048 1785239 CAUSTC #7.AR.9274.                                                                                                    | Ø                                                                                                    |
| ●高知県<br>Kachi Prefecture<br>Kachi Prefecture<br>Kachi Prefecture                                                                                                    | 2017#115<br><b>2717</b> #115                                                                                                    | 1248 17時23分<br>1.11 計7D一報                                                                                                    |                                                                                                    |
|                                                                                                    | 2017#11F<br><b>***</b> ****                                                                                                    | した<br>1245 17812359 CALSUTE 医子ARシステム<br>入札状況一覧                                                                                                    | の入札状況一覧                                                                                                    |
|                                                                                                    | 2017年11月<br>電子入机参考子ム<br>0000040002                                                                                                    | していたいで<br>1248 17月23分<br>入札状況一覧                                                                                                    |                                                                                                    |
|                                                                                                    | 2017年11月<br>1日日日日<br>1日日日日<br>1日日日日<br>1日日日日<br>1日日日日<br>1日日日<br>1日日日<br>1日日日<br>1日日日<br>1日日日<br>1日日日<br>1日日日<br>1日日<br>1日日<br>1日日<br>1日日<br>1日日<br>1日<br>1                                                                                                    | 124日 1月12399 CASIFC 東子AR-527-54<br>入札状況一覧                                                                                                    | 入札状況一覧                                                                                                    |
| <ul> <li></li></ul>                                                                                                    | 2017年115<br>• • • • • • • • • • • • • • • • • • •                                                                                                     | 1245 178(28)<br>入札状況一覧                                                                                                    | 入札状況一覧           ③1※         1.41 また場所したると同志工具があったまった                                                                                                    |
| <ul> <li>高知県</li> <li>基本計 Priferate</li> <li>基本計 Priferate</li> <li>基本計 Priferate</li> <li>基本目前</li> <li>基本目前</li> <li>素を行うたち</li> <li>素を行うたち</li> <li>第二日本日本</li> </ul>                                                                                                    | 201725115<br>電子系统を為する<br>0000640002<br>DEF2度<br>高知三部<br>同一〇 〇月柳                                                                                                    | していたいで、第5人にシステム<br>1248 17時23分<br>入礼状況一覧                                                                                                    |                                                                                                    |
| ○高知県         ▲           BLENDAR         ▲           BLENDAR         ▲           BLENDAR         ▲           BLENDAR         ▲           BLENDAR         ▲           BLENDAR         ▲           BLENDAR         ▲           BLENDAR         ▲           BLENDAR         ▲           BLENDAR         ▲           BLENDAR         ▲           BLENDAR         ▲                                                                                                    | 2017年11月<br>●学表集体准子系<br>0000640002<br>日子支集<br>単数数<br>●<br>●<br>●<br>●<br>●<br>●<br>●<br>●<br>●<br>●<br>●<br>●<br>●                                                                                                    | していたいで、東子スポンステム<br>1248 11時2399 CASSITE 東子スポンステム<br>入札状況一覧                                                                                                    |                                                                                                    |
|                                                                                                    | 2017年11月<br>電子入札を用する<br>0000540002<br>DEF12案<br>用301至5<br>等<br>一<br>一<br>一<br>日<br>第<br>1<br>1<br>1<br>1<br>1<br>1<br>1<br>1<br>1<br>1<br>1<br>1<br>1                                                                                                    | 12/2 18/229)<br>入札状況一覧<br>産販業取日明 20                                                                                                    |                                                                                                    |
|                                                                                                    | 2017/4:15<br>출부사내학자학소<br>000004/0002<br>0057호호<br>유민 프랑<br>· 유민해<br>· · · · · · · · · · · · · · · · · · ·                                                                                                     |                                                                                                    | 本語<br>本語                                                                                                    |
| <ul> <li>             Аскан Риссии         </li> <li>             Валаная         </li> <li>             Валаная         </li> <li>             Валаная         </li> <li>             Валаная         </li> <li>             Аскан Риссии         </li> <li>             Валаная         </li> <li>             Валаная         </li> </ul> <li>             Валан</li>                                                                                                    | 2017年11月<br>●学表集体准子本<br>000060002<br>DEF2集<br>用知道部<br>●<br>●<br>単編録                                                                                                    |                                                                                                    |                                                                                                    |
| Container     Container     Container  | 2017月21月<br>電子入札を及手ム<br>0000540002<br>DEF12案<br>用知二部<br>等<br>一 「用線<br>等現線                                                                                                    |                                                                                                    | 入札状況一覧   入札書を提出すると、『取下』ボタンが表示されます。   『入札(見積)取下申請書』の項目にある、                                                                                                    |
|                                                                                                    | 2017年15月<br>● 単本社をおキム<br>00000-0000<br>0000-0000<br>0000-01<br>● 単語<br>● 単語<br>● 単語<br>0000-01-1013号 日日時記<br>0000-01-1013号 日日時記                                                                                                    |                                                                                                    | 入札状況一覧<br>入札書を提出すると、『取下』ボタンが表示されます。   『八札(見積)取下申請書』の項目にある、                                                                                                    |
| Овария         Аналия           Валяна         Аналия           Валяна         Каналия           Валяна         Каналия           Валяна         Каналия           Валяна         Каналия           Валяна         Каналия           Валяна         Каналия           Валяна         Каналия           Валяна         Каналия           Валяна         Валяна           Валяна         Валяна                                                                                                    | 2017年11月<br>●学入札は水子山<br>00006002<br>DEF2度<br>前辺三郎<br>●<br>●<br>●<br>●<br>●<br>●<br>●<br>●<br>●<br>●<br>●<br>●<br>●                                                                                                    | عنها المركز المركز | 入札状況一覧           入札書を提出すると、『取下』ボタンが表示されます。           『八札(見積)取下申請書』の項目にある、<br>【取下】をクリックします。                                                                                                    |
| Control Profession     Control Profession     Control Profess  | 2017月31月     電子入札は水中ム     のののの56002     DEF12案     飛動 三部     ・    ・    ・    ・    ・    ・    日間時日     ののの56002     ののの56002     ののの56002     のの56002     のの56 |                                                                                                    | 入札状況一覧   入札書を提出すると、『取下』ボタンが表示されます。   『八札(見積)取下申請書』の項目にある、 【取下】をクリックします。                                                                                                    |
|                                                                                                    | 2017/2-115<br>• • • • • • • • • • • • • • • • • • •                                                                                                     | المرابع         CLUEC (ESALONAL)           2021 178/2007         كاللات الحالي           ALLATION         المرابع           ALLATION         المرابع                                                                                                    | 入札状況一覧   入札書を提出すると、『取下』ボタンが表示されます。   『八札(見積)取下申請書』の項目にある、 【取下】をクリックします。                                                                                                    |
| Сала Риссии                                                                                                    | 2017年11月     金子入札 はネキム     2000060002     DEF2集     希切 三部     一丁二 二 二 二 二 二 二 二 二 二 二 二 二 二 二 二 二                                                                                                     |                                                                                                    | ・・・・・・・・・・・・・・・・・・・・・・・・・                                                                                                    |
| Соварся         Аваерись           Валания         Аваерись           Валания         Валания           Валания         Валания           Валания         Валания           Валания         Валания           Валания         Валания           Валания         Валания           Валания         Валания           Валания         Валания           Валания         Валания           Валания         Валания           Валания         Валания           Валания         Валания           Валания         Валания           Валания         Валания           Валани                                                                                                    | 2017年11月     電子入札は水子ム     のののの50002     DEF12素     飛動三部     一丁「「「「「」」」     「「」」     「」」     「」」     「」」     「」」     「」」     「」」     「」」     「」」     「」」     「」」     「」」     「」」     「」」     「」」     「」」     「」」     「」」     「」」     「」」     「」」     「」」     「」」     「」」     「」」     「」」     「」     「」」     「」     「」     「」」     「」     「」     「」     「」     「」     「」     「」     「」     「」     「」     「」     「」     「」     「」     「」     「」     「」     「」     「」     「」     「」     「」     「」     「」     「」     「」     「」     「」     「」     「」     「」     「」     「」     「」     「」     「」     「」     「」     「」     「」     「」     「」     「」     「」     「」     「」     「」     「」     「」     「」     「」     「」     「」     「」     「」     「」     「」     「」     「」     「」     「」     「」     「」     「」     「」     「」     「」     「」     「」     「」     「」     「」     「」     「」     「」     「」     「」     「」     「」     「」     「」     「」     「」     「」     「」     「」     「」     「」     「」     「」     「」     「」     「」     「」     「」     「」     「」     「」     「」     「     「」     「」     「」     「」     「」     「」     「」     「」     「」     「」     「」     「」     「」     「」     「」     「」     「」     「」     「」     「」     「」     「」     「」     「」     「」     「」     「」     「」     「」     「」     「」     「」     「」     「」     「」     「」     「」     「」     「」     「」     「」     「」     「」     「」     「」     「」     「」     「」     「」     「」     「」     「」     「」     「」     「」     「」     「」     「」     「」     「」     「」     「」     「」     「」     「」     「」     「」     「」     「」     「」     「」     「」     「」     「     「」     「」     「」     「」     「     「」     「」     「」     「」     「」     「」     「     「     「     「     「     「     「     「     「     「     「     「     「     「      「     「      「      「      「      「      「      「      「      「      「      「      「      「      「      「      「      「      「      「      「      「      「      「      「      「      「      「      「      「      「      「      「      「      「      「      「      「      「      「      「      「      「      「      「      「      「      「      「      | کیلیٹ         کیلیٹ ڈیٹی           کیلیٹ ڈیٹی         کیلیٹ ڈیٹی           کیلیٹ ڈیٹی         کیلیٹ ڈیٹی           کیلیٹ ڈیٹی         کیلیٹ ڈیٹی           کیلیٹ ڈیٹی         کیلیٹ ڈیٹی           کیلیٹ ڈیٹی         کیلیٹ ڈیٹی           کیلیٹ ڈیٹی         کیلیٹ ڈیٹی           کیلیٹ ڈیٹی         کیلیٹ ڈیٹی           کیلیٹ ڈیٹی         کیلیٹ ڈیٹی           کیلیٹ ڈیٹی         کیلیٹ ڈیٹی           کیلیٹ ڈیٹی         کیلیٹی           کیلیٹ         کیلیٹی           کیلیٹ ڈیٹی         کیلیٹی           کیلیٹ         کیلیٹی           کیلیٹ ڈیٹی         کیلیٹی           کیلیٹ         کیلیٹی           کیلیٹ         کیلیٹی                                                                                                    | 入札状況一覧           ・・・・・・・・・・・・・・・・・・・・・・・・・・・・・・・・・・・・                                                                                                    |
|                                                                                                    | 2017/2115<br>• • • • • • • • • • • • • • • • • • •                                                                                                     | دوری (۲۹۶۵)         دوری (۲۹۶۵)           ۲۵۵ (۲۹۶۵)         ۲۹           ۲۹         ۲۹           ۲۹         ۲۹           ۲۹         ۲۹           ۲۹         ۲۹           ۲۹         ۲۹           ۲۹         ۲۹           ۲۹         ۲۹           ۲۹         ۲۹           ۲۹         ۲۹           ۲۹         ۲۹           ۲۹         ۲۹           ۲۹         ۲۹           ۲۹         ۲۹           ۲۹         ۲۹           ۲۹         ۲۹           ۲۹         ۲۹           ۲۹         ۲۹           ۲۹         ۲۹           ۲۹         ۲۹           ۲۹         ۲۹           ۲۹         ۲۹           ۲۹         ۲۹           ۲۹         ۲۹           ۲۹         ۲۹           ۲۹         ۲۹                                                                                                    |                                                                                                    |
| Сола Риссии      Сола Риссии       | 2017年11月     金田市市     金田市市     金田市市     金田市市     金田市市     金田市市     金田市市     金田市     金田市市     金田市市     金田市市     金田市市     金田市市     金田市市     金田市市     金田市市     金田市市     金田市市     金田市市     金田市市     金田市市     金田市市     金田市市     金田市     金田市     金田市     金田市     金田市     金田市     金田市     金田市     金田市     金田市     金田市     金田市     金田市     金田市     金田市     金田市     金田市     金田市     金田市     金田市     金田市     金田市     金田市     金田市     金田市     金田市     金田市     金田市     金田     金田    金田     金田     金田     金田     金田     金田     金田     金田    金田    金     金田    金田    金田     金田     |                                                                                                    | ・・・・・・・・・・・・・・・・・・・・・・・・・                                                                                                    |
| Сола Риской     Сола Риской     Сола Рис | 2017年31月<br>電子入札化為中ム<br>000004002<br>DEF12案<br>用知三部<br>等<br>一 「月線<br>※ 目線<br>00008年9001-1012号 口日接到<br>00008年9001-1011号 口り接到<br>00008年9001-1011号 口り接到                                                                                                    | دور ۲۵۶۵ کردی           ۲۵۲ ۲۵۶۵ کردی           ۲۹۲ ۲۵۶۵ کردی           ۲۹۹ ۲۰۰۰           ۲۹۹ ۲۰۰۰           ۲۹۹ ۲۰۰۰           ۲۹۹ ۲۰۰۰           ۲۹۹ ۲۰۰۰           ۲۹۹ ۲۰۰۰           ۲۹۹ ۲۰۰۰           ۲۹۹ ۲۰۰۰           ۲۹۹ ۲۰۰۰           ۲۹۹ ۲۰۰۰           ۲۹۹ ۲۰۰۰           ۲۹۹ ۲۰۰۰           ۲۹۹ ۲۰۰۰           ۲۹۹ ۲۰۰۰           ۲۹۹ ۲۰۰۰           ۲۹۹ ۲۰۰۰           ۲۹۹ ۲۰۰۰           ۲۹۹ ۲۰۰۰           ۲۹۹ ۲۰۰۰           ۲۹۹ ۲۰۰۰           ۲۹۹ ۲۰۰۰           ۲۹۹ ۲۰۰۰           ۲۹۹ ۲۰۰۰           ۲۹۹ ۲۰۰۰           ۲۹۹ ۲۰۰۰           ۲۹۹ ۲۰۰۰           ۲۹۹ ۲۰۰۰           ۲۹۹ ۲۰۰۰           ۲۹۹ ۲۰۰۰           ۲۹۹ ۲۰۰۰           ۲۹۹ ۲۰۰۰           ۲۹۹ ۲۰۰۰           ۲۹۹ ۲۰۰۰           ۲۹۹ ۲۰۰۰           ۲۹۹ ۲۰۰۰           ۲۹۹ ۲۰۰۰           ۲۹۹ ۲۰۰۰           ۲۹۹ ۲۰۰۰           ۲۹۹ ۲۰۰۰           ۲۹۹ ۲۰۰۰           ۲۹۹ ۲۰۰۰           ۲۹۹ ۲۰۰۰                                                                                                    | <br>・<br>・<br> |
|                                                                                                    | 2017/2115<br>• ##All&A#A<br>00000000<br>DEF2#<br>AND ES<br>•                                                                                                    | 2/201 178/2001       2/27 (27/20/2014)         AUXIXA-%       3/2         AUXIXA-%       3/2         8/2       1/2         8/2       1/2         8/2       1/2         8/2       1/2         1/2       1/2         1/2       1/2         1/2       1/2         1/2       1/2         1/2       1/2         1/2       1/2         1/2       1/2         1/2       1/2         1/2       1/2         1/2       1/2         1/2       1/2         1/2       1/2         1/2       1/2         1/2       1/2         1/2       1/2         1/2       1/2         1/2       1/2         1/2       1/2         1/2       1/2                                                                                                    | ・・・・・・・・・・・・・・・・・・・・・・・・・                                                                                                    |

※一覧には、検索条件に合った、複数の案件が表示されます。

|                                                                                                    | 入札書取下申請書』が表示されますので、<br>取り下げる案件名などをよく確認し、<br>【提出内容確認】をクリックします。 |
|----------------------------------------------------------------------------------------------------|---------------------------------------------------------------|
| Contractions       Contractions       Contractions <td< td=""><td><b>入札書取下申請書</b><br/>内容を確認したら、【提出】をクリックします。</td></td<> | <b>入札書取下申請書</b><br>内容を確認したら、【提出】をクリックします。                     |
| Web ページからのメッセージ     ×       ? 入札書取下申請書提出後はこの入札に参加することはできませんが、<br>よろしいですか?       OK                                                                                                    | 確認ダイアログ<br>提出するには、【OK】をクリックします。                               |

| ●高知県                                                                                 | 2017年11月24日 17時25分                                    | CALSIEC BFARPAFL                                                                                                    |                                        |
|--------------------------------------------------------------------------------------|-------------------------------------------------------|----------------------------------------------------------------------------------------------------|----------------------------------------|
| <ul> <li>Kochi Prefecture</li> <li>股底里符核素</li> <li>調道案件核素</li> <li>調道案件一覧</li> </ul> | ▶▲ 電子入戦システム<br>業者留号 0000040002<br>DEF立業<br>代表者、両知三郎 様 | 平成50年11月34日                                                                                                    | 受信確認通知                                 |
| ○ 人札欽汉一覧                                                                             |                                                       | ≍108505年<br>受信確認過知<br>2014년 9月 10                                                                                                    | 提出後、画面が受信確認通知に切り替わり<br>ます。             |
|                                                                                      | 。<br>安住文書名<br>期7番号<br>件名                              | 2003年1月1日1日1日<br>2月1日<br>- 1月1日<br>- 1月11日<br>- 1月11日<br>- 1月111日<br>- 1月11日<br>- 1月11日<br>- 1月111日<br>- 1月111日<br>- 1月111日<br>- 1月111日<br>- 1月111日<br>- 1月111日<br>- 1月111日<br>- 1月111日<br>- 1月111日<br>- 1月1111<br>- 1月1111<br>- 1月1111<br>- 1月1111<br>- 1月1111<br>- 1月1111<br>- 1月1111<br>- 1月1111<br>- 1月1111<br>- 1月1111<br>- 1月1111<br>- 1月1111<br>- 1月1111<br>- 1月11111<br>- 1月1111<br>- 1月11111<br>- 1月11111<br>- 1月11111<br>- 1月11111<br>- 1月111111<br>- 1月111111<br>- 1月1111111<br>- 1月1111111<br>- | 【印刷】をクリックします。                          |
|                                                                                      | 参10時代h-505<br>()<br>()<br>()<br>()                    | 、入札 現名一覧将ジンを押すしてください<br><u>入</u> 札成名一覧                                                                                                    | ※後日この画面を表示することはできないため、必ずこの時点で印刷してください。 |
|                                                                                      |                                                       |                                                                                                    |                                        |

※この受信確認通知は、『入札書取下申請書』の送信が正常に行われた証拠の書類となります。

※【印刷】の隣にある『入札案件一覧』のボタンは、【印刷】をクリックするまで、グレーのままになって おり、クリック出来ません。

| <b>ම</b> ්.<br>බ දු ම <u>ම</u> | and a contract of the second                  | nternet Explorer                                                              |                       | - ×       |                                                                                         |
|--------------------------------|-----------------------------------------------|-------------------------------------------------------------------------------|-----------------------|-----------|-----------------------------------------------------------------------------------------|
|                                | 兼 <b>主告号</b> 00000400<br>DEF企業<br>代表者 高加 三郎 様 | 802                                                                           | 平成20年11月24日<br>高知道50事 | ^         | 印刷用 受信確認通知                                                                              |
|                                | 安년<br>)an<br>(中名                              | 受信確認通知<br>TBOARO 気気よした。<br>足<br>は文書名<br>からののANOSE<br>OCMMAIRACOT-1019月 ロロ時的工作 |                       |           | 「受信確認通知」を印刷してください。<br>印刷終了後は、右上の「×」ボタンで 画面を<br>閉じます。<br>印刷が完了したら、【入札状況一覧】を クリッ<br>クします。 |
|                                |                                               |                                                                               |                       | ₹, 100% • |                                                                                         |

| ▲ 高知県                         | 2017年11月24日 178年2    | CALS/EC 電子入用システム                                   | 0                     |
|-------------------------------|----------------------|----------------------------------------------------|-----------------------|
| Kochi Prefecture 入札情報システム     | 電子入札システム             |                                                    |                       |
| <ul> <li>         ·</li></ul> | 業者番号 0000040002      | 平成29年11月24日                                        | 受信確認通知                |
| - 跟注案件一覧                      | DEF企業<br>代表者 商知 三郎 様 |                                                    |                       |
| - ARCH-R                      |                      | (略)203款/2046                                       |                       |
|                               |                      | 受信確認通知                                             | 印刷が終了すると、【人札状況一覧】の    |
|                               |                      | 下記の通り、受信しました。                                      | ボタンの表示色が『グレー』から『水色』に変 |
|                               |                      | 58                                                 | わります。                 |
|                               | 受情文<br>[28])廉<br>件名  | A 人札泰取下申録書<br>100004008<br>〇〇代新編第8001-1013号 ロロ神絵工事 | 【入札状況一覧】をクリックします。     |
|                               | 2 TU                 | 開発行ってから、人民 其第一集市が元年期下して(広払)                        |                       |
|                               |                      |                                                    |                       |

| 高知県                                              | N 88 88 / 19 10 /     | 2017年11月24日 17時27分            |        | e                  | us/ec 🖅           | al\$2774 | )                        |                   | Ø                           |
|--------------------------------------------------|-----------------------|-------------------------------|--------|--------------------|-------------------|----------|--------------------------|-------------------|-----------------------------|
| 泉家件校友<br>注家件校友<br>注家件校友<br>注案件一覧 業者名<br>料学校一覧 所名 | 11月<br>11月<br>12月     | 0000040002<br>DEF2第<br>奏物 = 略 | 入札状況一覧 |                    |                   |          |                          |                   | 表示案件 1-3<br>全案件数 3          |
| <b>X</b> ###                                     | 8.7380% <u>(828)8</u> |                               |        |                    |                   |          | <b>R</b> ti              | 更新日時              | 最新表示<br>2017 11 24 17:27    |
|                                                  | 2063                  | #2                            | 83     | 入礼方式               | 入化/<br>再入化/<br>見録 |          | 入礼(<br>礼秋)唐<br>散下<br>中諸曲 | 安州王/<br>通知書<br>一臣 | M# 432                      |
| 1                                                | 1000040038            | OC開連第001-1013号 日口建設工事         | 18     | 指名数争               |                   | G        | 表示                       | 表示<br>未啓照有り<br>表示 | 表示                          |
| 3                                                | 1000040036            | 00M##001-10115 000#81#        | 14     | 110.009<br>116.009 |                   |          |                          | 未参照有り             | STAR MAN                    |
|                                                  |                       |                               |        |                    |                   |          |                          |                   | 表示素件 1-3<br>全素件数 3<br>④ 1 ● |

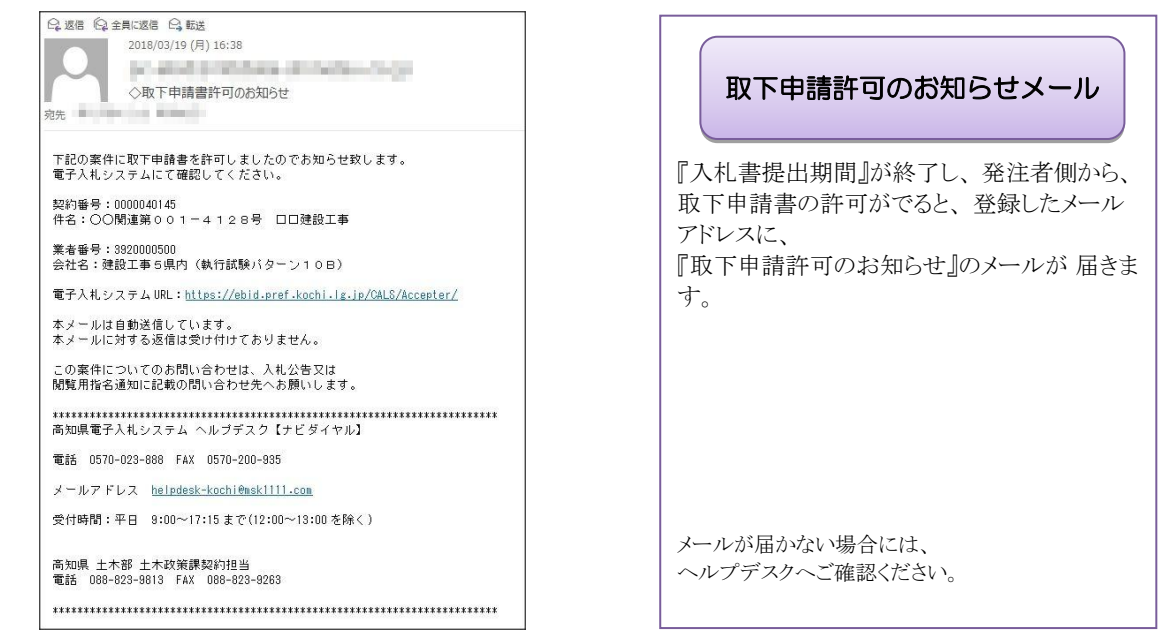

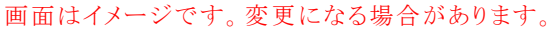

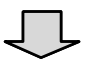

| 124492<br>324492<br>4252-1 | 割周<br>第3月時間<br>人札方式 | 調査案件検索<br>ユ+部 マ<br>マ<br>工手 快抵<br>マタエ<br>→ 総称→人札                             | 調達案件検索                            |
|----------------------------|---------------------|-----------------------------------------------------------------------------|-----------------------------------|
| ARE-S                      | 部間<br>契約機関<br>入机方式  | 土木部 ・ ・ ・ エ ボ ・ ・ ・ ・ ・ ・ ・ ・ ・ ・ ・ ・ ・ ・ ・                                 |                                   |
| ARZ-K                      | 500分期間<br>入机方式      | 工事         表社           安全工         (安全工)           □一般競争入札         □一般競争入札 |                                   |
|                            | 入机方式                | 工事 表記<br>(平全て) (平全て)<br>□一般競争入礼 □一般競争入礼                                     |                                   |
|                            | 入机方式                | ▼全て         「▼全て           □一般競争入札         □一般競争入札                          |                                   |
|                            |                     | □指名競争入机 □指名競争入机                                                             | メールが届いたら、電子入札システムへ                |
|                            | 工程/银日               | ● (女子)<br>(本)                                                               | ログインし、『入札書取下申請書』を提出<br>た案件を検索します。 |
|                            | 年度                  | 2017年度 🗸                                                                    | 使糸米件を指定したら、                       |
|                            | 與印度号                | (+半角数字) □ 契約番号のみの場合はチェックして(ださい)                                             | 【入札状況一覧】をクリックします。                 |
|                            | 案件状態                | 全て                                                                          |                                   |
|                            | 1600 B (1           | 6π21.420 ♥<br>■ 20-5                                                        |                                   |
|                            | #8                  | (*金角)                                                                       |                                   |
|                            | 表示件数                | 25 V #                                                                      |                                   |
|                            | 案件表示顺序              | [220/36号 〇 月4時<br>(※ 與8時                                                    |                                   |

 $\Box$ 

| Kochi Prefecture 入私      | 情報システム    | \$\$\$\$              |        |           |                |                   |     |                           |                       |              |              |
|--------------------------|-----------|-----------------------|--------|-----------|----------------|-------------------|-----|---------------------------|-----------------------|--------------|--------------|
| 用思家件校案                   |           |                       |        |           |                |                   |     |                           |                       |              |              |
|                          |           |                       | 入札状況一覧 |           |                |                   |     |                           |                       |              |              |
| 建家件校案 案者番号<br>建家件一覧 案者名科 | 9<br>*    | 0000040002<br>DEF企業   |        |           |                |                   |     |                           |                       | 表示案(<br>全案件) | 件 1-3<br>設 : |
| 【状況一覧 氏名                 |           | 911 - 10<br>-         |        |           |                |                   |     |                           |                       | ۲            | 1 0          |
| 案件表示                     | 1875 [契約8 | 号 ✓ □ 井根<br>● 158m    |        |           |                |                   |     |                           |                       | -            | 教示           |
|                          |           | - 1948                |        |           |                |                   |     |                           | 新更新日時                 | 2017.11.2    | 4 172        |
|                          | spec      | A8                    |        | 81        | 入礼方式           | 入化/<br>第入化/<br>見続 | 83E | 入住し(<br>見続)通<br>取下<br>由注意 | 2018/<br>18148<br>- R | 1A TF        | un           |
| 1 10                     | 000040038 | 00個種第001-1013号 口口建設工業 | I      | *         | 指名数争 *         |                   | (   | 表示<br>許可                  | 表示<br>未参照有り           | 辞退           | 表示           |
| 2 10                     | 000040037 | 00開連第001-1012号 口口陸陸工事 | I      | *         | 188 <b>8</b> 9 |                   |     |                           | 表示                    | 辞退           | 表示           |
| 3 10                     | 000040036 | 00時達第001-1011号 口口神経工事 | I      | <b>\$</b> | <b>指名競争</b>    |                   |     |                           |                       |              |              |
|                          |           |                       |        |           |                |                   |     |                           |                       | 表示莱          | 1 1-3        |
| No.                      |           |                       |        |           |                |                   |     |                           |                       | 1.RIT        | ax o         |
|                          |           |                       |        |           |                |                   |     |                           |                       | 2.RH         | 1            |
|                          |           |                       |        |           |                |                   |     |                           |                       |              |              |

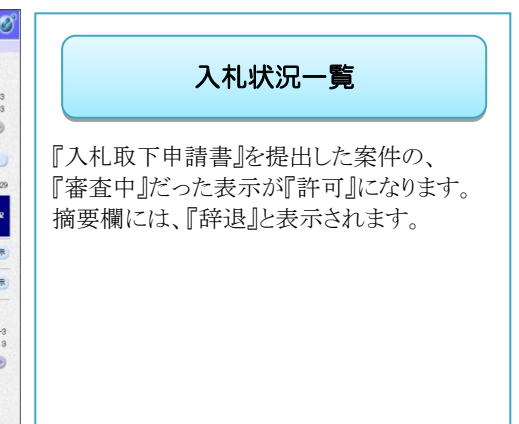

## 6.2 辞退届を提出する

『辞退届』は、『入札書提出期間』に行います。

『辞退届』を提出すると、『入札書』の提出は出来ませんので、ご注意ください。入札書を提出した後に、辞 退するには、『入札書取下申請書の提出』となります。

◆ログイン方法→操作マニュアル「準備編」19ページ参照

| ●高知県<br>Kochi Prefecture Att ##\$2774 | 2017年1<br>電子入札がステム | 1月08日 09時24分                                                                                                    | CALS/EC 電子入札システム   |                                    |
|---------------------------------------|--------------------|----------------------------------------------------------------------------------------------------|--------------------|------------------------------------|
| · 酸胡果件検索<br>· 開達案件検索                  |                    | 調達案件                                                                                                    | 牛検索                | 調達案件検索                             |
| Distant V                             | 81.03              | 土木部 マ                                                                                                    |                    |                                    |
| 《 入礼状况一覧                              | 科印制期               | V                                                                                                    |                    |                                    |
|                                       |                    | IB                                                                                                    | 委託                 |                                    |
|                                       |                    | T\$V                                                                                                    | T\$Y               |                                    |
|                                       | 入机方式               | □一册號争入礼 □指名競争入礼                                                                                                    | □一般競争入礼<br>□指名競争入礼 | 電子人札システムへロクインし、目的の                 |
|                                       | 工稿/版目              | 文文工事           十大一文工事           大大工事           大工工事           大工工事           公び十工工事           営業工事           営業工事           営業工事           営業工事           営業工事           営業工事           営業工事           営業工事           営業工事           ウイルトレンガ・ブロック工事 | Ĵ                  | 件の検索条件を指定したら、<br>【入札状況一覧】をクリックします。 |
|                                       | 年度                 | 2017年度 🗸                                                                                                    |                    |                                    |
|                                       | 契約醫号               | (+半5                                                                                                    | 角数学)<br>て(ださい      |                                    |
|                                       | 案件状態               | (全て 7全)                                                                                                    |                    |                                    |
|                                       | 秘索日付               | 指定しない ~ 2                                                                                                    | 205<br>2xr         |                                    |
|                                       | 件名                 |                                                                                                    | (*全角)              |                                    |
|                                       | 表示件数               | 25 ¥ 件                                                                                                    |                    |                                    |
|                                       | 案件表示顺序             | [如約番号 ✔] ○<br>●                                                                                                    | 長順<br>課題           | ,                                  |

 $\int$ 

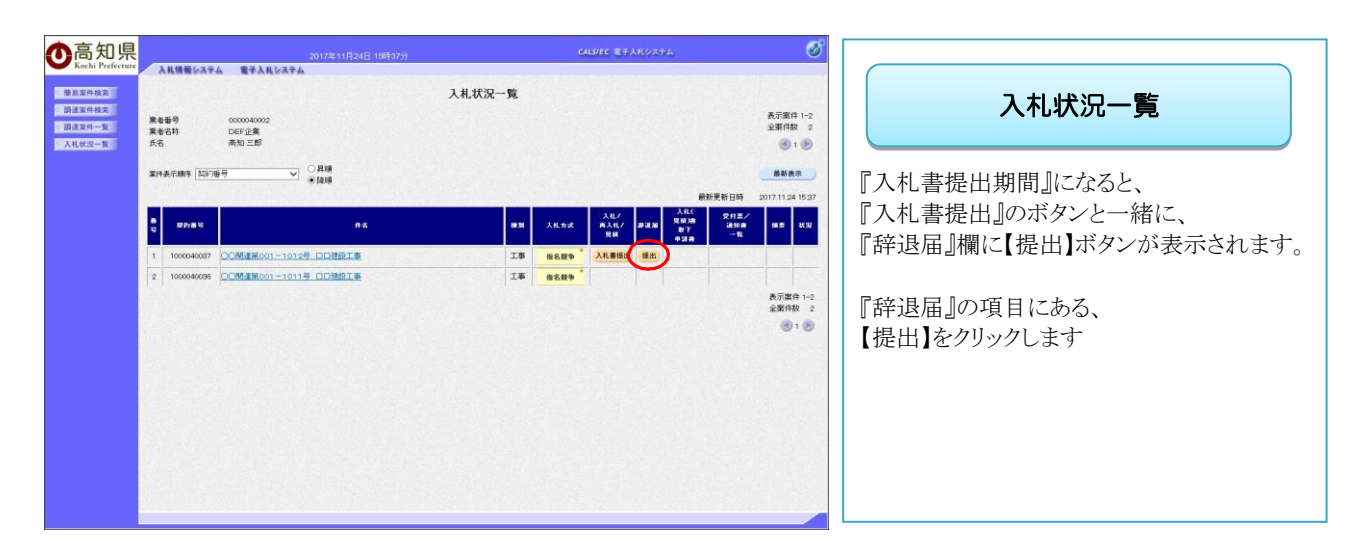

### 入札参加 操作編

| ●高知県                                        | 2017年11月24日 15時38分                                                                                                    | CALS/EC 電子入札システム                                                                                                    | Ø                                                                                                    |
|---------------------------------------------|----------------------------------------------------------------------------------------------------|----------------------------------------------------------------------------------------------------|----------------------------------------------------------------------------------------------------|
| · 被形面件 林文<br>· 就是面前件 林文<br>· 武士 文化 体理 经入平 ム | тацията<br>Долгот н                                                                                                    | 平和2004年11月04日<br>東南等号 0000040002<br>DEF公案<br>내목本 本中 11년                                                                                                    | 入札辞退届                                                                                                   |
|                                             | LA<br>TEORRES.C. 4<br>TEORE<br>STATE<br>STATE<br>S | рания<br>#Запа<br>102 Полания<br>102 Полания<br>102 Полания<br>103 Полания<br>103 Полания<br>10 | <ul> <li>入札を辞退する旨が記載された辞退届が<br/>表示されます。</li> <li>辞退する案件名などをよく確認し、</li> <li>【提出内容確認】をクリックします。</li> </ul> |

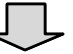

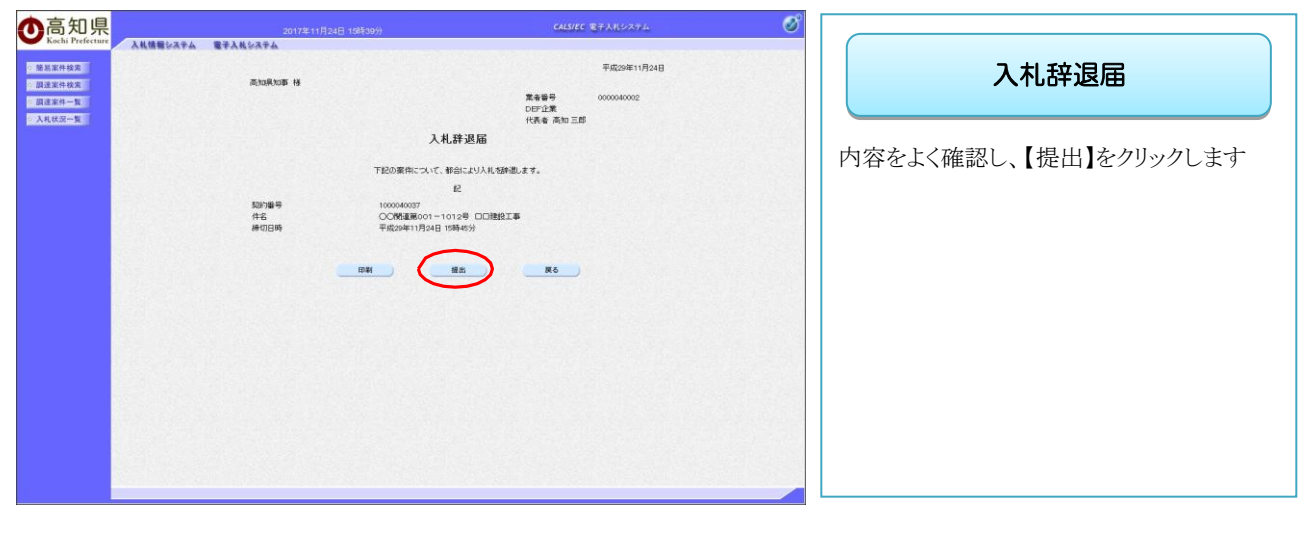

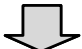

| ●高知県<br>Kochi Prefecture                                                                                                    | 2017年11月24日 12時40分<br>電子入気システム          | Callee BFAR2274 $\mathscr{O}$                                   |                                                                                          |
|----------------------------------------------------------------------------------------------------|-----------------------------------------|-----------------------------------------------------------------|------------------------------------------------------------------------------------------|
| <ul> <li>         · 第五面件线面         · 別注面件线面         · 別注面件线面         · 回面面面件         · 大利氏弦一覧         · 入利氏弦一覧         ·         ·         ·</li></ul> | 重奏審号 0000040002<br>DEF企業<br>代表者 満知 三郎 様 | 平成20年11月24日<br>高行国際現象                                           | 受信確認通知                                                                                   |
|                                                                                                    | 安信雑選知                                   | ן<br>ג.<br>ארייניאַ בוואַנייי<br>ארייניאַדער גענער<br>אניער און | 提出後、<br>画面が受信確認通知に切り替わります。<br>【印刷】ボタンをクリックします。<br>※後日この画面を表示することはできないため、必ずこの時点で印刷してください。 |

※この受信確認通知は、辞退届の送信が正常に行われた証拠の書類となります。 ※印刷を行っていない場合、【印刷】の隣にある『入札状況一覧』のボタンは、 グレーになっており、『入札状況一覧』画面に 戻ることができません。

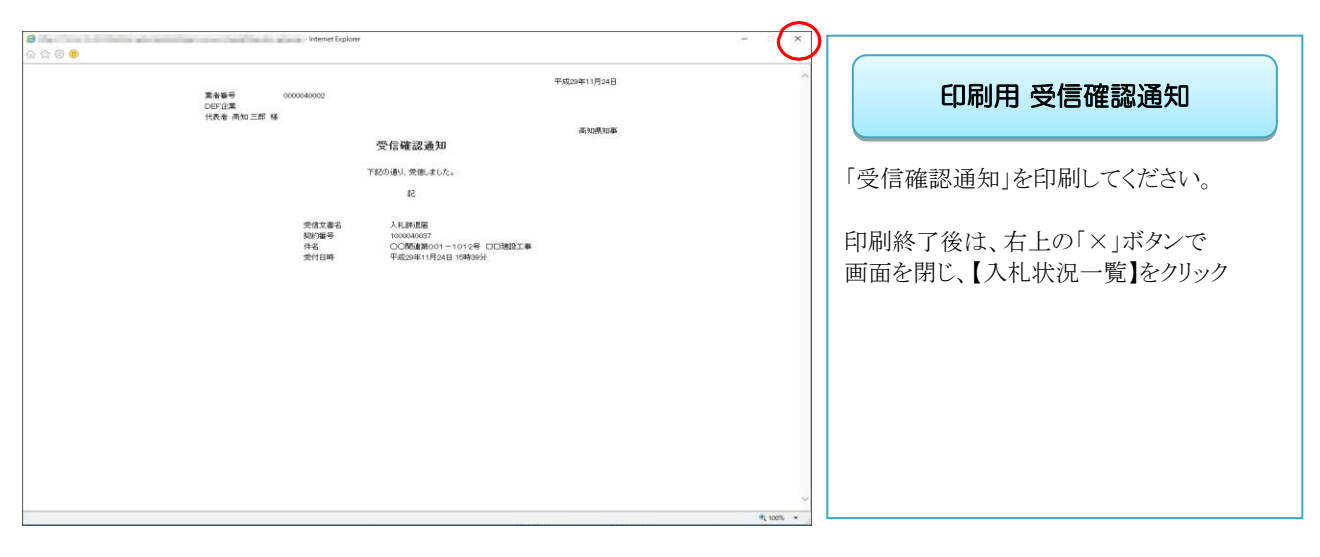

 $\bigcirc$ 

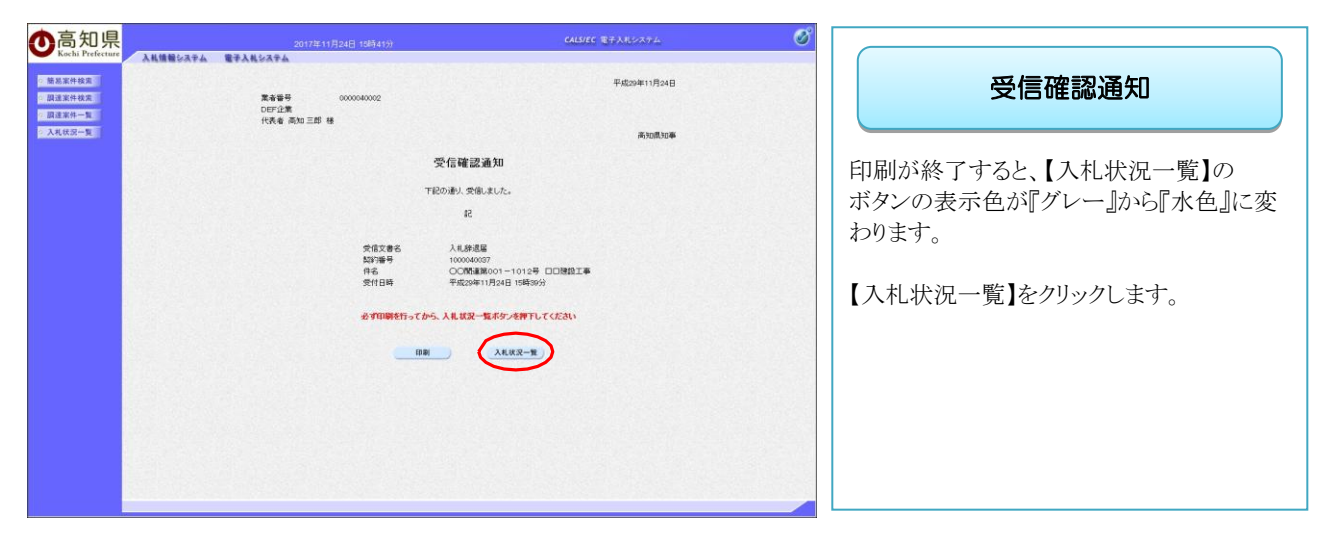

 $\int$ 

| <b>〇</b> 高知県<br>Kachi Prefecture                               | 38.000/22                           | 2017年11月:                                      | 24日 15時41分 |          | CAL                       | SIEC 电子入电ン                    | 274                      | Ø                                    |
|----------------------------------------------------------------|-------------------------------------|------------------------------------------------|------------|----------|---------------------------|-------------------------------|--------------------------|--------------------------------------|
| · 熱品工作校定<br>展建工作校定<br>展建工作校定<br>通道工作校定<br>- 入札依示一覧<br>- 入札依示一覧 | 集者委号<br>集者名称<br>氏名<br>案件表示顺序 [2](1) | 0000040002<br>西日公業<br>商刊 三郎<br>藤丹 〇 見線<br>・発練  |            | 入札状況一覧   |                           |                               |                          | 表示要件 1-2<br>全部件数 2<br>④ 1 ②<br>数年表示  |
|                                                                | e<br>S Rheit                        |                                                | n e        | 83       | አዚጵያ                      | λιι/<br>8.λι/<br>9.14<br>Я.16 | ALL<br>RAXA<br>BY<br>OZA | 2013/14+1541<br>3358 182 22          |
|                                                                | 1 1000040037<br>2 1000040036        | 00時通報001-1012年 日日推設工1<br>00時通報001-1011年 日日推設工1 | 6<br>R     | IS<br>IS | 斯名競争<br>斯名競争 <sup>*</sup> | -                             |                          | 未参照和)<br>表示要件 1-2<br>全要件数 2<br>③ 1 多 |
|                                                                |                                     |                                                |            |          |                           |                               |                          |                                      |
|                                                                |                                     |                                                |            |          |                           |                               |                          |                                      |

| 入札状況一覧                                                                  |  |
|-------------------------------------------------------------------------|--|
| 入札状況一覧画面に戻ると、<br>『辞退届』の提出ボタンが消えて、<br>『辞退』と表示されています。<br>これで、辞退届の提出は完了です。 |  |

### 6.3 辞退届受付票を確認する

辞退届を提出した数分後に、電子入札システムから『辞退届受付票』が自動発行されますので、電子入札システムで確認します。

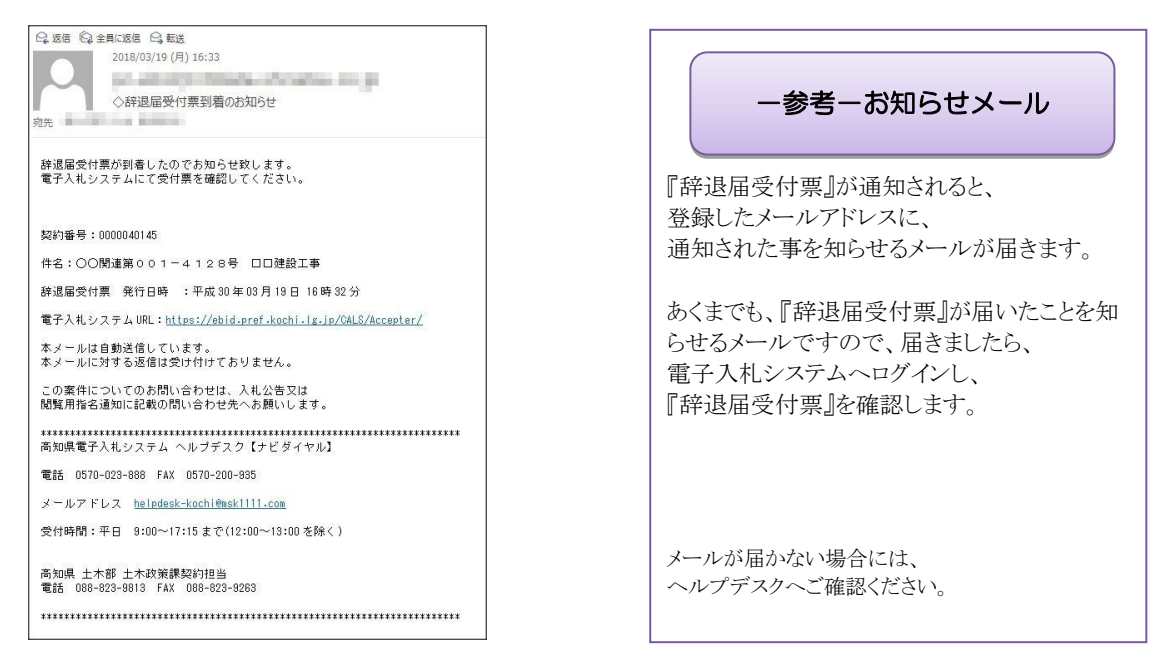

画面はイメージです。変更になる場合があります。

※到着のお知らせメールに、『案件の契約番号』、『案件名』などの記載があります。案件を検索する際、『案件の契約番号』、『案件名』を入力して検索すると、目的の案件のみ検索することができます。

◆ログイン方法→操作マニュアル「準備編」19ページ参照

| 〇<br>品<br>知<br>県<br>入<br>礼<br>情<br>観<br>システム | 2017年1<br>電子入札公ステム | 1月08日 09時24分                                                                                                    | CALS/EC 電子入北システム                                         |                                        |
|----------------------------------------------|--------------------|----------------------------------------------------------------------------------------------------|----------------------------------------------------------|----------------------------------------|
| 2 後期案件検索<br>- 開建案件検索                         |                    | 調達案                                                                                                    | 件検索                                                      | 調達案件検索                                 |
| In a wear of                                 | 81.03              | 土木部・                                                                                                    |                                                          | USAL PICT PROV                         |
| 入礼状汉一篇                                       | 和初期                | v                                                                                                    |                                                          |                                        |
|                                              |                    | I#                                                                                                    | 委託                                                       |                                        |
|                                              | 入机方式               | 一般競争入札           当指名競争入札                                                                                                    | <ul> <li>▼金て</li> <li>→紙競争入札</li> <li>□指名競争入札</li> </ul> | 電子入札システムへログインし、                        |
|                                              | 工程/银目              | 支索で           土木一式工業           大工工業           大工工業           大工工業           大工工業           大工工業           大工工業           大工工業           支工工業           大工工業           支工工業           支工工業           支工工業           支工工業           支工工業           支工工業           支工工業           支工工業           支工工業           支工工業           支工工業           支工工業           支工工業           支工工業           支工業           支工業           支工業 | Ĵ                                                        | 目的の案件の検索条件を指定したら、<br>【入札状況一覧】をクリックします。 |
|                                              | 年度                 | 2017年度 🗸                                                                                                    |                                                          |                                        |
|                                              | 契約番号               | (+半) (+半) (+半) (+半) (+半) (+半) (+半) (+半)                                                                                                    | (角数学)<br>,てください                                          |                                        |
|                                              | 案件状態               |                                                                                                    |                                                          |                                        |
|                                              | <b>9</b> (集日日      | 指定しない<br>▼                                                                                                    | Z⊅r5<br>Zzr                                              |                                        |
|                                              | 81                 |                                                                                                    | (*全种)                                                    |                                        |
|                                              | 表示件数               | 25 V (\$                                                                                                    |                                                          |                                        |
|                                              | 案件表示顺序             |                                                                                                    | )月1月<br>9月2月                                             |                                        |

| <b>O</b> 高知県<br>Kachi Prefecture | 2017年11月24日 15時41分                                                                                                    | CALS/EC 電子人札システム                                             | Ø                                                                                                    |                                                                          |
|----------------------------------|----------------------------------------------------------------------------------------------------|--------------------------------------------------------------|----------------------------------------------------------------------------------------------------|--------------------------------------------------------------------------|
| <ul> <li>         ·</li></ul>    | A MERIA TA TANA TA     A     A     A     A     A     A     A     A     A     A     A     A     A     A     A     A     A     A     A     A     A     A                                                                                                         | 札状況一覧                                                        | 表示面件 1-2<br>全面件数 2<br>④ 1 多                                                                                                    | 入札状況一覧                                                                   |
|                                  | XFA表示線和 <u>NY10日</u> CA38<br>C 2010     C 2010     C 2010 | 845<br>98 Albar Albar Albar<br>15 B649<br>15 B649<br>16 B649 | Bit Min           State         NOTION 1641           State         NO           State         NO           State         NO           State         NO           State         NO           State         NO           State         NO           State         NO           State         NO | 入札辞退届を提出した案件の<br>『受付票/通知書一覧』の項目に<br>表示(未参照有り)と表示されています。<br>【表示】をクリックします。 |
|                                  |                                                                                                    |                                                              | đ<br>ک                                                                                                    | 雑認していない通知書がある場合『未参照有り』<br>≥表示されます。                                       |

※一覧には、検索条件に合った、複数の案件が表示されます。

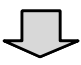

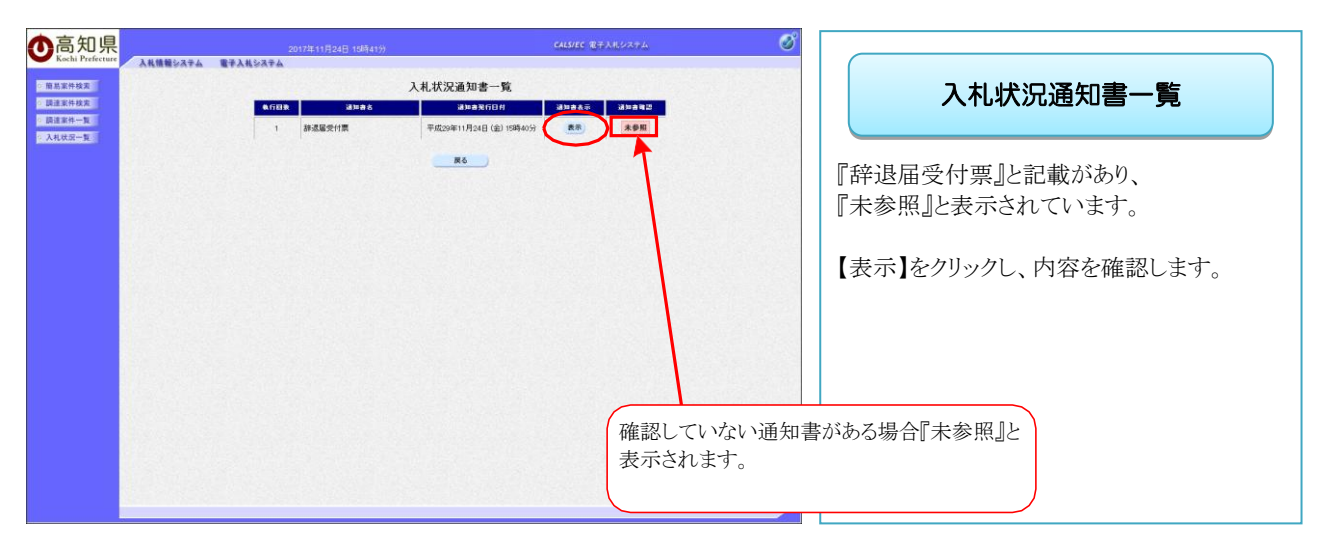

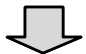

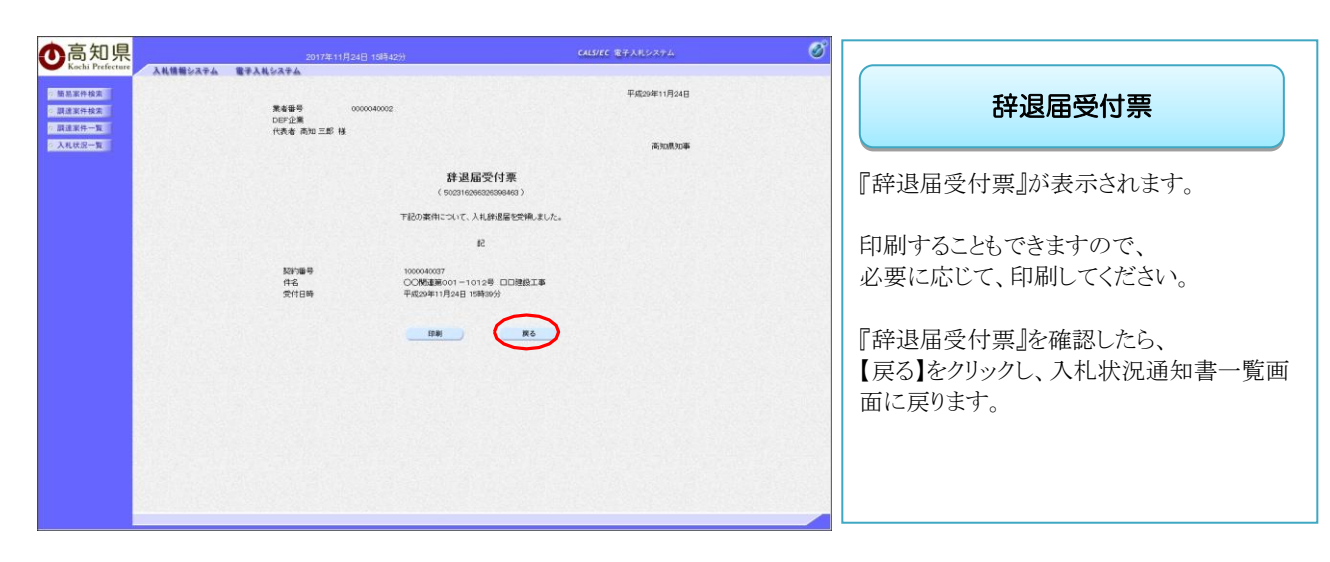

|                                      | 2017年11月24日 19時42分<br>電子入札がステム<br>入札:状況3 | CALSPEC モテムRレステム<br>通知書一覧                                       |                                                    |                                                     |
|--------------------------------------|------------------------------------------|-----------------------------------------------------------------|----------------------------------------------------|-----------------------------------------------------|
| 883962<br>282962<br>282962<br>2800-1 | 入札状況<br>1 部派區受付預 平低29年                   | 通知書一致:<br>本書を任むが またる またる また また また また また また また また また また また また また | 入札状:<br>辞退届受付票の『<br>『参照済』になって<br>【戻る】をクリックして<br>す。 | 兄通知書一覧<br>通知書確認』の項目が<br>いることを確認します。<br>て、入札状況一覧に戻りま |
|                                      |                                          |                                                                 | 確認が済むと『参照済』と表示さ                                    | れます。                                                |

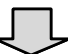

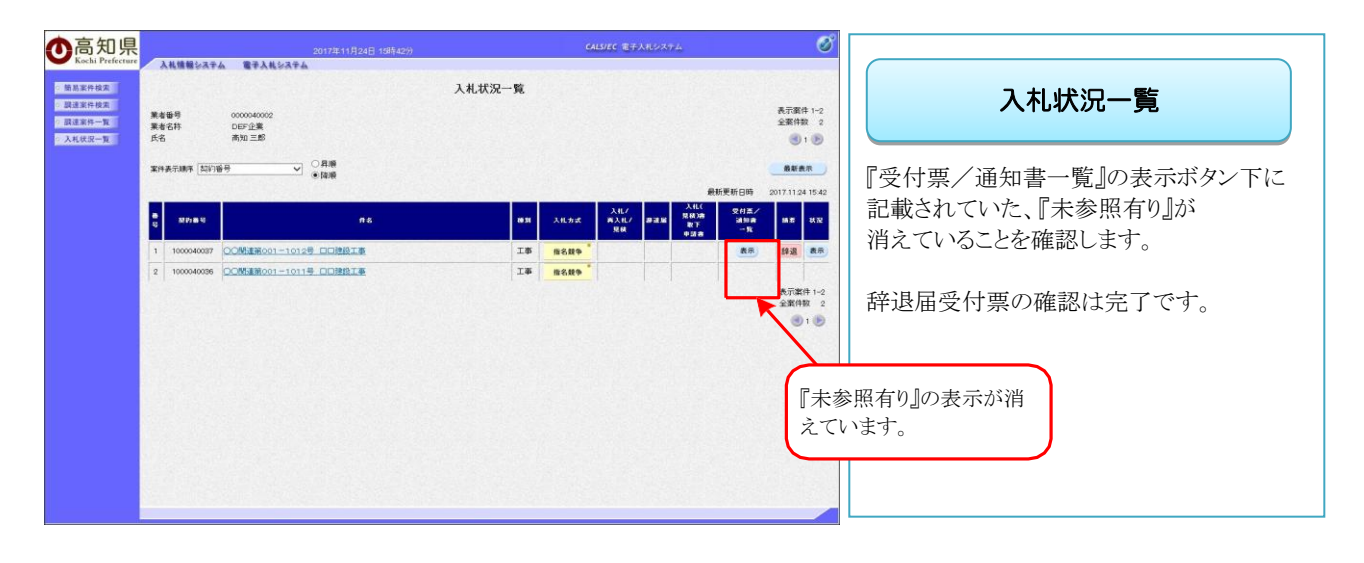

# 6.4 発注者の作業状況を確認する

案件表示顺序 契约番号

e shet

✓ ○昇順 ●詳順

○○関連第001-1000号 ○×△○神殺工事

 2
 0000040020
 〇〇休第001-0003号 〇ムへX建設工事

 3
 0000040019
 〇〇休第001-0002号 〇ムへX数部計算

4 0000040018 〇〇地道001-0001号 〇〇〇水補修工業

入札書提出後、入札状況一覧画面で、発注者の作業状況を確認することができます。

631

工事 指名数争

工事 一般競争

工事 一般競争

入北/ 両入北/ 見紙

入礼書提出

◆ログイン方法→操作マニュアル「準備編」19ページ参照

| ound month                               | ム 御子入林システム             | 月08日 09時24分                           | CALS/EC 電子入札システム            | Ø                                                                                                    |                                        |
|------------------------------------------|------------------------|---------------------------------------|-----------------------------|----------------------------------------------------------------------------------------------------|----------------------------------------|
| 易案件検索                                    | A <b>E</b> TAR¥ATA     | 調達案件核                                 | 读案                          | ^                                                                                                    | 調達案此給索                                 |
| I R MAR A                                | stm                    | [+木館 ]                                |                             |                                                                                                    | 侧庄木门沃木                                 |
| UHU-E                                    | STRINE                 | ~                                     |                             |                                                                                                    |                                        |
| LANN A                                   |                        | I#                                    | 委託                          |                                                                                                    |                                        |
|                                          |                        | <b>丁金</b> ▼                           | (T±T)                       |                                                                                                    | テフォリンマニン にどろり                          |
|                                          | 入机方式                   | □一般競争入礼                               | □一級競争入札                     |                                                                                                    | 電子人札システムヘロクインし、                        |
|                                          | 工廠/練目                  |                                       | -                           |                                                                                                    | 目的の案件の検索条件を指定したら、<br>【入札状況一覧】をクリックします。 |
|                                          | 年度                     | 2017年度 V                              |                             |                                                                                                    |                                        |
|                                          | 料約番号                   | (+半角数<br>(+半角数<br>) 契約番号のみの場合はチェックしてく | (学)<br>ださい                  |                                                                                                    |                                        |
|                                          | 案件状態                   | 全て マ                                  |                             |                                                                                                    |                                        |
|                                          | 转集日付                   | 指定しない                                 | ~~<br>10                    |                                                                                                    |                                        |
|                                          | #8                     |                                       | (*全,\$\$j)                  |                                                                                                    |                                        |
|                                          | 表示件数                   | 25 ♥ 件                                |                             |                                                                                                    |                                        |
|                                          | 案件表示顺序                 | 契約番号 ✓ ○月秋                            | 1                           |                                                                                                    |                                        |
|                                          |                        |                                       |                             |                                                                                                    |                                        |
|                                          |                        | Û                                     | -                           |                                                                                                    |                                        |
| 高知県<br>All 開始なみ                          | 20172-11<br>山 電子人札5天平山 | Roee 11%sext                          | CALSTIC 29,38,979,4         | Ø                                                                                                    |                                        |
| 高知県<br>AND # Priferant<br>AND # 24 # # # | 2017251<br>4           | 「<br>1966日 1983009<br>入札北次            | - CALSTIC 電子人和2/23-2.<br>一覧 | ⑦ ● ● | 入札状況一覧                                 |

截新表示

表示案件 1-4 全案件数 4

最新更新日時 安村高/ 通知書 一五

表示

現43)編 取下

RT

『表示』をクリックします。

| <b>の</b> 高知県<br>Kochi Prefecture                                                                                                    | 2017年11月08日 11時14分<br>電子入札参ステム                                                                                                    | CALSHEC 電子入札システム | 0                                                                                 |
|----------------------------------------------------------------------------------------------------|----------------------------------------------------------------------------------------------------|------------------|-----------------------------------------------------------------------------------|
| Оській Ребсия         Аказанський рабона           Валаная         Валаная           Валаная         Валаная           Валаная         Валаная           Валаная         Валаная           Валаная         Валаная           Валаная         Валаная           Валаная         Валаная           Валаная         Валаная | 2017年1940日1951年7<br>27人は公本な<br>作業状況確<br>ののののので<br>ののののので<br>のののので<br>ののののので<br>ののののので<br>ののののので<br>のののので<br>のののので<br>のののので<br>ののののので<br>ののののので<br>ののののので<br>ののののので<br>ののののので<br>ののののので<br>ののののので<br>のののので<br>のののので<br>のののので<br>のののので<br>のののので<br>ののので<br>ののので<br>のののので<br>のののので<br>のののので<br>のののので<br>のののので<br>ののので<br>ののので<br>ののので<br>ののので<br>ののので<br>のので<br>ののので<br>ののので<br>ののので<br>のので<br>のので<br>ののので<br>のので<br>のので<br>ののので<br>のので<br>のので<br>のので<br>のので<br>のので<br>のので<br>のので<br>のので<br>のので<br>のので<br>のので<br>のので<br>のので<br>のので<br>のので<br>のので<br>のので<br>のので<br>のので<br>のので<br>のので<br>のので<br>のので<br>のので<br>のので<br>のので<br>のので<br>のので<br>のので<br>のので<br>ののので<br>のので<br>のので<br>ののので<br>のので ののので<br>ののので<br>ののので<br>のので<br>ののので<br>ののので<br>ののので<br>のので<br>のので<br>ののので<br>のので<br>のので<br>のので<br>のので<br>のので<br>のので<br>のので<br>のので<br>のので<br>のので<br>のので<br>ののので<br>のので<br>のので<br>のので<br>ののので<br>のので<br>のので<br>ののので<br>のので<br>のので<br>のので<br>のので<br>のので<br>ののので<br>のので<br>のので<br>のので<br>ののので<br>のので<br>のので<br>ののので<br>のので<br>のので<br>のので<br>ののので<br>のので<br>のので<br>のので<br>のので<br>のので<br>のので<br>のので<br>のので<br>のので<br>のので<br>のので<br>のので<br>のので<br>のので<br>のので<br>のので<br>のので<br>のので<br>のので<br>のので<br>のので<br>のので<br>のので<br>のので<br>ののので<br>のので<br>のので<br>ののので<br>のので<br>のので<br>ののので<br>ののので<br>のので<br>のので<br>のので<br>のので<br>のので<br>のので<br>のので<br>のので<br>ののので<br>ののので<br>のので<br>のので<br>ののので<br>のので<br>のので<br>のので<br>ののので<br>のので<br>のので<br>のので<br>のので<br>のので<br>のので<br>のので<br>のので<br>のので<br>のので<br>のので<br>のので<br>のので<br>のののので<br>のので<br>ののので<br>のので<br>ののので<br>のので<br>のので<br>ののので<br>のので<br>のので<br>のので<br>のので<br>のので<br>ののので<br>のので<br>のので<br>ののので<br>のので<br>のので<br>のので<br>ののので<br>のので<br>のので<br>ののので<br>のので<br>ののので<br>のので<br>のので<br>のので<br>ののので<br>のので<br>ののので<br>のので<br>のので<br>ののので<br>のので<br>のので<br>ののので<br>のので<br>のので<br>のので<br>ののので<br>のので<br>のので<br>ののので<br>のので<br>のので<br>ののので<br>ののので<br>ののので<br>ののののののので<br>のののののののの | Сарис СТАКУАТА   | *<br>2011/16/114<br>*<br>*<br>*<br>*<br>*<br>*<br>*<br>*<br>*<br>*<br>*<br>*<br>* |
|                                                                                                    |                                                                                                    |                  |                                                                                   |

①「自動更新取得 ON」となっている場合は、約 30 秒間隔で状況の最新情報を取得します。 「自動更新取得 OFF」となっている場合は、自動更新取得 OFF ボタンを押下した時のみ、 最新情報を取得します。

②案件状況については、現在の案件の進捗状況を表示しています。

③作業状況については、発注者が登録した内容が、受注者側で参照できます。開札時間が遅れている場合等は「〇月〇日×時×分現在、~により開札を1時間遅らせます」というように表示されます。

### 6.5 アナウンスを確認する

参加をしている案件に対し、アナウンスが登録されることがあります。 メールで通知されますので、電子入札システムで確認します。

| 2018/02/16 (金) 15:08<br>◇アナウンス登録のお知らせ                                                                                                    | ー参考ーお知らせメール                                                                                                    |
|----------------------------------------------------------------------------------------------------|----------------------------------------------------------------------------------------------------|
| F記の案件に新しいアナウンス情報が登録されましたのでお知らせ致します。<br>取約番号:0000040108<br>件名:運交地防安(防災)第〇〇〇一×××−△△△号 ◇◇◇◇□事<br>アナウンス件名:資料諸求のあ知らせ<br>更新日時:2018/02/16 15:07<br>◇ アナウンスの確認方法◆<br>【電子A.北システムURL】<br>https://ebid.org/scontinue.ip/OALG/Acceptor/<br>版書案件一覺を表示して、該当する案件の「発注者アナウンス」をクリックしてください。<br>本メールに対する返信は受け付けてありません。<br>この案件についての表問い合わせえ、お扱いします。 | アナウンスが登録されると、<br>登録したメールアドレスに、<br>登録された事を知らせるメールが届きます。<br>あくまでも、アナウンスが登録されたことを知ら<br>せるメールですので、届きましたら、<br>電子入札システムヘログインし、<br>アナウンスを確認します。 |
| 県モナハシンステム ヘルフテスク (ナビタイヤル)<br>i 0570-023-888 FAX 0570-200-935<br>ルアドレス <u>helpdesk-kochl@msk1111.com</u><br>時間:平日 9:00~17:15まで(12:00~13:00を除く)<br>県 土木郡 土木政策課契約担当<br>i 088-823-9813 FAX 088-823-9283                                                                                                    | メールが届かない場合には、<br>ヘルプデスクヘご確認ください。                                                                                                    |

画面はイメージです。変更になる場合があります。

※到着のお知らせメールに、『案件の契約番号』、『案件名』などの記載があります。 案件を検索する際、『案件の契約番号』、『案件名』を入力して検索すると、目的の案件のみ検索す ることができます。

| し<br>に<br>Cochi Prefecture<br>入札管理システム | 2017年1<br>電子入札システム | 1月08日 09時24分                                                           | CALS/EC 電子人札システム         |                                   |
|----------------------------------------|--------------------|------------------------------------------------------------------------|--------------------------|-----------------------------------|
| 2 酸易案件檢索<br>2 調達案件檢索                   |                    | 調達案件検索                                                                 |                          | 1 周法安此 埃志                         |
| 2 限速案件一覧                               | 81.00              | (土木部 ~)                                                                |                          |                                   |
| 《入礼法法一》                                | \$2\$78HW          | V                                                                      |                          |                                   |
|                                        |                    | 1* 8                                                                   | 6                        |                                   |
|                                        | 入机方式               | (▼金て)         (▼           □         一船競争入札           □         指名競争入札 | 全て)<br> 一規競争入札<br>指名競争入札 | 電子入札システムへログインし、目的の案件              |
|                                        | 工程/服用              |                                                                        |                          | の検索条件を指定したら、【調達案件一覧】<br>をクリックします。 |
|                                        | 年度                 | 2017年度 🗸                                                               |                          |                                   |
|                                        | 如約醫导               | (+半角数字)<br>単約番号のみの場合はチェックしてください                                        |                          |                                   |
|                                        | 案件状態               |                                                                        |                          |                                   |
|                                        | 被集日日               | 指定しない<br>第定しない<br>アカッち<br>アオッち                                         |                          |                                   |
|                                        | #2                 |                                                                        | (x全角)                    |                                   |
|                                        | 表示件数               | 25 V (\$                                                               |                          |                                   |
|                                        | 案件表示地序             | [20/1番号 ✓] ○具類<br>●註類                                                  |                          | J                                 |

◆ログイン方法→操作マニュアル「準備編」19ページ参照

| 元                           |                                        | 2017年11月08日 11時04分                             | CALS/EC 電子 | 入札システム |     |                   | Ø                                                          |                                   |
|-----------------------------|----------------------------------------|------------------------------------------------|------------|--------|-----|-------------------|------------------------------------------------------------|-----------------------------------|
|                             | . <b>ң шш</b> 9374                     | ₩#AN\$5374<br>調達案件一覧                           |            |        |     | ,                 | 6元室件 1-4                                                   | 調達案件一覧                            |
| <b>東岩</b><br>東省<br>氏名<br>東仲 | (19号<br>(18件<br>5<br>(表示)順本 [501] (19] | 0000-0001<br>ABC注意<br>思知大哲<br>母 V 印刷總<br>審論編   |            |        | 最新  | ,<br>打<br>更新日時 20 | <ul> <li>(1) (1) (1) (1) (1) (1) (1) (1) (1) (1)</li></ul> | 目的の案件の『発注者アナウン<br>ある、リンクをクリックします。 |
| -                           |                                        | J用注室件算報<br>作名                                  |            | 入机方式   | 235 | ABB 205           | 108<br>202 \$03                                            |                                   |
| ē                           | 50.89                                  | 来社者デナウンス                                       | 83         |        |     |                   | 610                                                        |                                   |
| 1                           | 1000040021                             | (22時後期の01-1000号 (2)×242時間工業                    | IΦ         | 指名競争   |     |                   | 表示 未                                                       |                                   |
| 2                           | 0000040020                             | QQ地第201-0003号 QAQX建設工事                         | I\$        | 一般数争   |     |                   |                                                            |                                   |
| 3                           | 0000040019                             | ○○///第001-0002号_○△○×表記録的工業                     | 委託         |        | 表示  | 表示                |                                                            |                                   |
| 4                           | 0000040018                             | 00/#第501-5001号 0A0×抽線工業<br>2017/11/08 11:17 更能 | I\$        | -889   | 提出  |                   |                                                            |                                   |
|                             |                                        |                                                |            |        |     |                   | 表示案件 1-4                                                   |                                   |
|                             |                                        |                                                |            |        |     |                   | 全菜仟奴 4                                                     |                                   |

※一覧には、検索条件に合った、複数の案件が表示されます。

 $\int$ 

|                                                                           | 2017年11月08日 11時20分<br>電子入戦システム                                                                                                    | CALSIEC 電子入共システム                                               | Ø                   |                                                            |
|---------------------------------------------------------------------------|----------------------------------------------------------------------------------------------------|----------------------------------------------------------------|---------------------|------------------------------------------------------------|
| <ul> <li>単単単合数</li> <li>二二、一、一、一、一、一、一、一、一、一、一、一、一、一、一、一、一、一、一、</li></ul> | 7<br>編号 :: 00004001<br>元式 :: 00日度00-000月0人のX44<br>元式 :: 44844.<br>周 :: 44844.<br>187<br>187<br>187<br>187<br>187<br>187<br>187<br>187 | ナウンス一覧<br>II番<br>7プウンス時(法数の文字分)<br>MIIT事にかりる資料について、住気した<br>IIT | 2017/14/06<br>11:17 | <b>アナウンス一覧</b><br>目的のアナウンス件名の左に表示されてい<br>る【表示】ボタンをクリックします。 |

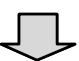

| ▲高知県                                                 |                                    | 2017年11月08日 11時20分                                                              | CALSIEC RFARDAFA | 1                                                                        |
|------------------------------------------------------|------------------------------------|---------------------------------------------------------------------------------|------------------|--------------------------------------------------------------------------|
| Kochi Prefecture<br>· 酸點案件較素<br>· 預達案件較素<br>· 調達案件一覧 | 1.情報システム 電子入札シス<br>契約番号<br>作名      | ★▲<br>アナウンス内容<br>: 00000008<br>: ○○(#8001-0001年 ○△○×編年1年)                       |                  | アナウンス内容                                                                  |
| ◎ 人札依法一覧                                             | 入礼方式<br>開礼日時<br>アナウンス件名<br>アナウンス内容 | : 一般競争入札<br>: 平成33年11月00日 11時25分<br>満利請求のあ知らせ<br>当物修工事における資料について、請求したい資料は以下の添付フ | マイルの通りとなっております。  | アナウンスが表示されます。                                                            |
|                                                      | 更新日時<br>添付資料                       | 平成20年11月08日 11時17分<br>17555,99.0c<br>東京                                         |                  | 添付資料が添付されている場合は、<br>表示されているファイル名をクリック後、<br>【保存】ボタンをクリックし、保存を行ってくだ<br>さい。 |
|                                                      |                                    |                                                                                 |                  | アナウンスを確認したら、<br>【戻る】をクリックし、アナウンス一覧画面に戻<br>ります。                           |

| ●高知県<br>Kachi Prefecture                                                   | 2017年11月08日 11時20分<br>ダステム 電子入札をステム              | CALSHEC BFARVATA                                                                              |                                                               |
|----------------------------------------------------------------------------|--------------------------------------------------|-----------------------------------------------------------------------------------------------|---------------------------------------------------------------|
| <ul> <li>原原正符技巧</li> <li>原原正行技巧</li> <li>元原正式一页</li> <li>入れ収立一页</li> </ul> | アナウン<br>照整 : : : : : : : : : : : : : : : : : : : | ス一覧<br><del>X/町(XBMXS字分) <u>登録日時</u><br/>B93 高時について、意気した <sup>0017/1/108</sup><br/>1117</del> | アナウンス一覧<br>【戻る】ボタンをクリックで、調達案件一覧画<br>面に戻ります。<br>アナウンスの確認は完了です。 |

※アナウンス更新のお知らせメールが届いた場合は、上記と同じ手順でアナウンスを確認してください。

※公開されているアナウンスのみ、閲覧することができます。

# 6.6 県様式の工事費内訳書を取得する

参加をしている案件に対して入札書を提出する際、工事費内訳書のチェックを行うことができます。 この機能を利用するためには、事前に県様式の工事費内訳書を取得する必要があります。

◆入札情報システム表示方法→操作マニュアル「準備編」11ページ参照

| BTAES27AA                                                                                                    |                                                                                                    | 局知県電士人札共回利用                         |
|----------------------------------------------------------------------------------------------------|----------------------------------------------------------------------------------------------------|-------------------------------------|
|                                                                                                    | I AAMBIATIA                                                                                                    | シフテム メインページ                         |
| ●助子入れシステ<br>●入れ情報システ                                                                                                    | ム発気時間 8:00~20:00(第17日は発展できません)<br>ム発気時間 24時間                                                                                                    | 3232213223                          |
| Lusa.                                                                                                    | · · · · · · · · · · · · · · · · · · ·                                                                                                    | 【調達機関】を選択し                          |
| S BERRESN'T                                                                                                    | <ul> <li>● 県焼参考貞和の表示内容の支援のお知らび</li> </ul>                                                                                                    | 【入札 情報システム入口】を力11ック」ます              |
| * ##7257A                                                                                                    | 会称5年12月1日は陽の柳葉漂用在月日により発注する工業から、<br>入札保健システムに爆戦する「発情便考査将」の影響は、全て営中します。                                                                                                    | 「「「「「「「「「「「「」をシリリンしより。              |
| - Milenes-M                                                                                                    |                                                                                                    |                                     |
| · MTARIAD                                                                                                    | 新着情報(またのお知らせ(L_50)                                                                                                    |                                     |
| 「日子くらについて                                                                                                    | <入気情報システムのメンテナンスによるシステム得点について>                                                                                                    |                                     |
|                                                                                                    | <ul> <li>人に見聞いたからか、シアンスのため、予定は取でうえかかを考えませて<br/>いたちます。</li> <li>他の時間には、入し関連シンドルの利用ができません。</li> <li>個の目的なのは、入し関連シンドルの利用ができません。</li> <li>個の目的ななは、用いていていたり、「おいのか、</li> <li>(日) 7860日</li> <li>2014年1月31日(日) 7860日</li> <li>2014年1月31日(日) 7860日</li> </ul>                                                                                                    |                                     |
| お用い合わせの目に・・・<br>名子入札(AQ、 Microsoft<br>日本日本子入札(AR)、 Microsoft<br>日本日本子入札(AR)、<br>なんのクロンの日本<br>メールンドレス Mathematic<br>受付時期:学行 9:00~17 | LLdoeの資意。 二嶋ファズルのクリアまご得選ください。<br>たた人の点 <i>プジェス</i> ク 「JFビタイドル5」<br>FAX 0570-200-935<br>み 30021010111(A.J.IR<br>「15まて(12:00-13:000星く)                                                                                                    |                                     |
| <b>リンク集</b><br>タウンロードフォイルー室<br>- 東京名道一覧<br>市街街上 室<br>堂子入北ノステムTOPへ                                                                  | 建設工事・委託業務<br><u>発達用品 地市</u><br><u>発達用電 体市</u><br>うの知道時期が終意できます。<br>入れ編集 保藤<br>和中の相思が検索できます。                                                                                                    | 【発注情報検索】をクリックします。                   |
| 1                                                                                                    |                                                                                                    |                                     |
| 使<br>高知県<br>Noticitie<br>メインビュー<br>発生夏恩し<br>入化-安約編集                                                                                | Rickty2-ff #4kkx         • All Shirthashti of a         • All Shirthashti of a <td><b>発注状況-情報検索</b><br/>目的の案件の検索条件を入力し、</td> | <b>発注状況-情報検索</b><br>目的の案件の検索条件を入力し、 |

|               |                  |                  |                                           |                                          | <u>,</u>       |                                           |
|---------------|------------------|------------------|-------------------------------------------|------------------------------------------|----------------|-------------------------------------------|
| 機需染件<br>集度:平利 | 239/E.B          |                  |                                           |                                          |                |                                           |
| 入机制研          | 土木政策課            |                  |                                           |                                          |                |                                           |
| 入札公告          | 日又は指名通知日         | (自):平成29年1       | 0月01日                                     |                                          |                |                                           |
| V4675.B       | 0.2/1419-5380700 | (E)-+2/294-1     | D1010                                     |                                          |                |                                           |
| 件名をク          | シクすると詳細情報        | 防確認できます          | ・掲載されている情報は、随時、空                          | 更される場合がありまう                              | す.             |                                           |
| 並び替え          | 入札公告日又は          | 8名通知日 🗸 🛛        | 再表示                                       |                                          | <<=            | 全20件中1-20件目 次へ>                           |
|               |                  |                  | 1000                                      |                                          | Concest        | 入れ公告日又は指名通知日                              |
| -             |                  |                  |                                           |                                          |                |                                           |
| Altio -       |                  | NEWRO            |                                           |                                          |                |                                           |
|               |                  |                  |                                           |                                          |                |                                           |
|               |                  |                  | 000000018                                 |                                          | 電子             | 平成20年10月03日                               |
| 10000400      | 10 土木政規課         | 土木政策課            |                                           | 土木一式工事                                   |                | 平成19年10月03日 AM9-40                        |
|               |                  |                  | 工事場所(自)工事場所(至)                            |                                          | 指名競争人礼         | 平底29年10月03日 AM9:5                         |
|               |                  |                  |                                           |                                          | 100            | 平成29年10月13日                               |
|               |                  | 2010/02/02/02 02 | KKXXXXXXXXX                               |                                          | 電子             |                                           |
| 1000020       | 53 土木政施課         | 土木政解課            | and the first of the second second second | 土木一式工事                                   |                | 平成29年10月13日 PM4-38                        |
|               |                  |                  | 工事項款(目)工事項款(主)                            |                                          | 指名競争人机         | 平成29年10月13日 PM6.0                         |
|               |                  |                  | acMax #0101-1000 made                     |                                          | 07             | 平成20年11月17日                               |
|               |                  |                  | <u>BTR</u>                                | 1.1.1.1.1.1.1.1.1.1.1.1.1.1.1.1.1.1.1.1. | R.T.           |                                           |
| 1000040       | 33 ±* 40,0034    | 王术政府国际           | 工業講研(由)工業講研(室)                            | 王木死上争                                    | 接名标曲入其         | 平底29年11月17日 AM11.35<br>平位29年11月17日 AM11.3 |
|               |                  |                  | arrando arrando                           |                                          | In Date Portio | 平成29年11月17日 PM12:0                        |
|               |                  |                  | 00M度第001-1011号 00度                        |                                          | <b>R</b> 7     | 平成20年11月24日                               |
| 1000040       | 16 十大的展課         | + * 10 9918      | ULLT.                                     | 十ホーボエ帯                                   |                | Automatical Band Barriers                 |
| 1000000       | T. T. Strade     | Turkinge         | 工事場所(自)工事場所(至)                            | Thus where he                            | 指名競争入礼         | 干痰29年11月24日 PM3-2                         |
|               |                  |                  |                                           |                                          |                | 平成29年11月24日 PM3:34                        |
|               |                  |                  | onM通知001-1012号 on属<br>約1番                 |                                          | 電子             | 平成29年11月24日                               |
| 1000040       | 37 土木政策課         | 土木政策課            |                                           | 土木一式工事                                   |                | 平成29年11月24日 PM3:29                        |
|               |                  |                  | 工事場所(由)工事場所(至)                            |                                          | 指名競争人礼         | 平成29年11月24日 PM3:4                         |
|               |                  |                  |                                           |                                          |                | 干核19年11月24日 PM1-                          |

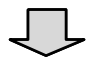

### 発注状況─情報一覧

目的の案件が表示されたら、 【件名】(案件名)をクリックします。

| 21月1日号           | 0220383921                                                                                                    | Providence                                                                                                    | La service                                                                                                    |  |
|------------------|----------------------------------------------------------------------------------------------------|----------------------------------------------------------------------------------------------------|----------------------------------------------------------------------------------------------------|--|
| 入札機関             | 土木政策課                                                                                                    | 契約機関                                                                                                    | 土木政策課                                                                                                    |  |
| 入札手段             | 電子                                                                                                    | 執行方法                                                                                                    | 一般競爭入札                                                                                                    |  |
| 伟名               | 道和00-00-00                                                                                                    |                                                                                                    |                                                                                                    |  |
| 工事場所又は履行場所       | 高知県安芸郡東洋町                                                                                                    |                                                                                                    |                                                                                                    |  |
| 概要               | 1事構整:1<br>1事構整:2<br>1事事構整:3                                                                                                    |                                                                                                    |                                                                                                    |  |
| 工業又は履行機構         | 令和5年03月31日                                                                                                    |                                                                                                    |                                                                                                    |  |
| 予定価格<br>(税抜き)    | 1,000,000円(消費税及び地方消費税相当                                                                                                    | 当額を除く。)                                                                                                    |                                                                                                    |  |
| 最低制度価格<br>(税抜き)  | 設定あり                                                                                                    |                                                                                                    |                                                                                                    |  |
| 期宜基準価格<br>(税抜き)  | 設定なし                                                                                                    |                                                                                                    |                                                                                                    |  |
| 繁種               | 塗装工事                                                                                                    |                                                                                                    |                                                                                                    |  |
| 入札公告日又は<br>指名通知日 | 令和5年02月08日                                                                                                    |                                                                                                    |                                                                                                    |  |
| 參加申請調問           | 令和5年02月08日 午後5:40 ~ 令和5年0                                                                                                    | 2月08日 午後6:00                                                                                                    |                                                                                                    |  |
|                  | 令和5年02月08日 午後6:20 ~ 令和5年0                                                                                                    | 2月08日 午後6:40                                                                                                    |                                                                                                    |  |
| 開北日              | 令和5年02月08日 午後7:00                                                                                                    |                                                                                                    |                                                                                                    |  |
| 顺付文書             | R04道继00-00-00(工事費内訳書)実施.xl<br>(18KB)                                                                                                    | SX                                                                                                    |                                                                                                    |  |
|                  | ※PDF形式のファイルをご覧になるには、<br>「Adobe Acrobat Reader」が必要になり<br>※DWF形式のファイルをご覧になるには、<br>「AutoDesk Design Review」が必要にな<br>※BFOX形式のファイルをご覧になるには<br>ステム株式会社の「V-nas3DViewer」が<br>す。 | Adobe社の<br>ます。<br>AutoDesk社の<br>2ります。<br>「IIIIITアクノシ<br>必要になりま<br>・ディー・<br>・<br>・<br>・<br>・<br>・<br>・<br>・<br>・<br>・<br>・<br>・<br>・<br>・<br>・<br>・<br>・<br>・<br>・ | with the second second |  |

### 発注状況-個別詳細情報

別画面が開き、指名を受けた案件の詳細が 表示されます。

『添付文書』の項目に、該当案件用の県様式 の工事費内訳書が表示されていますので、内 容を確認してダウンロードし、入札書提出時に 添付してご利用ください。

# 7. お問い合わせ

### 7.1 お問い合わせ一覧

### ・入札契約に関すること

高知県土木部土木政策課契約担当

TEL:088-823-9813 FAX:088-823-9263

### ・メールアドレスが変わった時の手続きなど

高知県土木部土木政策課建設業振興担当

TEL:088-823-9815 FAX:088-823-9263

### ・システムの操作に関すること

高知県電子入札共同利用システムヘルプデスク 受付時間:平日 9:00~17:15(12:00~13:00を除く)

TEL:0570-023-888 FAX:0570-200-935 メール: helpdesk-kochi@msk1111.co.jp

### ・IC カードに関すること

IC カード用ソフトのインストール方法や、ログイン画面上部に日時が表示されないとき等は、購入された民間認証会社へお問い合わせください。

なお、各民間認証会社へのお問い合わせは、財団法人日本建設情報総合 センター(JACIC) 「電子入札コアシステム開発コンソーシアム」のホームページに掲載されて おります。

# 7.2 お問い合わせの前に

お問い合わせの前に、以下のページをご確認ください。

高知県電子入札共同利用システムメインページ

|                                                                                                    | 10                                                                                                    |
|----------------------------------------------------------------------------------------------------|----------------------------------------------------------------------------------------------------|
| 重子入札システム入口 入                                                                                                    | 私情報システム入口                                                                                                    |
| ◆電子入札システム利用◆入札情報システム利用                                                                                                    | 11篇 8:00~20:00(閏庁目は利用できません)<br>12篇 24時間                                                                                                    |
| リンク                                                                                                    | 重要なお知らせ(過去のお知らせはこちら)                                                                                                    |
| * 事前準備について                                                                                                    | ◆見積参考資料の表示内容の変更のお知らせ<br>会和5年12月1日以降の単価週周年月日により発注する工事から。                                                                                                    |
| * 操作マニュアル                                                                                                    | 入礼情報システムに掲載する「見積参考資料」の数量は、全て表示します。                                                                                                    |
| ・ 煎い合わせ先一覧                                                                                                    |                                                                                                    |
| ★ 電子入札FAQ                                                                                                    | 新着情報(過去のお知らせは <u>こちら</u> )                                                                                                    |
| ▲子くじについて                                                                                                    | く入れ(増払ンスタムのメンテナンスによるシステム増加について><br>入れ(増払ンスタムのメンテナンスのため、TED目電でシステムを増加させていたと意ます。<br>後に減替モル、入れ(増払ンスのため)でときません。<br>得に目時、2024年1月13日(土) 7時00分〜2024年1月15日(月) 7時00分<br>2024年1月20日(土) 7時00分〜2024年1月22日(月) 7時00分 |
| お願い合わせの前に・・・<br><u>電子入札よAQ</u> 、 <u>Microsoft Edge</u><br><u>高規県電子入札共員利用システムへ</u><br>電話 0570-023-888 FAX (<br>メールアドレス <u>helpdesk</u> koc<br>受付時間:PE 9:00~17:15ま1 | の意定、 <u>「新ファイルのクリア</u> をご確認ください。<br><u>ルプデスク 【ナビタイヤル】</u><br>0570-200-933<br>hiemskill.co.jp<br>C (12100~13100を除く)                                                                                     |

### 電子入札 FAQ

電子入札システムについての『FAQ』が掲載されております。

お問い合わせの前に、ご確認をお願いいたしま す。

◆ ヘルプデスクヘお問い合わせの際、話中などが続いている場合には、お手数ですが、 メール、FAX 等もぜひ御利用ください。

問合せ先一覧をクリックすると、『FAX』、『メール』でのお問い合わせの際の用紙がダウンロードできます。

【メモ欄】